User Manual

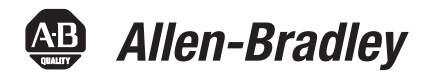

## PowerFlex 20-750-PBUS Profibus DPV1 Option Module

FRN 1.xxx

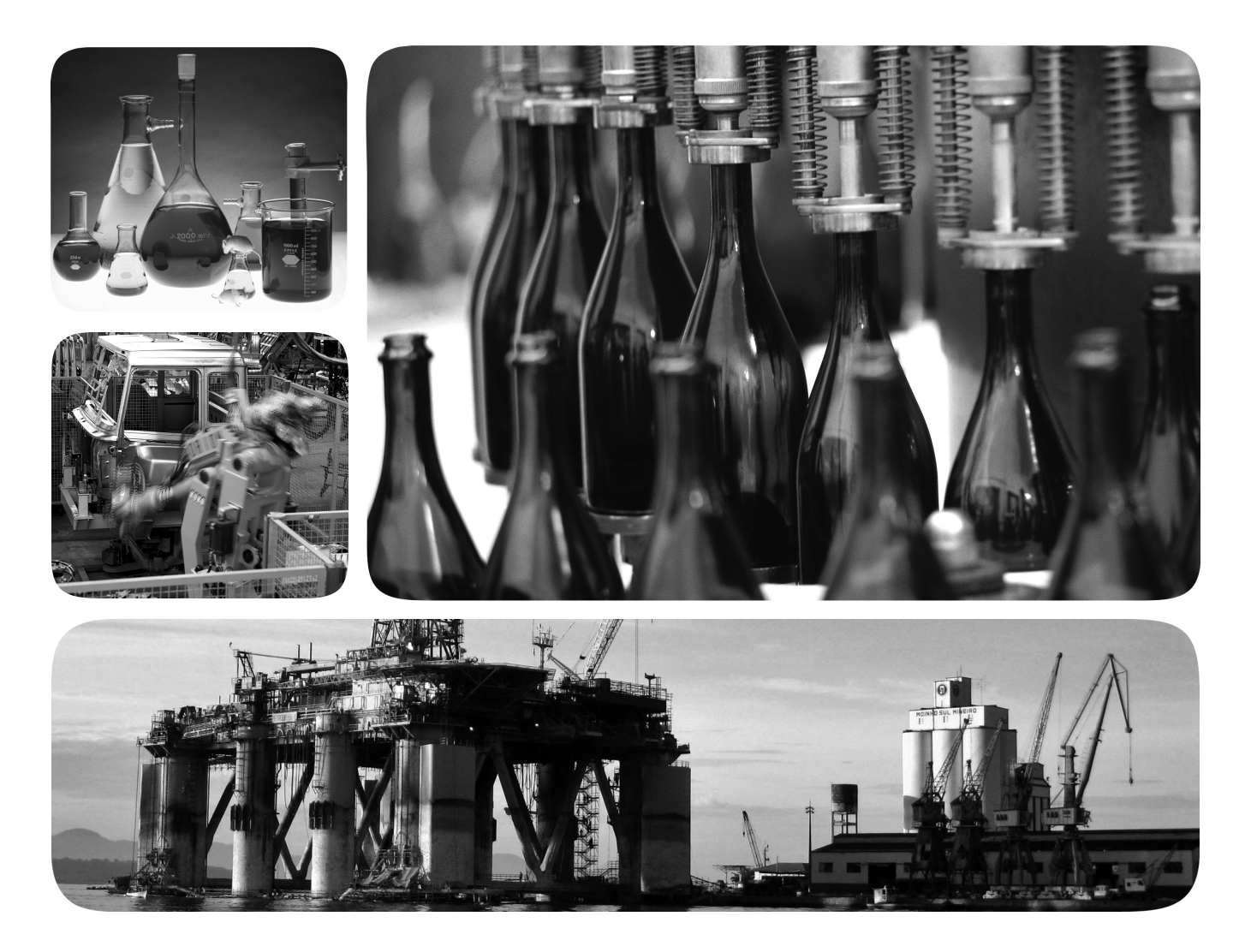

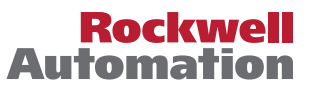

### **Important User Information**

Solid-state equipment has operational characteristics differing from those of electromechanical equipment. *Safety Guidelines for the Application, Installation and Maintenance of Solid State Controls* (publication <u>SGI-1.1</u> available from your local Rockwell Automation sales office or online at <u>http://www.rockwellautomation.com/literature/</u>) describes some important differences between solid-state equipment and hard-wired electromechanical devices. Because of this difference, and also because of the wide variety of uses for solid-state equipment, all persons responsible for applying this equipment must satisfy themselves that each intended application of this equipment is acceptable.

In no event will Rockwell Automation, Inc. be responsible or liable for indirect or consequential damages resulting from the use or application of this equipment.

The examples and diagrams in this manual are included solely for illustrative purposes. Because of the many variables and requirements associated with any particular installation, Rockwell Automation, Inc. cannot assume responsibility or liability for actual use based on the examples and diagrams.

No patent liability is assumed by Rockwell Automation, Inc. with respect to use of information, circuits, equipment, or software described in this manual.

Reproduction of the contents of this manual, in whole or in part, without written permission of Rockwell Automation, Inc., is prohibited.

Throughout this manual, when necessary, we use notes to make you aware of safety considerations.

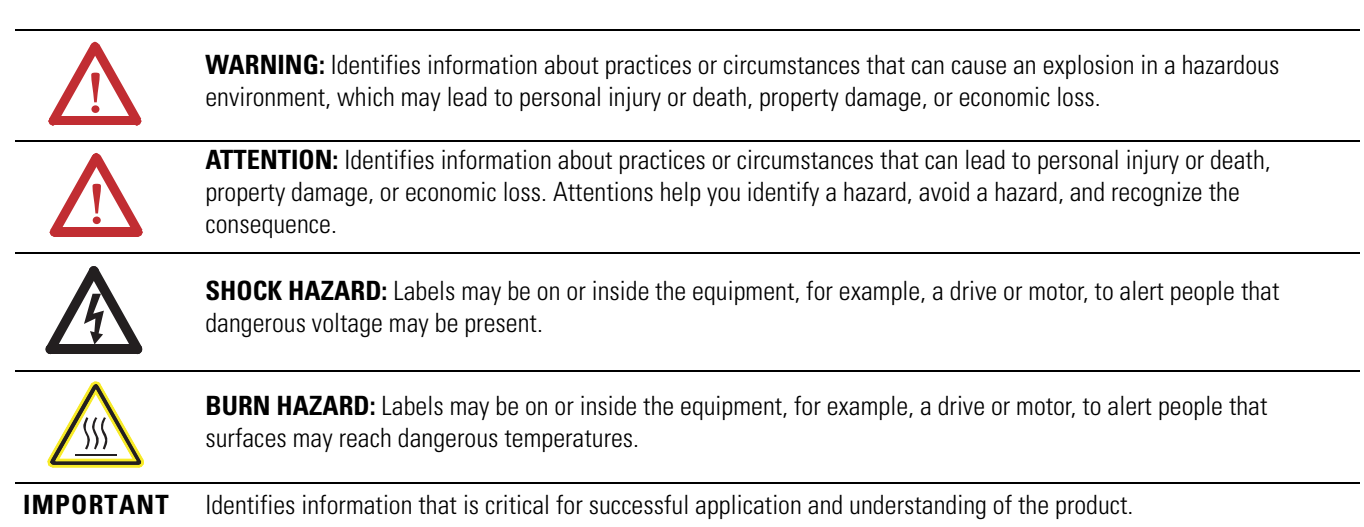

Allen-Bradley, Rockwell Software, Rockwell Automation, and TechConnect are trademarks of Rockwell Automation, Inc.

Trademarks not belonging to Rockwell Automation are property of their respective companies.

This manual contains new and updated information.

### New and Updated Information

This table contains the changes made to this revision.

| Торіс                                                                                                    | Page                 |
|----------------------------------------------------------------------------------------------------|----------------------|
| Added information about the Connected Components Workbench software tool.                                                                                                    | Throughout<br>manual |
| Added Important statement about the larger T15 Torx head mounting screw to step 3 in the 'Quick Start' table.                                                                                                    | <u>17</u>            |
| Updated option module mounting information in the section 'Connecting Option<br>Module to the Drive'. The larger T15 Torx head screw, if present, on a module in the<br>adjacent port the left of the 20-750-PBUS module must be replaced with a smaller,<br>spare T8 Torx head screw to prevent possible electrical contact. | <u>22</u>            |

### Notes:

| Preface                         | Conventions Used in This Manual<br>Rockwell Automation Support<br>Additional Resources                                                                                                    | 9<br>9<br>10                                 |
|---------------------------------|----------------------------------------------------------------------------------------------------|----------------------------------------------|
| Getting Started                 | Chapter 1Components.1Features .1Understanding Parameter Types.1Compatible Products1Required Equipment1Safety Precautions1Quick Start1                                                                                                    | 11<br>12<br>13<br>13<br>13<br>16<br>17       |
| Installing the Option Module    | Chapter 2Preparing for an Installation.1Setting the Endianness and Node Address Switches2Connecting the Option Module to the Drive2Connecting the Option Module to the Network2Network Termination2Applying Power2                                                                                                    | 19<br>20<br>22<br>23<br>24<br>25             |
| Configuring the Option Module   | Chapter 3Configuration Tools.2Using the PowerFlex 20-HIM-A6 or 20-HIM-C6S HIM to AccessParameters3Setting the Node Address3Setting a Master-Slave Hierarchy (Optional)3Setting a Fault Action3Resetting the Option Module3Restoring Option Module Parameters to Factory Defaults3Viewing the Option Module Status Using Parameters3Updating the Option Module Firmware3 | 29<br>30<br>30<br>33<br>34<br>35<br>36<br>37 |
| Configuring the Profibus Master | Chapter 4         Example Network       3         Configuring the MVI56-PDPMV1 Profibus DPV1 Master       4         Installing GSD Files       4         Configuring the Option Module as a Slave       4                                                                                                    | 39<br>40<br>43<br>45                         |

|                                                            | Chapter 5                                                                                                    |                                  |
|------------------------------------------------------------|----------------------------------------------------------------------------------------------------|----------------------------------|
| Using the I/O                                              | About I/O Messaging.<br>Understanding the I/O Image<br>Using Logic Command/Status<br>Using Reference/Feedback<br>Using Datalinks<br>I/O Communication                                   | 51<br>52<br>53<br>53<br>55       |
|                                                            | Chapter 6                                                                                                    |                                  |
| Acyclic Messaging                                          | About Acyclic Messaging.<br>Acyclic Messaging for DPV1 Class 1<br>Example Messaging.                                                                                                    | 57<br>60<br>60                   |
|                                                            | Chapter 7                                                                                                    |                                  |
| Troubleshooting                                            | Understanding the Status Indicators<br>PORT Status Indicator<br>MOD Status Indicator<br>NET A Status Indicator<br>Viewing Option Module Diagnostic Items<br>Viewing and Clearing Events | 65<br>66<br>67<br>67<br>68<br>70 |
|                                                            | Appendix A                                                                                                    |                                  |
| Specifications                                             | Communications.<br>Electrical<br>Mechanical<br>Environmental<br>Regulatory Compliance                                                                                                   | 73<br>73<br>73<br>74<br>74       |
|                                                            | Appendix B                                                                                                    |                                  |
| Option Module Parameters                                   | Parameter Types<br>About Parameter Numbers<br>How Parameters Are Organized<br>Device Parameters<br>Host Parameters                                                                      | 75<br>76<br>76<br>76<br>78       |
|                                                            | Appendix C                                                                                                    |                                  |
| Logic Command/Status Words:<br>PowerFlex 750-Series Drives | Logic Command Word<br>Logic Status Word                                                                                                    | 83<br>84                         |
|                                                            | Appendix D                                                                                                    |                                  |
| History of Changes                                         | 750COM-UM004A-EN-P, August 20112                                                                                                    | 85                               |

Glossary

Index

### Notes:

This manual provides information about the 20-750-PBUS Profibus DPV1 option module for network communications option and how to use the module with PowerFlex<sup>®</sup> 750-Series drives.

# Conventions Used in This Manual

The following conventions are used throughout this manual:

- Parameter names are shown in the format *Device* **Parameter xx** [\*] or *Host* **Parameter xx** [\*]. The xx represents the parameter number. The \* represents the parameter name—for example *Device* **Parameter 01** [**DPI Port**].
- The firmware revision number (FRN) is displayed as FRN *X.xxx*, where '*X*' is the major revision number and '*xxx*' is the minor revision number.
- For the screen displays in this manual, the following software was used:
  - Prosoft Configuration Builder software, version 2.2.2.3
  - DriveExplorer<sup>™</sup> Full software, version 6.02.99

Different versions of the software may differ in appearance and procedures.

### Rockwell Automation Support

Rockwell Automation offers support services worldwide, with over 75 sales and support offices, over 500 authorized distributors, and over 250 authorized systems integrators located through the United States alone. In addition, Rockwell Automation representatives are in every major country in the world.

### **Local Product Support**

Contact your local Rockwell Automation representative for the following:

- Sales and order support
- Product technical training
- Warranty support
- Support service agreements

### **Technical Product Assistance**

For technical assistance, please review the information in <u>Chapter 7</u>, <u>Troubleshooting</u>, first. If you still have problems, then access the Allen-Bradley Technical Support website at <u>http://www.ab.com/support/abdrives</u> or contact Rockwell Automation.

### **Additional Resources**

These documents contain additional information concerning related products from Rockwell Automation and others.

| Resource                                                                                                    | Description                                                                                                    |  |
|----------------------------------------------------------------------------------------------------|----------------------------------------------------------------------------------------------------|--|
| Network Communication Option Module Installation Instructions, publication 750COM-IN002                                                                                   | Information on the installation of PowerFlex 750-Series Network Communication Modules.                         |  |
| Profibus Installation Guideline at http://www.profibus.com/                                                                                                    | Information on the planning, installation, and techniques used to implement a Profibus network.                |  |
| Prosoft Configuration Builder at <u>http://www.prosoft-technology.com/prosoft/</u><br>products/prosoft_software/pcb                                                       | Information on using the Prosoft Configuration Builder software tool, version 2.2.2.3.                         |  |
| Profibus Master (Prosoft MVI56-PDPMV1) at <a href="http://www.prosoft-technology.com/content/view/full/8109">http://www.prosoft-technology.com/content/view/full/8109</a> | Information on using the Prosoft MVI56-PDPMV1 Profibus master.                                                 |  |
| Profibus Standard at http://www.profibus.com/                                                                                                    | Information on Profibus standards and specifications.                                                          |  |
| Connected Components Workbench website <u>http://www.ab.rockwellautomation.com/</u><br>Drives/Software/9328-ConnectedComponentsWorkbench                                  | Information on the Connected Components Workbench™ software tool—and includes link for free software download. |  |
| DriveExplorer website <a href="http://www.ab.com/drives/driveexplorer">http://www.ab.com/drives/driveexplorer</a> , and online help                                       | Information on using the DriveExplorer software tool.                                                          |  |
| DriveExecutive website <a href="http://www.ab.com/drives/drivetools">http://www.ab.com/drives/drivetools</a> , and online help                                            | Information on using the DriveExecutive™ software tool.                                                        |  |
| PowerFlex 750-Series Drive Installation Instructions, publication 750-IN001                                                                                               | Information on the installation, programming, and technical dat<br>of PowerFlex 750-Series Drives.             |  |
| PowerFlex 750-Series Drive Programming Manual, publication 750-PM001                                                                                                    |                                                                                                    |  |
| PowerFlex 750-Series Drive Technical Data, publication 750-TD001                                                                                                    |                                                                                                    |  |
| Power-Flex 20-HIM-A6/-C6S (Human Interface Module) User Manual, publication 20HIM-UM001                                                                                   | Information on the installation and use of PowerFlex 20-HIM-A6 or 20-HIM-C6S HIMs.                             |  |

Documentation can be obtained online at <u>http://</u>

<u>www.rockwellautomation.com/literature</u>. To order paper copies of technical documentation, contact your local Rockwell Automation distributor or sales representative.

To find your local Rockwell Automation distributor or sales representative, visit <u>http://www.rockwellautomation.com/locations</u>.

For information such as firmware updates or answers to drive-related questions, go to the Drives Service & Support web site at <u>http://www.ab.com/support/</u><u>abdrives</u> and click on the Downloads or Knowledgebase link.

## **Getting Started**

The 20-750-PBUS option module is intended for installation into a PowerFlex 750-Series drive and is used for network communication.

| Торіс                         | Page      |
|-------------------------------|-----------|
| <u>Components</u>             | <u>11</u> |
| Features                      | <u>12</u> |
| Understanding Parameter Types | <u>13</u> |
| Compatible Products           | <u>13</u> |
| Required Equipment            | <u>13</u> |
| Safety Precautions            | <u>16</u> |
| Quick Start                   | <u>17</u> |

### Components

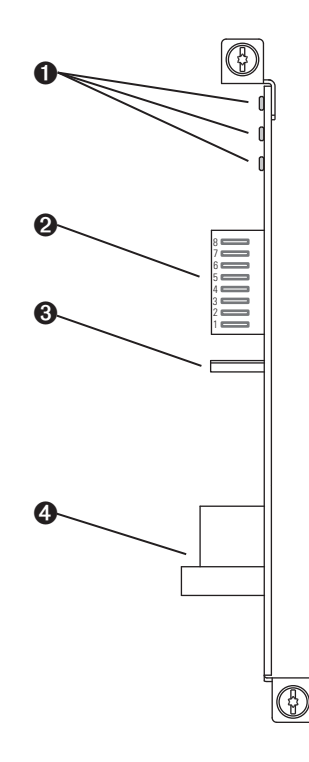

| ltem | Part                                      | Description                                                                                                    |
|------|-------------------------------------------|----------------------------------------------------------------------------------------------------|
| 0    | Status Indicators                         | Three status indicators that indicate the status of the option module and network communication. See <u>Chapter 7</u> , <u>Troubleshooting</u> .                                                     |
| 0    | Node Address Switches<br>(Switches 17)    | Sets the node address of the option<br>module. See <u>Setting the Endianness and</u><br><u>Node Address Switches on page 20</u> .                                                                    |
|      | Endianness Selection<br>Switch (Switch 8) | Sets the endianness of data transmitted over network.                                                                                                    |
| 0    | Selection Jumper                          | Selects between Profibus or Profidrive operation mode.                                                                                                    |
|      |                                           | <b>Important:</b> This feature is not supported<br>in this version, so changing the jumper<br>position will not have any effect. The<br>Profibus operating mode is selected with<br>either position. |
| 4    | Profibus DB9 Female<br>Connector          | Profibus connector for the Profibus network cable.                                                                                                    |
|      |                                           |                                                                                                    |

### Features

The features of the option module include the following:

- Captive screws to secure and ground the option module to the drive.
- Switches to set a node address before applying power to the drive—or you can disable the switches and use an option module parameter to configure the node address.
- Compatibility with various configuration tools to configure the option module and host drive, including the following tools:
  - PowerFlex 20-HIM-A6 or 20-HIM-C6S HIM (Human Interface Module) on the drive, if available
  - Connected Components Workbench software, version 1.02 or later
  - DriveExplorer software, version 6.01 or later
  - DriveExecutive software, version 5.01 or later
  - DriveObserver software, version 5.01 or later
  - ControlFlash software, version 7.00 or later
  - Third party Profibus configuration software, such as Prosoft Configuration Builder
- Status indicators that report the status of the option module and network communication. They are visible when the drive cover is open or removed.
- Parameter-configured 32-bit Datalinks in the I/O to meet application requirements (16 Datalinks to write data from the network to the drive, and 16 Datalinks to read data to the network from the drive).
- Acyclic Messaging support.
- Master-Slave hierarchy that can be set up so that the option module and PowerFlex 750-Series drive transmit data to and from a master on the network.
- User-defined fault actions to determine how the option module and connected drive respond to the following:
  - I/O messaging communication disruptions (Comm Flt Action)
  - Controllers in Idle mode (Idle Flt Action)
  - Acyclic messaging

| Understanding Parameter<br>Types | <ul> <li>The option module has two types of parameters:</li> <li><i>Device</i> parameters are used to configure the option module to operate on the network.</li> </ul>                                                          |  |  |  |  |
|----------------------------------|----------------------------------------------------------------------------------------------------|--|--|--|--|
|                                  | • <i>Host</i> parameters are used to configure the option module Datalink transfer and various fault actions with the drive.                                                                                                    |  |  |  |  |
|                                  | You can view option module <i>Device</i> parameters and <i>Host</i> parameters with any of the following drive configuration tools:                                                                                              |  |  |  |  |
|                                  | <ul> <li>PowerFlex 20-HIM-A6 or 20-HIM-C6S HIM—use the domain of the drive port in which the module resides, press the resider (Folders) key, and use the domain of the scroll to the DEV PARAM or HOST PARAM folder.</li> </ul> |  |  |  |  |
|                                  | • Connected Components Workbench software—click the tab for the option module at the bottom of the window, click the Parameters icon in the tool bar, and click the <i>Device</i> or <i>Host</i> Parameters tab.                 |  |  |  |  |
|                                  | • DriveExplorer software—find the option module in the treeview and open its Parameters folder.                                                                                                    |  |  |  |  |
|                                  | • DriveExecutive software—find the option module in the treeview, expand the module in the tree, and open its Parameters folder.                                                                                                 |  |  |  |  |
| Compatible Products              | <ul> <li>At the time of publication, the option module is compatible with the following:</li> <li>PowerFlex 753 drives (all firmware revisions)</li> <li>PowerFlex 755 drives (all firmware revisions)</li> </ul>                |  |  |  |  |
| Required Equipment               | Some of the equipment that is required for use with the option module is shipped with the module, but some you must provide yourself.                                                                                            |  |  |  |  |
|                                  | Equipment Shipped with the Option Module                                                                                                    |  |  |  |  |
|                                  | When you unpack the option module, verify that the package includes the following:                                                                                                    |  |  |  |  |
|                                  | One 20-750-PBUS Profibus Option Module                                                                                                    |  |  |  |  |
|                                  | One Network Communication Option Card Installation Instructions,                                                                                                    |  |  |  |  |

publication 750COM-IN002

#### **User-Supplied Equipment**

To install and configure the option module, you must supply the following:

- □ A small screwdriver
- Profibus cable; only use cable that conforms to Profibus cable standards (Belden #3079A Profibus cable or equivalent is recommended)
- One 9-pin, male D-Sub Profibus connector

Profibus connectors are available from a variety of sources and in various sizes. As such, there may be mechanical limitations that prohibit the use of some connectors. Phoenix SUBCON-PLUS-PROFIB/AX/SC (Part # 2744380), Siemens 6GK1500-0FC00, or Brad BM5G60PP4Mxxx are recommended for use with PowerFlex 750 drives.

□ Configuration tool, such as the following:

- PowerFlex 20-HIM-A6 or 20-HIM-C6S HIM
- Connected Components Workbench software, version 1.02 or later

Connected Components Workbench is the recommended stand-alone software tool for use with PowerFlex drives. You can obtain a **free copy** by:

- Internet download at <u>http://www.ab.rockwellautomation.com/</u> Drives/Software/9328-ConnectedComponentsWorkbench
- Requesting a DVD at <u>http://www.ab.com/onecontact/</u> controllers/micro800/

Your local distributor may also have copies of the DVD available.

Connected Components Workbench software cannot be used to configure SCANport-based drives or Bulletin 160 drives.

- DriveExplorer software, version 6.01 or later

This software tool has been discontinued and is now available as freeware at http://www.ab.com/support/abdrives/webupdate/ software.html. There are no plans to provide future updates to this tool and the download is being provided 'as-is' for users that lost their DriveExplorer CD, or need to configure legacy products not supported by Connected Components Workbench software. - DriveExecutive software, version 5.01 or later

A Lite version of DriveExecutive software ships with RSLogix 5000, RSNetworx MD, FactoryTalk AssetCentre, and IntelliCENTER software. All other versions are purchasable items:

- 9303-4DTE01ENE Drive Executive software
- 9303-4DTS01ENE DriveTools SP Suite (includes DriveExecutive and DriveObserver software)
- 9303-4DTE2S01ENE DriveExecutive software upgrade to DriveTools SP Suite (adds DriveObserver software)

DriveExecutive software updates (patches, and so forth) can be obtained at <u>http://www.ab.com/support/abdrives/webupdate/software.html</u>. It is highly recommended that you periodically check for and install the latest update.

- □ Controller configuration software RSLogix 5000
- □ A computer connection to the Profibus DPV1 network

### **Safety Precautions**

Please read the following safety precautions carefully.

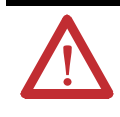

**ATTENTION:** Risk of injury or death exists. The PowerFlex drive may contain high voltages that can cause injury or death. Remove all power from the PowerFlex drive, and then verify power has been discharged before installing or removing the option module.

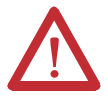

**ATTENTION:** Risk of injury or equipment damage exists. Only personnel familiar with drive and power products and the associated machinery should plan or implement the installation, startup, configuration, and subsequent maintenance of the drive using the option module. Failure to comply may result in injury and/or equipment damage.

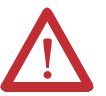

**ATTENTION:** Risk of equipment damage exists. The option module contains electrostatic discharge (ESD) sensitive parts that can be damaged if you do not follow ESD control procedures. Static control precautions are required when handling the option module. If you are unfamiliar with static control procedures, see Guarding Against Electrostatic Damage, publication 8000-4.5.2.

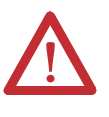

**ATTENTION:** Risk of injury or equipment damage exists. If the option module is transmitting control I/O to the drive, the drive may fault when you reset the option module. Determine how your drive will respond before resetting the module.

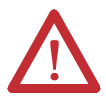

**ATTENTION:** Risk of injury or equipment damage exists. *Host* **Parameters 33 - [Comm Flt Action]**, and **34 - [Idle Flt Action]** let you determine the action of the option module and connected drive if I/O communication is disrupted, the controller is idle, or Acyclic messaging for drive control is disrupted. By default, these parameters fault the drive. You can set these parameters so that the drive continues to run, however, precautions should be taken to verify that the settings of these parameters do not create a risk of injury or equipment damage. When commissioning the drive, verify that your system responds correctly to various situations (for example, a disconnected cable or a controller in idle state).

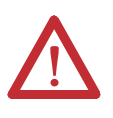

**ATTENTION:** Risk of injury or equipment damage exists. When a system is configured for the first time, there may be unintended or incorrect machine motion. Disconnect the motor from the machine or process during initial system testing.

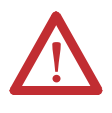

**ATTENTION:** Risk of injury or equipment damage exists. The examples in this publication are intended solely for purposes of example. There are many variables and requirements with any application. Rockwell Automation does not assume responsibility or liability (to include intellectual property liability) for actual use of the examples shown in this publication.

### **Quick Start**

This section is provided to help experienced users quickly start using the Option Module. If you are unsure how to complete a step, refer to the referenced chapter.

| Step | Action                                                                                                    | See                                                                                                    |
|------|----------------------------------------------------------------------------------------------------|----------------------------------------------------------------------------------------------------|
| 1    | Review the safety precautions for the option module.                                                                                                    | Throughout this manual                                                                                                    |
| 2    | Verify that the PowerFlex drive is properly installed.                                                                                                    | PowerFlex 750-Series AC Drive<br>Installation Instructions,<br>publication 750-IN001                                                                                |
| 3    | <ul> <li>Install the option module.</li> <li>a. Verify that the PowerFlex drive is not powered.</li> <li>b. Insert the option module in drive Port 4, 5 or 6. Use the captive screws to secure and ground the option module to the drive.</li> <li>c. Connect the option module to the network by using a Profibus cable.</li> <li>Important: When another module (I/O, encoder, communication, and so forth) resides in the adjacent port to the left of the 20-750-PBUS option module—and the lower mounting screw of that module is a larger T15 Torx head screw, perform additional steps 2a through 2d on page 22.</li> </ul> | Network Communication Option<br>Card Installation Instructions,<br>publication <u>750COM-IN002</u> and<br><u>Chapter 2</u> ,<br><u>Installing the Option Module</u> |
| 4    | <ul> <li>Apply power to the option module.</li> <li>a. The option module receives power from the drive.<br/>Verify that the option module is installed correctly<br/>and then apply power to the drive. The status<br/>indicators should be green. If they flash red, there is<br/>a problem. See <u>Chapter 7</u>, <u>Troubleshooting</u>.</li> <li>b. Configure and verify key drive parameters.</li> </ul>                                                                                                    | <u>Chapter 2</u> ,<br>Installing the Option Module                                                                                                    |
| 5    | <ul> <li>Configure the option module for your application.</li> <li>Set option module parameters for the following functions as required by your application:</li> <li>Node address</li> <li>I/O configuration</li> <li>Master-Slave hierarchy</li> <li>Fault actions</li> </ul>                                                                                                    | Chapter 3,<br>Configuring the Option Module                                                                                                    |
| 6    | Configure the Profibus Master to communicate with the<br>option module.<br>Use controller configuration tools such as Prosoft<br>Configuration Builder software for Profibus and RSLogix<br>5000 software to configure the master on the Profibus<br>network to recognize the option module and drive.                                                                                                    | Chapter 4,<br>Configuring the Profibus Master                                                                                                    |
| 7    | Configure the I/O.<br>Use a controller configuration tool such as RSLogix 5000<br>software that enables you to control the option module<br>and connected drive using I/O.                                                                                                    | Chapter 5,<br>Using the I/O                                                                                                    |

### Notes:

## **Installing the Option Module**

This chapter provides instructions for installing the option module in a PowerFlex 750-Series drive.

| Торіс                                            |           |  |  |
|--------------------------------------------------|-----------|--|--|
| Preparing for an Installation                    | <u>19</u> |  |  |
| Setting the Endianness and Node Address Switches | <u>20</u> |  |  |
| Connecting the Option Module to the Drive        | <u>22</u> |  |  |
| Connecting the Option Module to the Network      | <u>23</u> |  |  |
| Network Termination                              | <u>24</u> |  |  |
| Applying Power                                   | <u>25</u> |  |  |

# Preparing for an Installation

Before installing the option module, do the following:

- Read the Profibus Installation Guideline for details on Profibus networks.
- Verify that you have all required equipment. See <u>Required Equipment on page 13</u>.

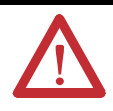

**ATTENTION:** Risk of equipment damage exists. The option module contains electrostatic discharge (ESD) sensitive parts that can be damaged if you do not follow ESD control procedures. Static control precautions are required when handling the option module. If you are unfamiliar with static control procedures, see Guarding Against Electrostatic Damage, publication 8000-4.5.2.

### Setting the Endianness and Node Address Switches

Set the Endianness of the option module with Byte Swap switch 8 (see Figure 1). The Byte Swap switch can be set to either open '0' (Little Endian) or closed '1' (Big Endian) data formats for the cyclic data exchanged on the network. The cyclic data consists of the following items:

- CTRL: Logic Command Word (4 bytes)
- REF: Speed Reference (4 bytes)
- STAT: Logic Status Word (4 bytes)
- FEEDBACK: Speed Feedback (4 bytes)
- 0 to 16 Datalinks (4 bytes each)

Depending on the setting of the Byte Swap switch 8, the 4 bytes for each of the above data items are swapped.

**Figure 1 - Setting Option Module Node Address Switches** 

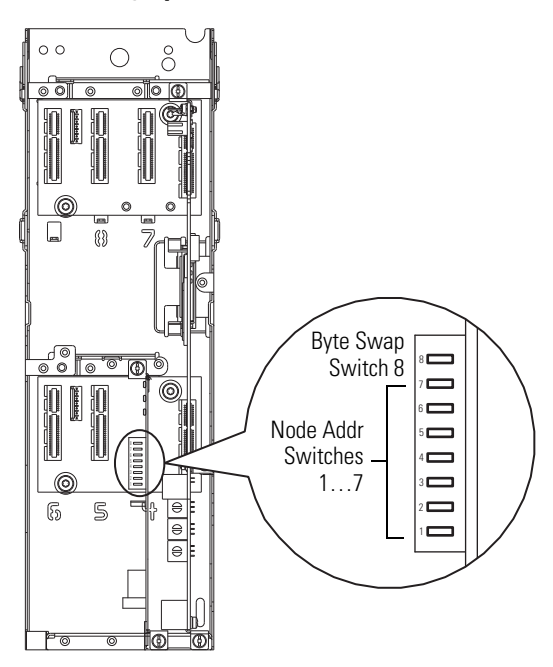

**IMPORTANT** Each node on the Profibus network must have a unique address. Set the node address before power is applied because the option module detects the node address during initialization (Power On Reset). To change a node address, you must set the new value and then remove and reapply power to (or reset) the option module.

Set the Node Address by setting Node Address switches 1 through 7 to their binary equivalent, where '0' and '1' indicate switch positions 'Open' and 'Closed' respectively. <u>Table 1</u> lists node addresses and the corresponding Node Address switch settings required to set that respective address.

| Node    | Node Address Switch |   |   |   |   |   |   |
|---------|---------------------|---|---|---|---|---|---|
| Address | 7                   | 6 | 5 | 4 | 3 | 2 | 1 |
| 00      | 0                   | 0 | 0 | 0 | 0 | 0 | 0 |
| 01      | 0                   | 0 | 0 | 0 | 0 | 0 | 1 |
| 02      | 0                   | 0 | 0 | 0 | 0 | 1 | 0 |
| 03      | 0                   | 0 | 0 | 0 | 0 | 1 | 1 |
| 04      | 0                   | 0 | 0 | 0 | 1 | 0 | 0 |
| 05      | 0                   | 0 | 0 | 0 | 1 | 0 | 1 |
| 06      | 0                   | 0 | 0 | 0 | 1 | 1 | 0 |
| 07      | 0                   | 0 | 0 | 0 | 1 | 1 | 1 |
| 08      | 0                   | 0 | 0 | 1 | 0 | 0 | 0 |
| 09      | 0                   | 0 | 0 | 1 | 0 | 0 | 1 |
| 10      | 0                   | 0 | 0 | 1 | 0 | 1 | 0 |
| 11      | 0                   | 0 | 0 | 1 | 0 | 1 | 1 |
| 12      | 0                   | 0 | 0 | 1 | 1 | 0 | 0 |
| 13      | 0                   | 0 | 0 | 1 | 1 | 0 | 1 |

#### Table 1 - Node Address Switch Settings

| Node    | Node Address Switch |   |   |   |   |   |   |
|---------|---------------------|---|---|---|---|---|---|
| Address | 7                   | 6 | 5 | 4 | 3 | 2 | 1 |
| 14      | 0                   | 0 | 0 | 1 | 1 | 1 | 0 |
| 15      | 0                   | 0 | 0 | 1 | 1 | 1 | 1 |
| 16      | 0                   | 0 | 1 | 0 | 0 | 0 | 0 |
| 17      | 0                   | 0 | 1 | 0 | 0 | 0 | 1 |
| 18      | 0                   | 0 | 1 | 0 | 0 | 1 | 0 |
| 19      | 0                   | 0 | 1 | 0 | 0 | 1 | 1 |
| 20      | 0                   | 0 | 1 | 0 | 1 | 0 | 0 |
|         |                     |   |   |   |   |   |   |
| 120     | 1                   | 1 | 1 | 1 | 0 | 0 | 0 |
| 121     | 1                   | 1 | 1 | 1 | 0 | 0 | 1 |
| 122     | 1                   | 1 | 1 | 1 | 0 | 1 | 0 |
| 123     | 1                   | 1 | 1 | 1 | 0 | 1 | 1 |
| 124     | 1                   | 1 | 1 | 1 | 1 | 0 | 0 |
| 125     | 1                   | 1 | 1 | 1 | 1 | 0 | 1 |

Descriptions of node address values are as follows.

| Node Address Value | Description                                                                                                    |
|--------------------|----------------------------------------------------------------------------------------------------|
| 00                 | If the Node Address value is set to '00', the option module uses <i>Device</i><br><b>Parameter 05 - [Net Addr Cfg]</b> to set the Node Address. See <u>Setting the</u><br><u>Node Address on page 30</u> . |
| 01125              | Node address used by the option module.                                                                                                    |
| 126                | The default address setting.                                                                                                    |

The switch settings can be verified by viewing *Device* **Parameter 06** - [Net Addr Act], a read-only parameter, with any of the following drive configuration tools:

- PowerFlex 20-HIM-A6 or 20-HIM-C6S HIM
- Connected Components Workbench software, version 1.02 or later
- DriveExplorer software, version 6.01 or later
- DriveExecutive software, version 5.01 or later

### Connecting the Option Module to the Drive

**IMPORTANT** Remove power from the drive before installing the option module in the drive control pod.

- Insert the option module into Port 4, 5, or 6 and tighten the module mounting screws into the pod mounting bracket. To properly ground the module to the drive, torque both mounting screws to 0.45...0.67 N•m (4.0...6.0 lb•in).
- 2. When another module (I/O, encoder, communication, and so forth) resides in the adjacent port to the **left** of the 20-750-PBUS option module—and the lower mounting screw of that module is a larger T15 Torx head screw, perform addition steps 2a through 2d. If the port is empty or the adjacent module already uses the smaller T8 Torx head mounting screws, save this spare screw for future use.

The option module is shipped with a small bag containing a spare T8 Torx head mounting screw and an adhesive-backed polycarbonate insulator strip. The larger T15 Torx head mounting screw on the adjacent left module may electrically contact the metal Profibus cable connector when attached to the Profibus module. The polycarbonate insulator strip is provided to prevent electrical contact between the smaller T8 Torx head mounting screw and the Profibus cable metal connector when attached to the Profibus module. Either of these possible electrical contact situations may cause faulty operation. To prevent this, perform the following steps.

- a. Remove the adjacent module's lower mounting screw, the T15 Torx head screw closest to the bottom of the pod mounting bracket.
  - **TIP** To remove the captive T15 Torx head screw, the module must be removed to back the screw out of the mounting clip.
- b. Replace the larger T15 Torx head screw with the smaller, spare T8 Torx head mounting screw.
- c. Tighten the mounting screw to the pod mounting bracket to properly ground the adjacent module to the drive. Torque the screw to 0.45...0.67 N•m (4.0...6.0 lb•in).
- d. Attach the adhesive-backed polycarbonate strip to the metal Profibus cable connector in a location that prevents electrical contact between the connector and the adjacent module's lower mounting screw when the connector is attached to the Profibus module.

### Connecting the Option Module to the Network

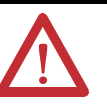

**ATTENTION:** Risk of injury or death exists. The PowerFlex drive may contain high voltages that can cause injury or death. Remove power from the drive, and then verify power has been discharged before connecting the option module to the network.

- 1. Remove power from the drive.
- 2. Remove the drive cover and lift up the drive HIM bezel to its open position to access the drive control pod.
- 3. Use static control precautions.
- 4. Route the Profibus cable through the bottom of the PowerFlex drive.
- 5. Connect a Profibus connector to the cable.

Profibus connectors are available from a variety of sources and in various sizes. As such, there may be mechanical limitations that prohibit the use of some connectors. Phoenix SUBCON-PLUS-PROFIB/AX/SC (Part # 2744380), Siemens 6GK1500-0FC00, or Brad BM5G60PP4Mxxx are recommended for use with PowerFlex 750-Series drives.

#### Figure 2 - Profibus Connector

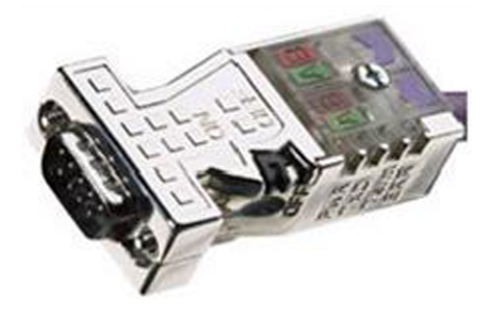

**6.** Connect the Profibus cable to the option module and secure it with the two screws on the connector.

**IMPORTANT** Profibus communication may not operate correctly if the cable shield does not make full contact with the connector housing.

#### Figure 3 - Network Wiring Diagram

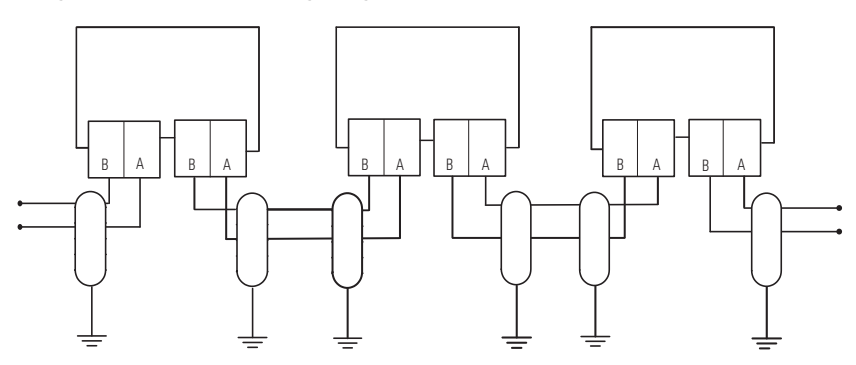

| Terminal | Signal        | Function                                                          |
|----------|---------------|-------------------------------------------------------------------|
| Housing  | Shield        | Bus cable shield (outer screen that surrounds A and B conductors) |
| 1        | Not connected | —                                                                 |
| 2        | Not connected | _                                                                 |
| 3        | B-LINE        | Positive RxD/TxD, according to RS485 specification                |
| 4        | RTS           | Request to send                                                   |
| 5        | GND BUS       | Network Zero Volt Reference (isolated from drive side)            |
| 6        | +5V BUS       | +5V output to network (isolated from drive side)                  |
| 7        | Not connected | —                                                                 |
| 8        | A-LINE        | Negative RxD/TxD according to RS485 specification                 |
| 9        | Not connected | _                                                                 |

7. Ground the shield to reduce electrostatic pickup. However, shielding is only effective when the shield is properly connected to ground. See the Profibus Installation Guideline for instructions to correctly ground the shield.

#### Figure 4 - Wiring Example

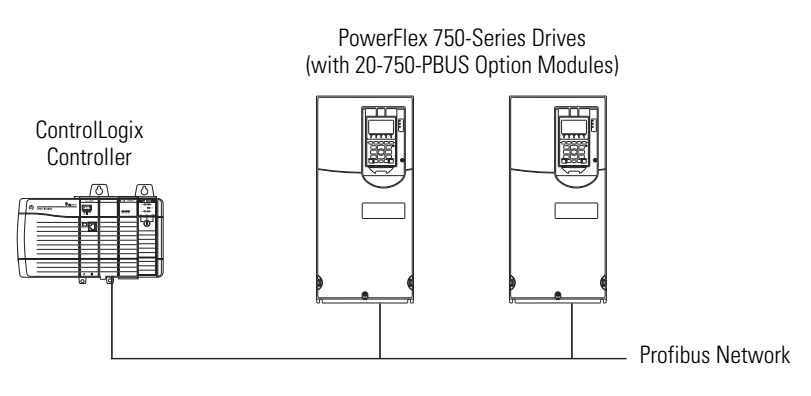

8. Connect the other end of the Profibus cable that is routed through the bottom of the drive to the Profibus network.

**Network Termination** 

The first and last node on a Profibus DP Network segment should be terminated.

Rockwell Automation recommends that the user select one of the aforementioned Profibus connectors with built-in termination.

### **Applying Power**

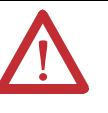

**ATTENTION:** Risk of equipment damage, injury, or death exists. Unpredictable operation may occur if you fail to verify that parameter settings are compatible with your application. Verify that settings are compatible with your application before applying power to the drive.

Apply power to the drive. The option module receives its power from the drive. When you apply power to the option module for the first time, its topmost PORT status indicator should be steady green or flashing green after initialization. If it is red, there is a problem. See <u>Chapter 7</u>, <u>Troubleshooting</u>.

### **Start-Up Status Indications**

The drive STS (status) indicator can be viewed on front of the drive after power has been applied. The option module status indicators can be viewed with the drive cover open or removed (Figure 5).

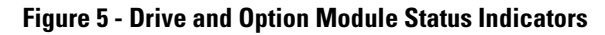

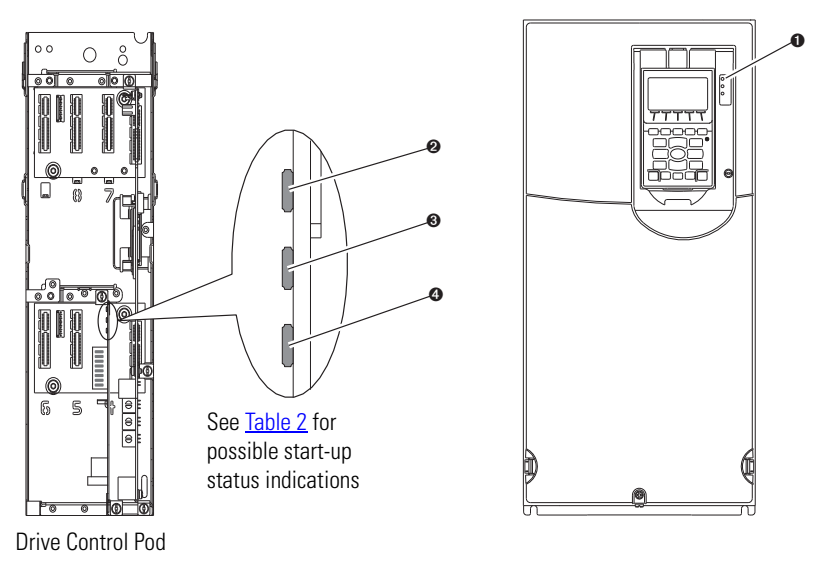

| ltem | Name     | Color              | State                   | Description                                                                                                    |
|------|----------|--------------------|-------------------------|----------------------------------------------------------------------------------------------------|
|      |          |                    |                         | Drive STS Indicator                                                                                                    |
| 0    | STS      | rS Green<br>tatus) | Flashing                | Drive ready but not running, and no faults are present.                                                                                                    |
|      | (Status) |                    | Steady                  | Drive running, no faults are present.                                                                                                    |
|      |          | Yellow             | Flashing                | When running, a type 2 (non-configurable) alarm condition exists – drive continues to run. When stopped, a start inhibit condition exists and the drive cannot be started (see drive parameter 933 - [Start Inhibits]).                                         |
|      |          |                    | Steady                  | A type 1 (user configurable) alarm condition exists, but the drive continues to run.                                                                                                    |
|      |          | Red                | Flashing                | A major fault has occurred. Drive will stop. Drive cannot be started until fault condition is cleared.                                                                                                    |
|      |          |                    | Steady                  | A non-resettable fault has occurred.                                                                                                    |
|      |          | Red/Yellow         | Flashing<br>Alternately | A minor fault has occurred. Use drive parameter 950 - [Minor Flt Config] to enable. If not enabled, acts like a major fault. When running, the drive continues to run. System is brought to a stop under system control. The fault must be cleared to continue. |
|      |          | Yellow/Green       | Flashing<br>Alternately | When running, a type 1 alarm exists.                                                                                                    |
|      |          | Green/Red          | Flashing<br>Alternately | Drive is updating.                                                                                                    |
|      |          |                    | Optio                   | n Module Status Indicators                                                                                                    |
| 0    | PORT     |                    | Off                     | The option module is not powered or connected properly to the drive.                                                                                                    |
|      |          | Red                | Flashing                | The option module is not receiving any communication from drive.                                                                                                    |
|      |          |                    | Steady                  | The option module detected a duplicate or invalid port ID.                                                                                                    |
|      |          | Green              | Flashing                | The option module is establishing communication with drive.                                                                                                    |
|      |          |                    | Steady                  | The option module is properly connected and communicating with drive.                                                                                                    |
|      |          | Orange             | Steady                  | The drive to which option module is connected is not an Allen-Bradley brand.                                                                                                    |
| 0    | MOD      |                    | Off                     | The option module is not powered or connected properly to the drive.                                                                                                    |
|      |          | Red                | Flashing                | The option module has failed the firmware test or firmware update is in progress.                                                                                                    |
|      |          |                    | Steady                  | The option module has failed the hardware test.                                                                                                    |
|      |          | Green              | Flashing                | The option module is operational but is not transferring I/O data.                                                                                                    |
|      |          |                    |                         | Steady                                                                                                    |
| 4    | NET A    | _                  | Off                     | The option module cannot establish network communication or has experienced a Communication Timeout.                                                                                                    |
|      |          | Red                | Flashing                | The option module has detected a Network Configuration Error.                                                                                                    |
|      |          |                    | Steady                  | The option module has experienced an internal network controller error (Profibus ASIC Self-Test failure).                                                                                                    |
|      |          | Green              | Steady                  | The option module is properly connected and communicating over the Profibus network.                                                                                                    |

| Table 2 - Drive and O | ption Module Start-U | p Status Indications |
|-----------------------|----------------------|----------------------|
|-----------------------|----------------------|----------------------|

After verifying correct operation, swing down the drive HIM bezel to its closed position and install the drive cover. For more details on status indicator operation, see <u>page 66</u> and <u>page 67</u>.

#### **Configuring and Verifying Key Drive Parameters**

The PowerFlex 750-Series drive can be separately configured for the control and Reference functions in various combinations. For example, you could set the drive to receive control commands from a peripheral or terminal block, with the Reference coming from the network. You could also set the drive to receive its control from the network with the Reference coming from another peripheral or terminal block. Or you could set the drive to receive both its control and Reference from the network.

The following steps in this section assume that the drive will receive the Logic Command and Reference from the network.

- 1. Verify that drive parameter 301 [Access Level] is set to '1' (Advanced) or '2' (Expert) to access the required parameters in this procedure.
- 2. Use drive Parameter 545 [Speed Ref A Sel] to set the drive speed Reference source:

| Parameter 545 - "Spd Ref A Sel" Prop                  | erties 🛛 🔀          |
|-------------------------------------------------------|---------------------|
| Value Numeric Edit Documentation                      | <u>@</u>            |
| Port                                                  | •                   |
| Parameter                                             |                     |
| 874 - Port 4 Reference                                | ▾ ≞∿ <sub>*</sub> * |
| Value<br> Port 0: Port 4 Reference<br> Internal Value | -                   |
| 0x0000036A                                            |                     |
| C Dec                                                 | emal Value          |
| Minimum: 0 0                                          |                     |
| Maximum: 159999 15<br>Default: 871 87                 | 9999                |
|                                                       |                     |
|                                                       | OK Cancel           |

a. Set the Port field to '0' as shown below.

b. Set the Parameter field to point to the port (slot) in which the option module is installed (for example, Port 4 Reference).

The number '874' in the Parameter field of the example dialog box above is the parameter in the drive that points to the port.

**3.** Verify that drive Parameter 930 - [Speed Ref Source] is reporting that the source of the Reference to the drive (Port 0) is the port in which the option module is installed (for example, Port 4 Reference).

This ensures that any Reference commanded from the network can be monitored by using drive Parameter 002 - [Commanded SpdRef]. If a problem occurs, this verification step provides the diagnostic capability to determine whether the drive/option module or the network is the cause.

**4.** If hard-wired discrete digital inputs are not used to control the drive, verify that all unused digital input drive parameters are set to '0' (Not Used).

## **Configuring the Option Module**

This chapter provides instructions and information for setting the parameters to configure the option module.

| Торіс                                                                | Page      |
|----------------------------------------------------------------------|-----------|
| Configuration Tools                                                  | <u>29</u> |
| Using the PowerFlex 20-HIM-A6 or 20-HIM-C6S HIM to Access Parameters | <u>30</u> |
| Setting the Node Address                                             | <u>30</u> |
| Setting a Master-Slave Hierarchy (Optional)                          | <u>30</u> |
| Setting a Fault Action                                               | <u>33</u> |
| Resetting the Option Module                                          | <u>34</u> |
| Restoring Option Module Parameters to Factory Defaults               | <u>35</u> |
| Viewing the Option Module Status Using Parameters                    | <u>36</u> |
| Updating the Option Module Firmware                                  | <u>37</u> |

For a list of parameters, see <u>Appendix B</u>, Option Module Parameters. For definitions of terms in this chapter, see the <u>Glossary</u>.

### **Configuration Tools**

The option module stores parameters and other information in its own nonvolatile storage (NVS) memory. You must, therefore, access the option module to view and edit its parameters. The following tools can be used to access the option module parameters.

| Tool                                                           | See                                                                                                    |
|----------------------------------------------------------------|----------------------------------------------------------------------------------------------------|
| PowerFlex 20-HIM-A6 or 20-HIM-C6S HIM                          | <u>page 30</u>                                                                                                    |
| Connected Components Workbench software, version 1.02 or later | http://www.ab.rockwellautomation.com/Drives/<br>Software/9328-ConnectedComponentsWorkbench,<br>or online help (installed with the software) |
| DriveExplorer software, version 6.01or later                   | http://www.ab.com/drives/driveexplorer, or online<br>help (installed with the software)                                                     |
| DriveExecutive software, version 5.01 or later                 | http://www.ab.com/drives/drivetools, or online help<br>(installed with the software)                                                        |

# **IMPORTANT** For the HIM screens shown throughout this chapter, the option module was installed in drive Port 4. If your option module is installed in a different drive port, that port would appear instead of Port 4.

### Using the PowerFlex 20-HIM-A6 or 20-HIM-C6S HIM to Access Parameters

If your drive has an enhanced PowerFlex 20-HIM-A6 or 20-HIM-C6S HIM, it can be used to access parameters in the option module.

- 1. Display the Status screen, which is shown on HIM powerup.
- 2. Use the dor be key to scroll to the Port in which the option module is installed.
- 3. Press the PAR# *soft key* to display the Jump to Param # entry pop-up box.
- Use the numeric keys to enter the desired parameter number, or use the ▲ or ▼ *soft key* to scroll to the desired parameter number.

For details on viewing and editing parameters, see the PowerFlex 20-HIM-A6/-C6S HIM (Human Interface Module) User Manual, publication <u>20HIM-</u> <u>UM001</u>.

### **Setting the Node Address**

If the option module Node Address switches (<u>Figure 1</u>) are set to '00' (Program), the value of *Device* **Parameter 05** - [**Net Addr Cfg**] determines the node address. When the Node Address switches are in any other combination of positions, the switches determine the node address.

1. Set the value of *Device* **Parameter 05** - [Net Addr Cfg] to a unique node address.

| Æ | Allen-Bradley                                                      |                   |
|---|--------------------------------------------------------------------|-------------------|
|   | Stopped<br>0.00 Hz                                                 | AUTO<br>F ℃       |
|   | Edit Net Addr Cfg<br>1                                             |                   |
|   | 0 << 126                                                           |                   |
|   | ESC ←                                                              | ENTER             |
| L | $\overline{T} \overline{T} \overline{T} \overline{T} \overline{T}$ | $\overline{\top}$ |

2. Reset the option module; see <u>Resetting the Option Module on page 34</u>.

This procedure is only required if Datalinks are used to write or read data of the drive or its connected peripherals. A hierarchy determines the type of device with which the option module exchanges data. In a Master-Slave hierarchy, the option module exchanges data with a Profibus master, such as a ProSoft MVI56-PDPMV1 Profibus DP scanner. This scanner integrates, as a third party module, in a ControlLogix controller backplane to allow Profibus DP communications.

### **Enable Datalinks To Write Data**

The controller output image (controller outputs-to-drive) can have 0 to 16 additional 32-bit parameters (Datalinks). They are configured using *Host* 

### Setting a Master-Slave Hierarchy (Optional)

**Parameters 01 - [DL From Net 01]** through **16 - [DL From Net 16]**. The data type of a Datalink can be either a 32-bit REAL (floating point) or 32-bit integer. The number of Datalinks actively used is controlled by the connection size configured in the controller. See the controller example sections in <u>Chapter 4</u> for more information on setting the connection size.

| IMPORTANT | Always use the Datalink parameters in consecutive numerical order,             |
|-----------|--------------------------------------------------------------------------------|
|           | starting with the first parameter. For example, use <i>Host</i> Parameters 01, |
|           | 02, and 03 to configure three Datalinks to write data. Otherwise, the          |
|           | network I/O connection will be larger than necessary, which needlessly         |
|           | increases controller response time and memory usage.                           |

When using a ControlLogix controller and the Generic Profile, configure the Datalink parameters now as described in this section.

*Host* **Parameters 01 - [DL From Net 01]** through **16 - [DL From Net 16]** control which parameters in the drive, option module, or any other connected peripheral receive the values from the network. You can use the PowerFlex 20-HIM-A6 or 20-HIM-C6S HIM, or another drive configuration tool such as Connected Components Workbench, DriveExplorer, or DriveExecutive software to select the drive or peripheral by port number and the parameter by name. As an alternate method, the parameter value can be set manually by number using this formula:

#### From Net Parameter Value = (10000 \* port number) + (Destination Parameter Number)

For example, suppose you want to use *Host* **Parameter 01** - [**DL From Net 01**] to write to Parameter 03 of an optional encoder module plugged into drive Port 5. Using the formula, the value for *Host* **Parameter 01** - [**DL From Net 01**] would be (10000 \* 5) + (3) = 50003.

Follow these steps to enable Datalinks to write data.

- 1. Set the values of only the required number of contiguous controller-todrive Datalinks needed to write data to the drive and that are to be included in the network I/O connection.
- 2. Reset the option module; see <u>Resetting the Option Module on page 34</u>.
- 3. Since the Logic Command and Reference is always used in the option module, configure the parameters in the drive to accept the Logic Command and Reference from the option module. When using the controller for speed reference via the option module, set two fields in drive Parameter 545 [Speed Ref A Sel]:
  - a. Set the Port field for the drive (for example, 0 PowerFlex 755).
  - b. Set the Parameter field to point to the drive port in which the option module is installed (for this example, Port 4 Reference).

Also, verify that the mask parameters in the drive (for example, Parameter 324 - [Logic Mask]) are configured to receive the desired logic from the option module. See the drive documentation for details. After the above steps are complete, the option module is ready to receive input data and transfer status data to the Profibus master (controller). Next, configure the controller to recognize and transmit I/O to the option module. See <u>Chapter</u> <u>4</u>, <u>Configuring the Profibus Master</u>.

#### **Enable Datalinks To Read Data**

The controller input image (drive-to-controller inputs) can have 0 to 16 additional 32-bit parameters (Datalinks). They are configured using *Host* **Parameters 17 - [DL To Net 01]** through **32 - [DL To Net 16]**. The number of Datalinks actively used is controlled by the connection size in the controller. See the controller example sections in <u>Chapter 4</u> for more information on setting the connection size.

| IMPORTANT | Always use the Datalink parameters in consecutive numerical order,             |
|-----------|--------------------------------------------------------------------------------|
|           | starting with the first parameter. For example, use <i>Host</i> Parameters 17, |
|           | 18, 19, 20, and 21 to configure five Datalinks to read data. Otherwise, the    |
|           | network I/O connection will be larger than necessary, which needlessly         |
|           | increases controller response time and memory usage.                           |
|           |                                                                                |

When using a ControlLogix controller and the Generic Profile, configure the Datalink parameters now as described in this section.

*Host* **Parameters 17** - [**DL To Net 01**] through **32** - [**DL To Net 16**] configure which parameters in the drive, option module, or any other connected peripheral send the values to the network. You can use the PowerFlex 20-HIM-A6 or 20-HIM-C6S HIM, or another drive configuration tool such as Connected Components Workbench, DriveExplorer, or DriveExecutive software to select the drive or peripheral by port number and the parameter by name. As an alternate method, the parameter value can be set manually by number using this formula:

#### To Net Parameter Value = (10000 \* Port Number) + (Origination Parameter Number)

For example, suppose you want to use *Host* **Parameter 17** - [**DL To Net 01**] to read Parameter 2 of an optional I/O module plugged into drive Port 6. Using the formula, the value for *Host* **Parameter 17** - [**DL To Net 01**] would be (10000 \* 6)+ (2) = 60002.

Follow these steps to enable Datalinks to read data.

- 1. Set the values of only the required number of contiguous drive-tocontroller Datalinks needed to read data from the drive and that are to be included in the network I/O connection.
- 2. Reset the option module; see <u>Resetting the Option Module on page 34</u>.

The option module is configured to send output data to the master (controller). You must now configure the controller to recognize and transmit I/O to the option module. See <u>Chapter 4</u>, <u>Configuring the Profibus Master</u>.

### **Setting a Fault Action**

By default, when communication is disrupted (for example, the network cable is disconnected) or the master (controller) is idle, the drive responds by faulting if it is using I/O from the network. You can configure a different response to these events:

- Disrupted I/O communication by using *Host* **Parameter 33 [Comm Flt Action].**
- An idle controller by using Host Parameter 34 [Idle Flt Action].

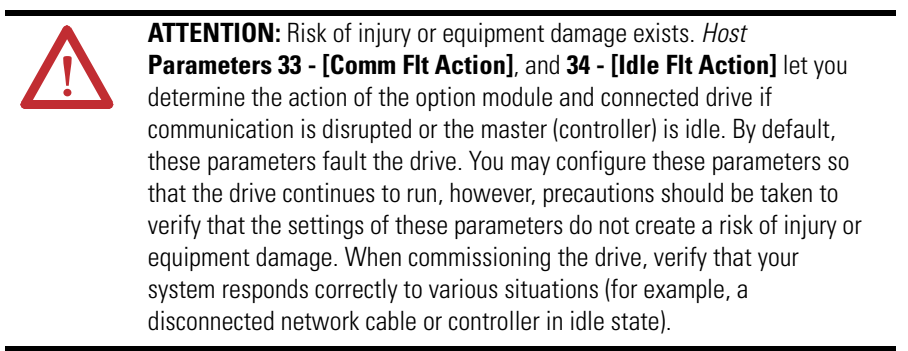

### **Changing the Fault Action**

Set the values of *Host* **Parameters 33 - [Comm Flt Action]** and **34 - [Idle Flt Action]** to any of these responses.

| Value | Action       | Description                                                                                                    |
|-------|--------------|----------------------------------------------------------------------------------------------------|
| 0     | Fault        | The drive is faulted and stopped (default).                                                                                                    |
| 1     | Stop         | The drive is stopped, but not faulted.                                                                                                    |
| 2     | Zero Data    | The drive is sent 0 for output data. This does not command a stop.                                                                                                    |
| 3     | Hold Last    | The drive continues in its present state.                                                                                                    |
| 4     | Send Flt Cfg | The drive is sent the data that you set in the fault configuration parameters ( <i>Host</i> <b>Parameters 37 - [Flt Cfg Logic], 38 - [Flt Cfg Ref]</b> , and <b>39 - [Flt Cfg DL 01]</b> through <b>54 - [Flt Cfg DL16]</b> ). |

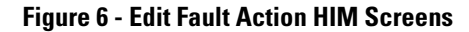

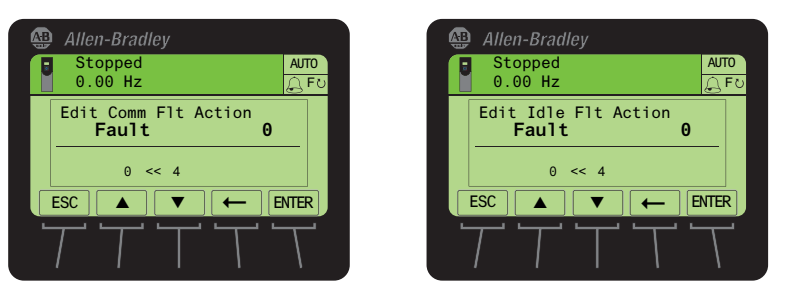

Changes to these parameters take effect immediately. A reset is not required.

If communication is disrupted and then is re-established, the drive will automatically receive commands over the network again.

### **Setting the Fault Configuration Parameters**

When setting *Host* **Parameters 33 - [Comm Flt Action**] and **34 - [Idle Flt Action**] to 'Send Flt Cfg', the values in the following parameters are sent to the drive after a communication fault and/or idle fault occurs. You must set these parameters to values required by your application.

| Option Module <i>Host</i> Parameter                                         | Description                                                                                                    |
|-----------------------------------------------------------------------------|----------------------------------------------------------------------------------------------------|
| Parameter 37 - [Flt Cfg Logic]                                              | A 32-bit value sent to the drive for Logic Command.                                                                                                    |
| Parameter 38 - [Flt Cfg Ref]                                                | A 32-bit REAL (floating point) value sent to the drive for Reference.                                                                                                    |
| Parameter 39 - [Flt Cfg DL 01]<br>through<br>Parameter 54 - [Flt Cfg DL 16] | A 32-bit integer value sent to the drive for a Datalink. If the destination of the Datalink is a REAL (floating point) parameter, you must convert the desired value to the binary representation of the REAL value. (An internet search of 'hex to float' provides a link to a tool to do this conversion.) |

Changes to these parameters take effect immediately. A reset is not required.

# Resetting the Option Module

Changes to switch settings and some option module parameters require you to reset the option module before the new settings take effect. You can reset the option module by power cycling the drive or by using *Device* **Parameter 07** - **[Reset Module]**.

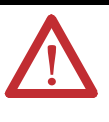

**ATTENTION:** Risk of injury or equipment damage exists. If the option module is transmitting control I/O to the drive, the drive may fault when you reset the option module. Determine how your drive will respond before resetting the option module.

Set Device Parameter 07 - [Reset Module] to '1' (Reset Module).

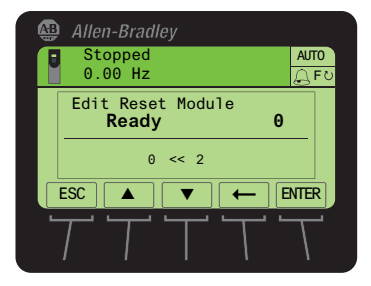

| Value | Description     |
|-------|-----------------|
| 0     | Ready (Default) |
| 1     | Reset Module    |
| 2     | Set Defaults    |

When you enter '1' (Reset Module), the option module will be immediately reset. An alternate method to reset the module is by power cycling the drive. When you enter '2' (Set Defaults), the option module will set ALL of its *Device* and *Host* parameters to their factory default values. (This is the same as pressing the ALL *soft key* when using the MEMORY folder method described in <u>Restoring Option</u> <u>Module Parameters to Factory Defaults on page 35</u>). After performing a Set Defaults, you must enter '1' (Reset Module) or power cycle the drive so that the new values take effect. Thereafter, this parameter will be restored to a value of '0' (Ready). **IMPORTANT** When performing a Set Defaults, the drive may detect a conflict and then not allow this function to occur. If this happens, first resolve the conflict and then repeat Set Defaults action. Common reasons for a conflict include the drive running or a controller in Run mode.

**TIP** If your application allows, you can also reset the option module by cycling power to the drive (resetting the drive) or by using the HIM's Reset Device function located in the drive's DIAGNOSTIC folder.

### Restoring Option Module Parameters to Factory Defaults

As an alternate reset method, you can restore the option module parameters using a MEMORY folder menu item instead of using *Device* **Parameter 07 - [Reset Module]** described in <u>Resetting the Option Module on page 34</u>. The MEMORY folder method provides two ways to restore the option module *Device* **and** *Host* parameters:

- ALL—Restores ALL option module *Device* and *Host* parameters to their factory default values.
- MOST—Restores MOST option module *Device* and *Host* parameters except *Device* Parameter 05 - [Net Addr Cfg] which is used for network setup.

Follow these steps to restore option module *Device* and *Host* parameters to their factory default values.

1. Access the Status screen, which is displayed on HIM power up.

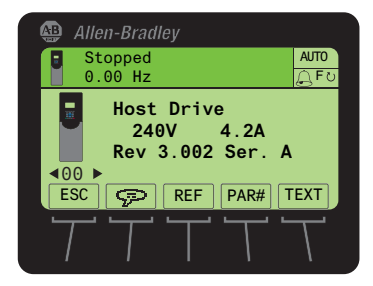

- 2. Use the dot or be key to scroll to the Port in which the option module is installed.
- 3. Press the 🗁 key to display its last-viewed folder.
- 4. Use the definition or be leaved to scroll to the MEMORY folder.
- 5. Use the 💓 or 💏 key to select Set Defaults.
- 6. Press the 5 (Enter) key to display the Set Defaults pop-up box.
- 7. Press the **5** (Enter) key again to display the warning pop-up box to reset *Device* and *Host* parameters to their factory default values.

8. Press the MOST *soft key* to restore MOST *Device* and *Host* parameters to factory defaults, or press the ALL *soft key* to restore ALL parameters. Or press the ESC *soft key* to cancel.

| IMPORTANT | When performing a Set Defaults, the drive may detect a conflict   |
|-----------|-------------------------------------------------------------------|
|           | and then not allow this function to occur. If this happens, first |
|           | resolve the conflict and then repeat this Set Defaults procedure. |
|           | Common reasons for a conflict include the drive running or a      |
|           | controller in Run mode.                                           |

9. Reset the option module using *Device* Parameter 07 - [Reset Module] or by cycling power to the drive so that the restored parameters take effect.

The following parameters provide information about the status of the option module. You can view these parameters at any time.

| Option Module           | Description                                                                                                    |
|-------------------------|----------------------------------------------------------------------------------------------------|
|                         |                                                                                                    |
| 02 - [DLs From Net Act] | The number of controller-to-drive Datalinks that are included in the network I/O connection (controller outputs).                                                                                                    |
| 03 - [DLs To Net Act]   | The number of drive-to-controller Datalinks that are included in the network I/O connection (controller inputs).                                                                                                    |
| 04 - [Net Addr Src]     | Displays the source from which the option module node address is taken. This will be either '0' (Switches) set with the Node Address switches shown in <u>Figure 1</u> , or '1' (Parameters) which uses the address from <i>Device</i> <b>Parameter 05 - [Net Addr Cfg]</b> . |
| 06 - [Net Addr Act]     | The node address used by the option module. This will be one of the following values:                                                                                                    |
|                         | • The address set by the Node Address switches (Figure 1).                                                                                                    |
|                         | • The value of <i>Device</i> Parameter 05 - [Net Addr Cfg].                                                                                                    |
|                         | <ul> <li>An old address of the switches or parameter if it has been changed<br/>and the option module has not been reset</li> </ul>                                                                                                    |

### Viewing the Option Module Status Using Parameters
### Updating the Option Module Firmware

The option module firmware can be updated over the network or serially through a direct connection from a computer to the drive using a 1203-USB or 1203-SSS serial converter.

When updating firmware over the network, you can use the Allen-Bradley ControlFLASH software tool, the built-in update capability of DriveExplorer Lite or Full software, or the built-in update capability of DriveExecutive software.

When updating firmware through a direct serial connection from a computer to a drive, you can use the same Allen-Bradley software tools described above, or you can use HyperTerminal software set to the X-modem protocol.

To obtain a firmware update for this option module, go to <u>http://www.ab.com/</u> <u>support/abdrives/webupdate</u>. This website contains all firmware update files and associated Release Notes that describe the following items:

- Firmware update enhancements and anomalies
- How to determine the existing firmware revision
- How to update the firmware using DriveExplorer, DriveExecutive, ControlFLASH, or HyperTerminal software

# Notes:

# **Configuring the Profibus Master**

Profibus masters are available from several manufacturers, including Prosoft Technology. This chapter provides instructions on how to use the MVI56-PDPMV1 Profibus DPV1 master and do the following:

- Configure the MVI56-PDPMV1 Profibus DPV1 master.
- Install the 20-750-PBUS GSD file in the software tool library.
- Configure the 20-750-PBUS option module as a PowerFlex 750 Profibus slave.

| Торіс                                             | Page      |
|---------------------------------------------------|-----------|
| Example Network                                   | <u>39</u> |
| Configuring the MVI56-PDPMV1 Profibus DPV1 Master | <u>40</u> |
| Installing GSD Files                              | <u>43</u> |
| Configuring the Option Module as a Slave          | <u>45</u> |

### **Example Network**

In this example, we will configure one PowerFlex 750-Series drive, with an installed 20-750-PBUS option module, to be assigned as Station1 on a Profibus network. This configuration is used as an example system throughout this manual. Apart from the node address and option module mapping, most drives will have identical configurations. This chapter describes the steps to configure a simple Profibus network like the example shown in <u>Figure 7</u>.

#### Figure 7 - Example Profibus Network

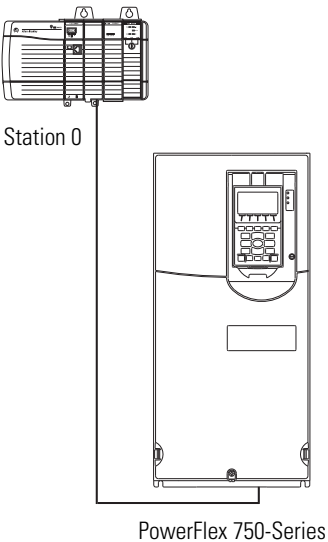

Drive Station 1

### Configuring the MVI56-PDPMV1 Profibus DPV1 Master

To begin, launch the ProSoft Configuration Builder (PCB) software, which has a window consisting of a treeview on the left, and information and configuration panes on the right. When you first launch PCB software, the treeview consists of folders for Default Project and Default Location, with a Default Module in the Default Location folder. The ProSoft Configuration Builder window below shows a new project.

| Untitled - ProSoft Configuration Builder |                                                                                                    |                                                       |             | _O× |
|------------------------------------------|----------------------------------------------------------------------------------------------------|-------------------------------------------------------|-------------|-----|
| Cefault Module                           | Name  Name  Cefaut Module  Uninown Product Line  Last Change: Last Download:                                                                                                    | Status<br>Please Select Module Type<br>Never<br>Never | Information |     |
|                                          | Module Information     Last Change: Never     Application Rev:     Source Rev:     Configuration     Configuration     Module Configuration     Module Type :     Module Name : Default | 2.2.2 Build 3<br>Module                               |             |     |
| Ready                                    |                                                                                                    | Defait Mode                                           | 0           |     |

Start configuring the default module by adding the MVI56-PDPMV1 module to the project.

1. Right-click Default Module in the treeview and choose 'Choose Module Type'.

This action opens the Choose Module Type dialog box.

2. From the Select Module Type pull-down menu, choose MVI56-PDPMV1.

| oose Mod           | ule Type           |                    |                                          |                                           |         | X |
|--------------------|--------------------|--------------------|------------------------------------------|-------------------------------------------|---------|---|
|                    |                    | Produc             | t Line Filter—                           |                                           |         |   |
| C All              | C PLX4000C PLX5000 | C PLX6000<br>C PTQ | <ul> <li>MVI46</li> <li>MVI69</li> </ul> | <ul> <li>MVI56</li> <li>MVI56E</li> </ul> | C MVI71 |   |
|                    |                    | Search             | Module Type-                             |                                           |         |   |
| STEP 1: S          | Select Module T    | уре                | Module Defini                            | tion:                                     |         |   |
| MVI56-P            | PDPMV1             | <b></b>            |                                          |                                           |         |   |
| MVI56-F            | 'LN                | -                  |                                          |                                           |         |   |
| MVI56-H            | ART                |                    | ,                                        |                                           |         |   |
| MVI56-M            |                    |                    | Acti                                     | ion Required                              |         |   |
| MVI56-M            | 1DA16              |                    |                                          |                                           |         |   |
| MVI56-M<br>MVI56-M | INETC              |                    |                                          |                                           |         |   |
| MVI56-M<br>MVI56-N | INETR<br>12        |                    |                                          |                                           |         |   |
| MVI56-P<br>MVI56-P | DPMV1<br>DPS       |                    |                                          |                                           |         |   |
| MVI56-S<br>MVI56-V | 3964R<br>VA-PWP    | -                  |                                          |                                           |         |   |
|                    |                    |                    |                                          |                                           |         |   |
|                    |                    |                    |                                          |                                           |         |   |
|                    |                    |                    |                                          |                                           |         |   |
|                    |                    |                    |                                          | ок                                        | Cancel  | 1 |

**3.** For the selected MVI56-PDPMV1 module, there is a default list of ports as shown in the example window below.

| Choo | se Modu  | ıle Type               |                    |                |          |                                           |         | × |
|------|----------|------------------------|--------------------|----------------|----------|-------------------------------------------|---------|---|
|      |          |                        | Produc             | t Line Filt    | er       |                                           |         |   |
| (    | ) ali    | C PLX4000<br>C PLX5000 | C PLX6000<br>C PTQ | C MVI<br>C MVI | 46<br>69 | <ul> <li>MVI56</li> <li>MVI56E</li> </ul> | C MVI71 |   |
|      |          |                        | Search I           | Module T       | /pe      |                                           |         |   |
| ST   | TEP 1: S | elect Module Ty        | pe                 | Module D       | efinitio | n:                                        |         | - |
|      |          |                        |                    |                |          |                                           |         |   |
|      | 1VI56-P  | DPMV1                  |                    |                |          |                                           |         |   |
| 57   | TED 2. T | efine Ports            |                    |                |          |                                           |         |   |
| 3    | Sectio   |                        | Status             |                | Action   | Required                                  |         |   |
|      | ✓ Con    | nment                  | Used               |                | Action   | i keguirea                                |         |   |
|      | V PDP    | M                      | Used               |                |          |                                           |         |   |
|      |          |                        |                    |                |          |                                           |         |   |
|      |          |                        |                    |                |          |                                           |         |   |
|      |          |                        |                    |                |          |                                           |         |   |
|      |          |                        |                    |                |          |                                           |         |   |
|      |          |                        |                    |                |          |                                           |         |   |
|      |          |                        |                    |                |          |                                           |         |   |
|      |          |                        |                    |                |          |                                           |         |   |
|      |          |                        |                    |                |          |                                           |         |   |
|      |          |                        |                    |                |          | ок                                        | Cancel  |   |

- 4. In the PCB treeview, click '+' to expand the MVI56-PDPMV1 tree.
- 5. Right-click the PROFIBUS DP icon and choose Configure.

| 💕 Untitled - ProSoft Configuration Builder                                                                                     |                                       |
|----------------------------------------------------------------------------------------------------|---------------------------------------|
| File View Project Tools Help                                                                                                   |                                       |
| Default Project     Default Location     MVI56-PDPMV1     Bac Comment     Pac Convert     ProFInd Copy     Paste     Configure | PROFIBUS DP     Field Network PDPM-V1 |

| PDPMV1 PROFIBUS Master Setup  | munications        |
|-------------------------------|--------------------|
| Profibus Editor : Not started |                    |
|                               |                    |
| Select Port: Com 1            | Firmware Update    |
| Test Connection CIP Path      | Edit Cancel Update |
| PROFIBUS Setup and Monitor-   | Checksums          |
| Prohibit Master Control       | PROFIBUS:          |
| Configure PROFIBUS            | Module:            |
| Cancel Monitor/Modify         | Calculate          |
| Processor Network Memory Map  |                    |
| Show M                        | emory Map          |
| Export Master Config          | ок                 |

This action opens the PROFIBUS Master Setup dialog box.

- 6. From the Select Port pull-down menu, choose Com1 if connected serially to the MVI56-PDPMV1.
- 7. After choosing Com1, click Configure PROFIBUS.

| PDPM¥1 PROFIBUS Master Setup                                                  | ×                              |
|-------------------------------------------------------------------------------|--------------------------------|
| PROFIBUS Master - Module Con<br>Profibus Editor                               | nmunications                   |
| Select Port: Com 1<br>t:192.168.0.100,p:1,s:0\$56<br>Test Connection CIP Path | Firmware Update                |
| PROFIBUS Setup and Monitor<br>Prohibit Master Control<br>Configure PROFIBUS   | Checksums<br>PROFIBUS: Module: |
| Cancel Monitor/Modify Processor Network Memory Ma Show N                      | Calculate                      |
| Export Master Config                                                          | OK                             |

| 🗹 ProSoft Configuration Builder for PRO  | FIBUS | - MVI56-PDP                | MV1        |         |                    |           | _ I I X |
|------------------------------------------|-------|----------------------------|------------|---------|--------------------|-----------|---------|
| Project View PROFIBUS Online Option      | Tools | Windows He                 | de         |         |                    |           |         |
| 🖬 🖀 🖪 📥 🥖                                |       |                            |            |         |                    |           |         |
| \Prosoft\GSD                             | <<    | 🕳 Bus Confi                | guration 1 |         |                    | _ 🗆 🗵     |         |
| a: son PROFIBUS DE<br>a: PROFIBUS Master |       | (1) ProSoft<br>Master      |            |         |                    |           |         |
|                                          |       | Bus addr                   | Туре       | Name    | Vendor             | Comment 🔺 |         |
|                                          |       | 0<br>1<br>2<br>3<br>4<br>5 | Master     | ProSoft | ProSoft Technology |           |         |
|                                          |       | 7                          |            |         |                    |           |         |
|                                          |       |                            |            |         |                    |           |         |

This action opens the ProSoft Configuration Builder for Profibus MVI56-PDPMV1 configuration tool.

## **Installing GSD Files**

ProSoft Configuration Builder (PCB) software uses Profibus slave definition files (GSD files) to obtain basic configuration information about the Profibus slaves you add to the network. The GSD configuration files identify the slave's capabilities so that the MVI56-PDPMV1 module can correctly communicate with it.

Example: The 20-750-PBUS GSD file is named '20750D3B.gsd'. It is the GSD file for the 20-750-PBUS option module in the drive and can be downloaded at http://www.ab.com/support/abdrives/webupdate. The configuration tool only requires the 20-750-PBUS GSD file for the 20-750-PBUS option module to be registered one time in this tool to configure networks with a connection to this option module.

Follow these steps to install the GSD file or files for your slave module or modules.

- ProSoft Configuration Builder for PROFIBUS MVIS6-PDPMV1 [Bus Configuration 1]

   Project View PROFIBUS Online Option Tools Windows Help

   Image: State of the state of the state of
- 1. From the Tools menu, choose 'Install new GS\*-file'.

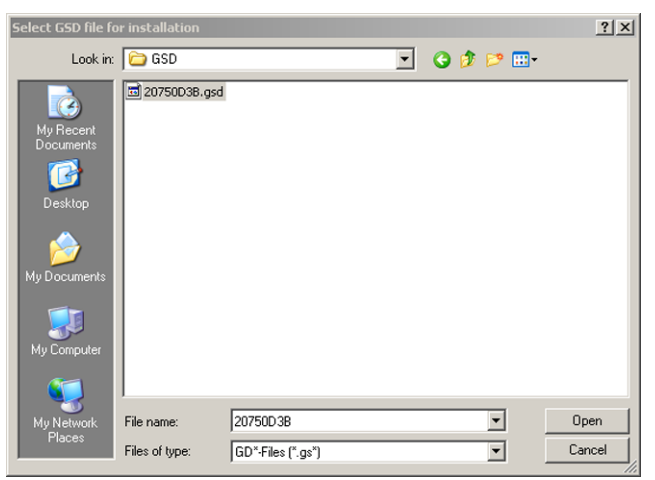

This action opens a dialog box that allows you to browse for the location of the GSD file.

2. Select the file to install, and click Open.

If the file already exists in the configuration file path, you will be prompted to overwrite the file.

**3.** You will be prompted to associate the GSD configuration file with a bitmap image of the slave.

| Bitmap | s for GS*-file | 2                        | × |
|--------|----------------|--------------------------|---|
| ?      | Are there a    | ny pictures for GS*-file | ? |
|        | Yes            | No                       |   |

4. Use the File/Open dialog box to browse for the location of the image file to use.

If you have no specific bitmap file, you may Cancel the bitmap upload which then provides a generic slave icon to use in the Bus Configuration window for this slave.

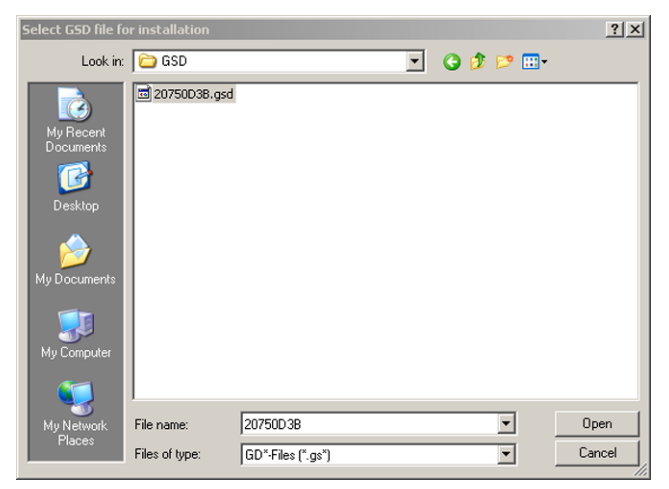

**5.** Select the image files provided with the GSD file for the 20-750-PBUS option module.

This will prompt a screen showing the newly added slave in the treeview.

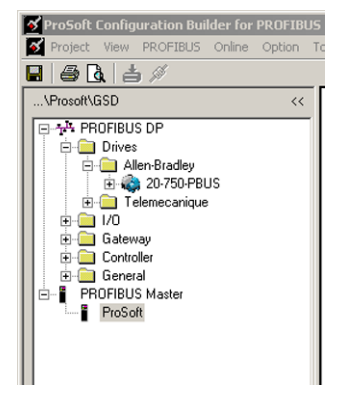

### Configuring the Option Module as a Slave

Follow these steps to add and configure a 20-750-PBUS option module as a Slave.

 In ProSoft Configuration Builder tool, click '+' to expand the PROFIBUS DP treeview.

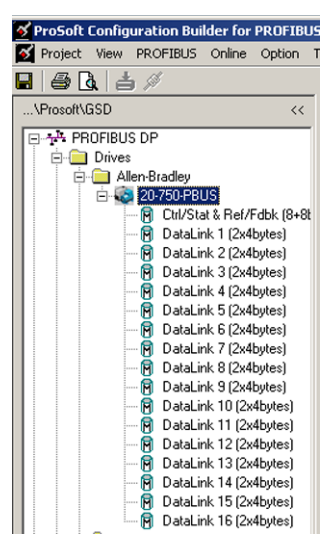

- 2. Navigate to the Drives/Allen-Bradley folder containing the 20-750-PBUS Slave to add, and click '+' to expand the folder.
- 3. Drag the Slave icon into the Bus Configuration window.

This action adds the slave to the Profibus network and configures it to the Master in a networked relationship.

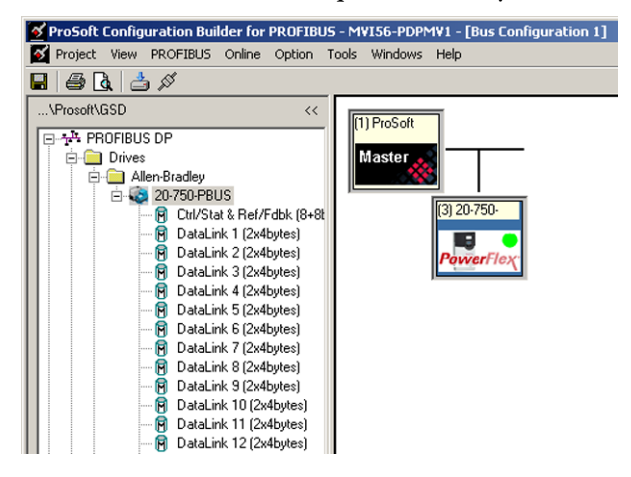

4. In the treeview, click '+' to expand the slave you added.

This action opens a list of device configuration values. The window above shows the possible input/output configuration values for a 20-750-PBUS Slave. The Datalinks (1-16) allow the assignment of configured drive parameters to be included in the Profibus DP I/O data frames that are transferred between the ControlLogix controller and the PowerFlex 750-Series drive.

5. Drag the input and output parameters to the Slot Location Grid (Subscriber List) below the Bus Configuration window.

This view displays the slot number, configuration data, and starting input and output addresses that will be assigned in the controller memory for the MVI56-PDPMV1 Master. The Master uses this information to identify and communicate with individual slaves on the network.

| Slot CFG data | Order numb                 | er/ designation    | Input address | Output address |  |
|---------------|----------------------------|--------------------|---------------|----------------|--|
| 0xC1, 0x87    | , 0x87, 0x01 Ctrl/Stat & F | ef/Fdbk (8+8bytes) | 07            | 07             |  |
|               |                            |                    |               |                |  |
|               |                            |                    |               |                |  |
|               |                            |                    |               |                |  |
|               |                            |                    |               |                |  |
|               |                            |                    |               |                |  |
|               |                            |                    |               |                |  |
|               |                            |                    |               |                |  |
| 0             |                            |                    |               |                |  |
| 1             |                            |                    |               |                |  |
| 2             |                            |                    |               |                |  |
| 3             |                            |                    |               |                |  |
| 4             |                            |                    |               |                |  |
| 5             |                            |                    |               |                |  |
| 6             |                            |                    |               |                |  |
| 7             |                            |                    |               |                |  |
|               |                            |                    |               |                |  |

For this example, we will configure words for Ctrl/Stat & Ref/Fdbk. These input and output 32-bit values are assigned to addresses within the MVI56-PDPMV1 Master's internal database. For each new slave added to the Profibus network, the PCB software automatically converts the input/ output byte addresses to input and output image addresses for the tag database in the ControlLogix processor.

6. Likewise add as many modules as required.

| Slot | CFG data               | Order number/ designation       | Input address | Output address |
|------|------------------------|---------------------------------|---------------|----------------|
| 1    | 0xC1, 0x87, 0x87, 0x01 | Ctrl/Stat & Ref/Fdbk (8+8bytes) | 07            | 07             |
| 2    | 0xC1, 0x83, 0x83, 0x02 | DataLink 1 (2x4bytes)           | 811           | 811            |
| 3    | 0xC1, 0x83, 0x83, 0x03 | DataLink 2 (2x4bytes)           | 1215          | 1215           |
| 4    | 0xC1, 0x83, 0x83, 0x04 | DataLink 3 (2x4bytes)           | 1619          | 1619           |
| 5    | 0xC1, 0x83, 0x83, 0x05 | DataLink 4 (2x4bytes)           | 2023          | 2023           |
| 6    | 0xC1, 0x83, 0x83, 0x06 | DataLink 5 (2x4bytes)           | 2427          | 2427           |
| 7    | 0xC1, 0x83, 0x83, 0x07 | DataLink 6 (2x4bytes)           | 2831          | 2831           |
| 8    | 0xC1, 0x83, 0x83, 0x08 | DataLink 7 (2x4bytes)           | 3235          | 3235           |
| 9    | 0xC1, 0x83, 0x83, 0x09 | DataLink 8 (2x4bytes)           | 3639          | 3639           |
| 10   | 0xC1, 0x83, 0x83, 0x0A | DataLink 9 (2x4bytes)           | 4043          | 4043           |
| 11   | 0xC1, 0x83, 0x83, 0x0B | DataLink 10 (2x4bytes)          | 4447          | 4447           |
| 12   | 0xC1, 0x83, 0x83, 0x0C | DataLink 11 (2x4bytes)          | 4851          | 4851           |
| 13   | 0xC1, 0x83, 0x83, 0x0D | DataLink 12 (2x4bytes)          | 5255          | 5255           |
| 14   | 0xC1, 0x83, 0x83, 0x0E | DataLink 13 (2x4bytes)          | 5659          | 5659           |
| 15   | 0xC1, 0x83, 0x83, 0x0F | DataLink 14 (2x4bytes)          | 6063          | 6063           |
| 16   | 0xC1, 0x83, 0x83, 0x10 | DataLink 15 (2x4bytes)          | 6467          | 6467           |
| 17   | 0xC1, 0x83, 0x83, 0x11 | DataLink 16 (2x4bytes)          | 6871          | 6871           |
|      |                        |                                 |               |                |
|      |                        |                                 |               |                |
|      |                        |                                 |               |                |

All the modules from Ctrl/Stat & Ref/Fdbk to Datalink16 can be added as shown in the example below.

7. Double-click the Slave icon to view the Slave Properties, or right-click the slave icon and select Object Properties.

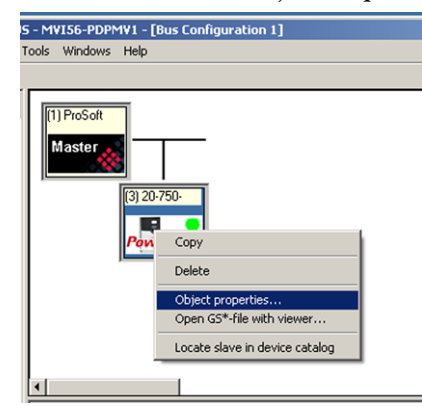

The PCB software automatically assigns a Profibus address to each new slave. The address assignment begins at address 3, and is incremented by 1 for each new slave added to the network.

**8.** You can change the address in the Common tab of the Slave properties dialog box.

The address should match the PowerFlex 750-Series drive's Profibus address assigned for the specific drive you are configuring. The PCB software will not allow you to assign a Profibus address that is already in use by another module on this network.

|              |               | GS'                                                            | file:                     | 20750D38.gsd |
|--------------|---------------|----------------------------------------------------------------|---------------------------|--------------|
| Module       | Állen Bradleu | PROFIBUS address:                                              |                           |              |
| Family path: | Drives        |                                                                |                           |              |
| Model name:  | 20-750-PBUS   | Activate Slave<br>Watchdog                                     | v<br>v                    |              |
| Slave name:  | 20-750-PBUS   | Maximum baud rate:<br>Sync / freeze property<br>SYNC<br>FREEZE | 12000 kBit/sec<br>Group a | assignment   |
| omment:      |               |                                                                |                           |              |
|              |               |                                                                |                           | *            |

9. Click the value for the DP Mode parameter in the value column.

| Comm   | on P     | aramet   | er assig | nment | DPV | n]  |     |               |     |   |    |  |   |   |     |      |   |     | -   |
|--------|----------|----------|----------|-------|-----|-----|-----|---------------|-----|---|----|--|---|---|-----|------|---|-----|-----|
| Module | e data:  |          |          |       |     |     |     |               |     |   |    |  |   |   |     |      |   |     |     |
| Para   | neter    |          |          |       |     |     | Va  | lue           |     |   |    |  |   |   |     |      |   |     |     |
| DP M   | ode      |          |          |       |     |     | DP' | vn            |     | - |    |  |   |   |     |      |   |     |     |
| Proce  | ss Alar  | m        |          |       |     |     |     | /0            |     | _ | 'n |  |   |   |     |      |   |     |     |
| Diagr  | nostic A | larm     |          |       |     |     | DP  | v0<br>v1      |     |   |    |  |   |   |     |      |   |     |     |
| Upda   | te Alarr | n        |          |       |     |     | Dis | abled         |     |   |    |  |   |   |     |      |   |     |     |
| Alarm  | Mode     |          |          |       |     |     | Ty  | pe Mod        | le  |   |    |  |   |   |     |      |   |     |     |
| Prm S  | tructur  | е        |          |       |     |     | Dis | abled         |     |   |    |  |   |   |     |      |   |     |     |
| Rese   | rved     |          |          |       |     |     | Do  | nt care       | (0) |   |    |  |   |   |     |      |   |     |     |
| Rese   | rved     |          |          |       |     |     | Do  | Dont care (0) |     |   |    |  |   |   |     |      |   |     |     |
| Rese   | rved     |          |          |       |     |     | Do  | Dont care (0) |     |   |    |  |   |   |     |      |   |     |     |
| Rese   | rved     |          |          |       |     |     | Do  | Dont care (0) |     |   |    |  |   |   |     |      |   |     |     |
| Idle F | lt Time  | out(0: 1 | √o time  | out)  |     |     | 10  | 10            |     |   |    |  |   |   |     |      |   |     |     |
|        |          |          |          |       |     |     |     |               |     |   |    |  |   |   |     |      |   |     | - 1 |
|        |          |          |          |       |     |     | _   |               |     |   |    |  |   |   |     |      |   |     | - 1 |
| J      |          |          |          |       |     |     |     |               |     |   |    |  |   |   |     |      |   |     | _   |
| User p | rm data  | a:       |          |       |     |     |     |               |     |   |    |  |   |   |     |      |   |     |     |
| 001    | 002      | 003      | 004      | 005   | 006 | 007 | 008 | 009           |     |   |    |  |   |   |     |      |   |     | -   |
| 40     | 00       | 00       | 00       | 00    | 00  | 00  | 00  | ΠΔ            |     |   |    |  |   | - |     |      | - |     | -1  |
|        | 00       |          | 00       |       | 00  |     | 00  | - Ch          |     |   |    |  |   |   |     |      |   |     | -1  |
| 1      |          |          |          |       |     |     |     |               |     |   |    |  |   |   |     |      |   |     | -1  |
|        |          | _        |          | _     |     |     |     |               |     | _ |    |  | _ | _ |     | _    |   |     |     |
| ОК     |          |          |          |       |     |     |     |               |     |   |    |  |   |   | Car | ncel |   | Hel | . 1 |
|        |          |          |          |       |     |     |     |               |     |   |    |  |   | _ |     |      |   |     | _   |

- **10.** From the pull-down menu, choose DPV1.
- 11. Click the value for the Diagnostic Alarm parameter in the value column.

|        | ietei          |         |         |      |     |     | Va            | lue           |    |   |  |  |  |  |  |  |
|--------|----------------|---------|---------|------|-----|-----|---------------|---------------|----|---|--|--|--|--|--|--|
| DP Mo  | ode            |         |         |      |     |     | DP            | V1            |    |   |  |  |  |  |  |  |
| roces  | ss Alarn       | n       |         |      |     |     | Dis           | abled         |    |   |  |  |  |  |  |  |
| )iagno | ostic Ali      | arm     |         |      |     |     | Dis           | abled         |    | - |  |  |  |  |  |  |
| Ipdate | e Alarm        | 1       |         |      |     |     | Dise          | abled         |    |   |  |  |  |  |  |  |
| larm I | Mode           |         |         |      |     |     | Ena           | abled         |    |   |  |  |  |  |  |  |
| rm St  | ructure        | •       |         |      |     |     | Dis           | abled         |    |   |  |  |  |  |  |  |
| leser  | /ed            |         |         |      |     |     | Do            | Dont care (0) |    |   |  |  |  |  |  |  |
| leser  | ved            |         |         |      |     |     | Dont care (0) |               |    |   |  |  |  |  |  |  |
| leser  | /ed            |         |         |      |     |     | Do            | Dont care (U) |    |   |  |  |  |  |  |  |
| ieser\ | /ed            |         | L       |      |     |     | D0            | nt care       | UJ |   |  |  |  |  |  |  |
|        | Timeo          | ut(U: N | to time | outj |     |     | 10            |               |    |   |  |  |  |  |  |  |
|        |                |         |         |      |     |     | -             |               |    |   |  |  |  |  |  |  |
|        |                |         |         |      |     |     |               |               |    |   |  |  |  |  |  |  |
|        |                |         |         |      |     |     |               |               |    |   |  |  |  |  |  |  |
|        |                |         |         |      |     |     |               |               |    |   |  |  |  |  |  |  |
| er prr | n data:        |         |         |      |     |     |               |               |    |   |  |  |  |  |  |  |
| er prr | n data:<br>002 | 003     | 004     | 005  | 006 | 007 | 008           | 009           |    |   |  |  |  |  |  |  |

**12.** From the pull-down menu, choose Enabled.

#### **Downloading the Project to the Module**

Follow these steps to download the project to the MVI56-PDPMV1 Master. You need to connect to the module with the serial cable, because it was described earlier that you would be using the Com1 port as the interface.

- 1. Right-click the MVI56-PDPMV1 Master and choose 'Download From PC To Device'.
- 2. From the Select Connection Type pull-down menu, choose Com1.

| Download files from PC to module   | ×                |
|------------------------------------|------------------|
|                                    |                  |
|                                    |                  |
| STEP 1: Select Communication Path: |                  |
| Select Connection Type: Com 1      | Browse Device(s) |
| Ethernet:                          | Use Default IP   |
| CIPconnect:                        | CIP Path Edit    |
|                                    | RSWho            |
| STEP 2: Transfer File(s):          |                  |
| DOWNLOAD Abort                     | Test Connection  |
| OK                                 | Cancel           |

The default path appears in the text box.

**3.** Click DOWNLOAD to start downloading the project to the MVI56-PDPMV1 Master.

| Download files from PC to module   | ×                |
|------------------------------------|------------------|
| Sending File : PDPMV1.ddb          |                  |
|                                    |                  |
| STEP 1: Select Communication Path: |                  |
| Select Connection Type: Com 1      | Browse Device(s) |
| Ethernet:                          | Use Default IP   |
| CIPconnect:                        | CIP Path Edit    |
|                                    | RS₩ho            |
| STEP 2: Transfer File(s):          |                  |
| DOWNLOAD Abort                     | Test Connection  |
| OK                                 | Cancel           |

**4.** After the configuration is transferred, it will automatically start rebooting the MVI56-PDPMV1 Master.

| wnload files from PC to module |         |                  |
|--------------------------------|---------|------------------|
| ebooting Module                |         |                  |
|                                |         |                  |
| STEP 1: Select Communication   | n Path: |                  |
| Select Connection Type:        | Com 1   | Browse Device(s) |
| Ethernet:                      |         | Use Default IP   |
| CIPconnect:                    |         | CIP Path Edit    |
|                                |         | RS₩ho            |
| STEP 2: Transfer File(s):      |         |                  |
| DOWNLOAD                       | Abort   | Test Connection  |
|                                |         |                  |
|                                |         | OK Cancel        |

**5.** After the MVI56-PDPMV1 Master has been rebooted, you can view the status of download.

| Download files from PC to module   | ×                |
|------------------------------------|------------------|
| Module Running                     |                  |
| J                                  |                  |
| STEP 1: Select Communication Path: |                  |
| Select Connection Type: Com 1      | Browse Device(s) |
| Ethernet:                          | Use Default IP   |
| CIPconnect:                        | CIP Path Edit    |
|                                    | RSWho            |
| STEP 2: Transfer File(s):          |                  |
| DOWNLOAD Abort                     | Test Connection  |
| ОК                                 | Cancel           |

# Using the I/O

This chapter provides information and examples that explain how to control, configure, and monitor a PowerFlex 750-Series drive using Profibus DPV0 messaging.

| Торіс                       | Page      |
|-----------------------------|-----------|
| About I/O Messaging         | <u>51</u> |
| Understanding the I/O Image | <u>52</u> |
| Using Logic Command/Status  | <u>52</u> |
| Using Reference/Feedback    | <u>53</u> |
| Using Datalinks             | <u>53</u> |
| I/O Communication           | <u>55</u> |

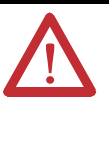

**ATTENTION:** Risk of injury or equipment damage exists. The examples in this publication are intended solely for purposes of example. There are many variables and requirements with any application. Rockwell Automation does not assume responsibility or liability (to include intellectual property liability) for actual use of the examples shown in this publication.

### About I/O Messaging

Profibus DPV0 or I/O messaging is used to transfer the data which controls the PowerFlex drive and its Reference. I/O messaging can also be used to transfer data to and from Datalinks which are mapped to parameters in the PowerFlex 750-Series drives.

The option module includes the Logic Command, Logic Status, Reference, and Feedback (all as 32-bit words) in the controller's I/O image. This basic I/O must always be configured by the Profibus configuration tool to the 20-750-PBUS option module, enabling the ability to control and monitor the PowerFlex 750-Series drive.

Additional I/O if needed, can be configured using up to 16 Datalinks to write data and/or up to 16 Datalinks to read data. When using any combination of these Datalinks, one 32-bit word for each Datalink will be added to the basic I/O Input Size and/or Output Size.

<u>Chapter 3, Configuring the Option Module</u>, and <u>Chapter 4, Configuring the</u> <u>Profibus Master</u> discuss how to configure the option module and controller on the network for the required I/O. This chapter discusses how to use the I/O after you have configured the option module and controller.

#### Understanding the I/O Image

The terms 'input' and 'output' are defined from the controller's point of view. Therefore, output I/O is data that is produced by the controller and consumed by the option module. Input I/O is status data that is produced by the option module and consumed as input by the controller. The I/O image will vary based on how many of the drive's 32-bit Datalinks (*Host* **DL From Net 01-16** and *Host* **DL To Net 01-16**) are used.

#### **Profibus Master Image**

The I/O image can be configured based upon the number of Datalinks required by the user. <u>Table 3</u> shows the I/O image when using all of the 32-bit Datalinks.

| DINT | Output I/O     | • | DINT | Input I/O    |
|------|----------------|---|------|--------------|
| 0    | Logic Command  | • | 0    | Logic Status |
| 1    | Reference      | - | 1    | Feedback     |
| 2    | DL From Net 01 | - | 2    | DL To Net 01 |
| 3    | DL From Net 02 | - | 3    | DL To Net 02 |
| 4    | DL From Net 03 | - | 4    | DL To Net 03 |
| 5    | DL From Net 04 | - | 5    | DL To Net 04 |
| 6    | DL From Net 05 | - | 6    | DL To Net 05 |
| 7    | DL From Net 06 | - | 7    | DL To Net 06 |
| 8    | DL From Net 07 | - | 8    | DL To Net 07 |
| 9    | DL From Net 08 | - | 9    | DL To Net 08 |
| 10   | DL From Net 09 | - | 10   | DL To Net 09 |
| 11   | DL From Net 10 | - | 11   | DL To Net 10 |
| 12   | DL From Net 11 | - | 12   | DL To Net 11 |
| 13   | DL From Net 12 | - | 13   | DL To Net 12 |
| 14   | DL From Net 13 | - | 14   | DL To Net 13 |
| 15   | DL From Net 14 | - | 15   | DL To Net 14 |
| 16   | DL From Net 15 | - | 16   | DL To Net 15 |
| 17   | DL From Net 16 | - | 17   | DL To Net 16 |

 Table 3 - Profibus Master I/O Image for PowerFlex 750-Series Drives

 (32-bit Logic Command/Status, Reference/Feedback, and Datalinks)

### Using Logic Command/ Status

The Logic Command is a 32-bit word of control data produced by the controller and consumed by the option module. The Logic Status is a 32-bit word of status data produced by the option module and consumed by the controller.

- Logic Command word is always the first 32-bit word in the output image.
- Logic Status word is always the first 32-bit word in the input image.

This manual contains the bit definitions for compatible products available at the time of publication in <u>Appendix C</u>, <u>Logic Command/Status Words: PowerFlex</u>. <u>750-Series Drives</u>.

### **Using Reference/Feedback**

The Reference is a 32-bit REAL (floating point) piece of control data produced by the controller and consumed by the option module. The Feedback is a 32-bit REAL (floating point) piece of status data produced by the option module and consumed by the controller.

- Reference word is always the second 32-bit word in the output image.
- Feedback word is always the second 32-bit word in the input image.

The Reference and Feedback 32-bit REAL value represents drive speed. The scaling for the speed Reference and Feedback are dependent on drive Parameter 300 - [Speed Units]. For example, if Parameter 300 is set to Hz, a 32- bit REAL Reference value of '30.0' would equal a Reference of 30.0 Hz. If Parameter 300 is set to RPM, a 32- bit REAL Reference value of '1020.5' would equal a Reference of 1020.5 RPM. Note that the commanded maximum speed can never exceed the value of drive Parameter 520 - [Max Fwd Speed]. <u>Table 4</u> shows example References and their results for a PowerFlex 750-Series drive that has its:

- Parameter 300 [Speed Units] set to Hz.
- Parameter 37 [Maximum Freq] set to130 Hz.
- Parameter 520 [Max Fwd Speed] set to 60 Hz.

When Parameter 300 - [Speed Units] is set to RPM, the other parameters are also in RPM.

| Network<br>Reference Value | Speed Command<br>Value <sup>(2)</sup> | Output Speed         | Network Feedback<br>Value |
|----------------------------|---------------------------------------|----------------------|---------------------------|
| 130.0                      | 130 Hz                                | 60 Hz <sup>(3)</sup> | 60.0                      |
| 65.0                       | 65 Hz                                 | 60 Hz <sup>(3)</sup> | 60.0                      |
| 32.5                       | 32.5 Hz                               | 32.5 Hz              | 32.5                      |
| 0.0                        | 0 Hz                                  | 0 Hz                 | 0.0                       |
| -32.5 <sup>(1)</sup>       | 32.5 Hz                               | 32.5 Hz              | 32.5                      |

Table 4 - PowerFlex 750-Series Drive Example Speed Reference/Feedback Scaling

(1) The effects of values less than 0.0 depend on whether the PowerFlex 750 - Series drive uses a bipolar or unipolar direction mode. See the drive documentation for details.

(2) For this example, drive parameter 300 - [Speed Units] is set to Hz.

(3) The drive runs at 60 Hz instead of 130 Hz or 65 Hz because drive Parameter 520 - [Max Fwd Speed] sets 60 Hz as the maximum speed.

#### **Using Datalinks**

A Datalink is a mechanism used by PowerFlex drives to transfer data to and from the controller. Datalinks allow a drive parameter value to be read or written to without using a Profibus DPV1 Service. When enabled, each Datalink occupies one 32-bit word in a ControlLogix controller, providing a mirror of the PowerFlex 750-Series drive data value that the Datalinked parameter represents.

The following rules apply when using PowerFlex 750-Series drive Datalinks:

• The target of a Datalink can be any *Host* parameter, including those of a peripheral. For example, drive parameter 535 - [Accel Time 1] can be the target of any or all option modules installed in the drive.

The data passed through the Datalink mechanism is determined by the settings of *Host* Parameters 01...16 - [DL From Net 01-16] and *Host* Parameters 17...32 - [DL To Net 01-16].

**IMPORTANT** A reset is always required after configuring Datalinks so that the changes take effect.

- When an I/O connection that includes Datalinks is active, those Datalinks being used are locked and cannot be changed until that I/O connection becomes idle or inactive.
- When you use a Datalink to change a value, the value is **not** written to the Nonvolatile storage (NVS) memory. The value is stored in volatile memory and lost when the drive loses power. Thus, use Datalinks when you need to change a value of a parameter frequently.

Datalinks for PowerFlex 750-Series drive peripherals (the embedded EtherNet/ IP adapter on only PowerFlex 755 drives and option modules such as an encoder or a communication module) are locked when the peripheral has an I/O connection with a controller. When a controller has an I/O connection to the drive, the drive does not allow a reset to defaults, configuration download, or anything else that could change the makeup of the I/O connection in a running system. The I/O connection with the controller must first be disabled to allow changes to the respective Datalinks.

Depending on the controller being used, the I/O connection can be disabled by doing the following:

- Putting the controller in Program mode
- Disconnecting the drive from the network
- Placing the master in idle mode

DeviceLogix Datalinks are also locked while the DeviceLogix program is running. The DeviceLogix program must first be disabled to allow changes to the Datalinks. Set DeviceLogix parameter 53 - [DLX Operation] to 'DisableLogic' to disable the logic (the parameter value will then change to 'LogicDisabld').

#### TIP

A COP (Copy) instruction or a UDDT is needed—for REAL parameters, speed Reference, and speed Feedback only—to copy the DINT data into a REAL word for input data conversion. For output data conversion, a COP (Copy) instruction or UDDT is needed—for REAL parameters, speed Reference, and speed Feedback only—to copy the REAL data into a DINT word. To determine whether a parameter is a 32-bit integer (DINT) or a REAL data type, see the Data Type column in the chapter containing parameters in the PowerFlex 750-Series AC Drives Programming Manual, publication <u>750-PM001</u>.

## **I/O Communication**

The following example describes how to use Profibus DPV0 I/O communication for the ControlLogix controller for the Profibus MVI56-PDPMV1 Master.

I/O data transferred to and from the 20-750-PBUS option module nodes can be viewed in the MVI56-PDPMV1 ControlLogix controller tags for the DPV0 cyclic communication connections. See Figure 8 and Figure 9 for input and output mapping in the MVI56-PDPMV1.

#### Figure 8 - Input Mapping in the MVI56-PDPMV1

| Scope: DewProfibus_Te - Show: All Tags | 🔽 🔽 Enter Hame Filter |         |            |         |  |  |
|----------------------------------------|-----------------------|---------|------------|---------|--|--|
| Name                                   | <br>                  | Value + | Force Mask | Style   |  |  |
| -MVI56PDPMV1.Input                     |                       | {}      | {}         | Decimal |  |  |
| H-MV156PDPMV1.input[0]                 |                       | 15      |            | Decimal |  |  |
| MVI56PDPMV1.Input[1]                   |                       | 5       |            | Decimal |  |  |
| MVI56PDPMV1.Input[2]                   |                       | 33      |            | Decimal |  |  |
| MVI56PDPMV1.Input[3]                   |                       | 32      |            | Decimal |  |  |
| MVI56PDPMV1.Input[4]                   |                       | 0       |            | Decimal |  |  |
| MVI56PDPMV1.Input[5]                   |                       | 0       |            | Decimal |  |  |
| MVI56PDPMV1.Input[6]                   |                       | 52      |            | Decimal |  |  |
| MVI56PDPMV1.Input[7]                   |                       | 66      |            | Decimal |  |  |
| MVI56PDPMV1.Input[8]                   |                       | 0       |            | Decimal |  |  |
| MV156PDPMV1.Input[9]                   |                       | 0       |            | Decimal |  |  |
| MVI56PDPMV1.Input[10]                  |                       | 0       |            | Decimal |  |  |
| -MVI56PDPMV1.input[11]                 |                       | 0       |            | Decimal |  |  |
| MVI56PDPMV1.Input[12]                  |                       | 0       |            | Decimal |  |  |
| MVI56PDPMV1.Input[13]                  |                       | 0       |            | Decimal |  |  |
| MV156PDPMV1.Input[14]                  |                       | 0       |            | Decimal |  |  |
| MVI56PDPMV1.Input[15]                  |                       | 0       |            | Decimal |  |  |
| MV156PDPMV1.Input[16]                  |                       | 0       |            | Decimal |  |  |
| MVI56PDPMV1.Input[17]                  |                       | 0       |            | Decimal |  |  |
| MVI56PDPMV1.Input[18]                  |                       | 0       |            | Decimal |  |  |
| MVI56PDPMV1.Input[19]                  |                       | 0       |            | Decimal |  |  |
| HMV156PDPMV1.Input[20]                 |                       | 0       |            | Decimal |  |  |
| MVI56PDPMV1.Input[21]                  |                       | 0       |            | Decimal |  |  |
| MVI56PDPMV1.Input[22]                  |                       | 0       |            | Decimal |  |  |
| MVI56PDPMV1.Input[23]                  |                       | 0       |            | Decimal |  |  |
| FI-MVI56PDPMV1.Input[24]               |                       | 0       |            | Decimal |  |  |

#### Figure 9 - Output Mapping in the MVI56-PDPMV1

| Name                   | 스[ <u>==</u> | Value 🔹 | Force Mask 🗧 🕈 | Style   |
|------------------------|--------------|---------|----------------|---------|
| -MVI56PDPMV1.Output    |              | {}      | ()             | Decimal |
| MV156PDPMV1.Output[0]  |              | 0       |                | Decimal |
| MVI56PDPMV1.Output[1]  |              | 0       |                | Decimal |
| MVI56PDPMV1.Output[2]  |              | • 4     |                | Decimal |
| MVI56PDPMV1.Output[3]  |              | 0       |                | Decimal |
| MVI56PDPMV1.Output[4]  |              | 0       |                | Decimal |
| MVI56PDPMV1.Output[5]  |              | 0       |                | Decimal |
| MVI56PDPMV1.Output[6]  |              | 52      |                | Decimal |
| MVI56PDPMV1.Output[7]  |              | 66      |                | Decimal |
| MVI56PDPMV1.Output[8]  |              | 0       |                | Decimal |
| MVI56PDPMV1.Output[9]  |              | 0       |                | Decimal |
| MVI56PDPMV1.Output[10] |              | 20      |                | Decimal |
| MVI56PDPMV1.Output[11] |              | 65      |                | Decimal |
| MVI56PDPMV1.Output[12] |              | 0       |                | Decimal |
| MVI56PDPMV1.Output[13] |              | 0       |                | Decimal |
| MVI56PDPMV1.Output[14] |              | 40      |                | Decimal |
| MVI56PDPMV1.Output[15] |              | 65      |                | Decimal |
| MVI56PDPMV1.Output[16] |              | 0       |                | Decimal |
| MVI56PDPMV1.Output[17] |              | 0       |                | Decimal |
| HVI56PDPMV1.Output[18] |              | 20      |                | Decimal |
| MVI56PDPMV1.0utput[19] |              | 66      |                | Decimal |
| MVI56PDPMV1.Output[20] |              | 0       |                | Decimal |
| MVI56PDPMV1.0utput[21] |              | 0       |                | Decimal |
| HVI56PDPMV1.0utput[22] |              | 30      |                | Decimal |
| MVI56PDPMV1.Output[23] |              | 66      |                | Decimal |

The input and output data can also be viewed through the ProSoft Configuration Builder tool, while in the Monitor/Modify mode of operation. The PowerFlex 750-Series drive data is displayed under the value column for each of the configured Profibus modules by selecting the 'Online slave properties' tab as shown in Figure 10.

| Figure 10 - | Online S | lave Pro | perties |
|-------------|----------|----------|---------|
|-------------|----------|----------|---------|

| Module name                                                                                                    | Address                                                                      | Format                                                                       | Value                                                                                                    | Status                                                                                                    | - |
|----------------------------------------------------------------------------------------------------|------------------------------------------------------------------------------|------------------------------------------------------------------------------|----------------------------------------------------------------------------------------------------|----------------------------------------------------------------------------------------------------|---|
| Ctrl/Stat & Ref/Fdbk (8+8bytes)                                                                                                    | 07                                                                           | Hex                                                                          | 0x4C;0x04;0x00;0x23;0x00                                                                                                    | OK                                                                                                    |   |
| DataLink 1 (2x4bytes)                                                                                                    | 811                                                                          | Hex                                                                          | 0x00;0x00;0x00;0x00                                                                                                    | OK                                                                                                    |   |
| DataLink 2 (2x4bytes)                                                                                                    | 1215                                                                         | Hex                                                                          | 0x00;0x00;0x00;0x00                                                                                                    | OK                                                                                                    |   |
| DataLink 3 (2x4bytes)                                                                                                    | 1619                                                                         | Hex                                                                          | 0x00;0x00;0x00;0x00                                                                                                    | 0K                                                                                                    |   |
| DataLink 4 (2x4bytes)                                                                                                    | 2023                                                                         | Hex                                                                          | 0x00;0x00;0x00;0x00                                                                                                    | 0K                                                                                                    |   |
| DataLink 5 (2x4bytes)                                                                                                    | 2427                                                                         | Hex                                                                          | 0x00;0x00;0x00;0x00                                                                                                    | OK                                                                                                    |   |
| DataLink 6 (2x4bytes)                                                                                                    | 2831                                                                         | Hex                                                                          | 0x00;0x00;0x00;0x00                                                                                                    | OK                                                                                                    |   |
| DataLink 7 (2x4bytes)                                                                                                    | 3235                                                                         | Hex                                                                          | 0x00;0x00;0x00;0x00                                                                                                    | 0K                                                                                                    |   |
| DataLink 8 (2x4bytes)                                                                                                    | 3639                                                                         | Hex                                                                          | 0x00;0x00;0x00;0x00                                                                                                    | 0K                                                                                                    |   |
| DataLink 9 (2x4bytes)                                                                                                    | 4043                                                                         | Hex                                                                          | 0x00;0x00;0x00;0x00                                                                                                    | OK                                                                                                    |   |
| DataLink 10 (2x4bytes)                                                                                                    | 4447                                                                         | Hex                                                                          | 0x00;0x00;0x00;0x00                                                                                                    | OK                                                                                                    | - |
| lutput-                                                                                                    | Adda                                                                         |                                                                              | - Net-                                                                                                    | <b>C</b> 1.1.1                                                                                                    |   |
| lutput                                                                                                    | Address                                                                      | Format                                                                       | Value                                                                                                    | Status                                                                                                    |   |
| lutput<br>Module name<br>Ctrl/Stat & Ref/Fdbk (8+8bytes)                                                                                                    | Address<br>07                                                                | Format<br>Hex                                                                | Value<br>0x00;0x00;0x04;0x00;0x00                                                                                                    | Status<br>OK                                                                                                    |   |
| utput<br>Module name<br>Ctil/Stat & Ref/Fdbk (8+8bytes)<br>DataLink 1 (2x4bytes)                                                                                                    | Address<br>07<br>811                                                         | Format<br>Hex<br>Hex                                                         | Value<br>0x00;0x00;0x04;0x00;0x00<br>0x00;0x00;0x14;0x41                                                                                                    | Status<br>OK<br>OK                                                                                                    |   |
| lutput<br>Module name<br>Ctrl/Stat & Ref/Fdbk (8+8bytes)<br>DataLink 1 (2x4bytes)<br>DataLink 2 (2x4bytes)                                                                                                    | Address<br>07<br>811<br>1215                                                 | Format<br>Hex<br>Hex<br>Hex                                                  | Value<br>0x00;0x00;0x04;0x00;0x00<br>0x00;0x00;0x14;0x41<br>0x00;0x00;0x28;0x41                                                                                                    | Status<br>OK<br>OK<br>OK                                                                                                    |   |
| lutput<br>Module name<br>Ctrl/Stat & Ref/Fdbk (8+8bytes)<br>DataLink 1 (2x4bytes)<br>DataLink 2 (2x4bytes)<br>DataLink 3 (2x4bytes)                                                                                                    | Address<br>07<br>811<br>1215<br>1619                                         | Format<br>Hex<br>Hex<br>Hex<br>Hex                                           | Value           0x00;0x00;0x04;0x00;0x00           0x00;0x00;0x14;0x41           0x00;0x00;0x28;0x41           0x00;0x00;0x14;0x42                                                                                                    | Status<br>OK<br>OK<br>OK<br>OK                                                                                                    |   |
| utput<br>Module name<br>Ctil/Stat & Rei/Fdbk (8+8bytes)<br>DataLink 1 (2x4bytes)<br>DataLink 2 (2x4bytes)<br>DataLink 3 (2x4bytes)<br>DataLink 4 (2x4bytes)                                                                                                    | Address<br>07<br>811<br>1215<br>1619<br>2023                                 | Format<br>Hex<br>Hex<br>Hex<br>Hex<br>Hex                                    | Value<br>0x00;0x00;0x04;0x00;0x00<br>0x00;0x00;0x14;0x41<br>0x00;0x00;0x28;0x41<br>0x00;0x00;0x14;0x42<br>0x00;0x00;0x14;0x42                                                                                                    | Status<br>OK<br>OK<br>OK<br>OK<br>OK                                                                                                    |   |
| Iutput<br>Module name<br>Ctrl/Stat & Rei/Fdbk (8+8bytes)<br>DataLink 1 (2x4bytes)<br>DataLink 2 (2x4bytes)<br>DataLink 4 (2x4bytes)<br>DataLink 4 (2x4bytes)                                                                                                    | Address<br>07<br>811<br>1215<br>1619<br>2023<br>2427                         | Format<br>Hex<br>Hex<br>Hex<br>Hex<br>Hex<br>Hex                             | Value 0x00;0x00;0x04;0x00;0x00 0x00;0x00;0x14;0x41 0x00;0x00;0x14;0x41 0x00;0x00;0x14;0x42 0x00;0x00;0x14;0x42 0x00;0x00;0x12;0x42 0x00;0x00;0x20;0x42                                                                                                    | Status<br>OK<br>OK<br>OK<br>OK<br>OK<br>OK                                                                                                    |   |
| Iutput<br>Module name<br>Ctrl/Stat & Ref/Fdbk (8+8bytes)<br>DataLink 1 (2x4bytes)<br>DataLink 2 (2x4bytes)<br>DataLink 3 (2x4bytes)<br>DataLink 5 (2x4bytes)<br>DataLink 6 (2x4bytes)                                                                                                    | Address 07 811 1215 1619 2023 2427 2831                                      | Format<br>Hex<br>Hex<br>Hex<br>Hex<br>Hex<br>Hex<br>Hex                      | Value<br>0x00;0x00;0x04;0x00;0x00<br>0x00;0x00;0x14;0x41<br>0x00;0x00;0x28;0x41<br>0x00;0x00;0x14;0x42<br>0x00;0x00;0x16;15;0x42<br>0x00;0x00;0x20;0x42<br>0x00;0x00;0x20;0x42                                                                                                    | Status<br>OK<br>OK<br>OK<br>OK<br>OK<br>OK<br>OK                                                                                                    |   |
| Iutput<br>Module name<br>Ctrl/Stat & Ref/Fdbk (8+8bytes)<br>DataLink 1 (2x4bytes)<br>DataLink 2 (2x4bytes)<br>DataLink 3 (2x4bytes)<br>DataLink 5 (2x4bytes)<br>DataLink 5 (2x4bytes)<br>DataLink 6 (2x4bytes)<br>DataLink 7 (2x4bytes)                                                                            | Address<br>07<br>811<br>1215<br>1619<br>2023<br>2427<br>2831<br>3235         | Format<br>Hex<br>Hex<br>Hex<br>Hex<br>Hex<br>Hex<br>Hex                      | Value<br>0x00;0x00;0x04;0x00;0x00<br>0x00;0x00;0x14;0x41<br>0x00;0x00;0x28;0x41<br>0x00;0x00;0x14;0x42<br>0x00;0x00;0x16;0x42<br>0x00;0x00;0x20;0x42<br>0x00;0x00;0x32;0x42<br>0x00;0x00;0x32;0x42                                                                                                    | Status           OK           OK           OK           OK           OK           OK           OK           OK           OK           OK           OK           OK           OK           OK           OK           OK           OK           OK                           |   |
| Iutput<br>Module name<br>Ctrl/Stat & Ref/Fdbk (8+8bytes)<br>DataLink 1 (2x4bytes)<br>DataLink 2 (2x4bytes)<br>DataLink 3 (2x4bytes)<br>DataLink 5 (2x4bytes)<br>DataLink 6 (2x4bytes)<br>DataLink 6 (2x4bytes)<br>DataLink 8 (2x4bytes)<br>DataLink 8 (2x4bytes)                                                   | Address<br>07<br>811<br>1215<br>1619<br>2023<br>2427<br>2831<br>3235<br>3639 | Format<br>Hex<br>Hex<br>Hex<br>Hex<br>Hex<br>Hex<br>Hex<br>Hex<br>Hex        | Value           0x00;0x00;0x04;0x00;0x00           0x00;0x00;0x14;0x41           0x00;0x00;0x14;0x42           0x00;0x00;0x14;0x42           0x00;0x00;0x14;0x42           0x00;0x00;0x14;0x42           0x00;0x00;0x12;0x42           0x00;0x00;0x32;0x42           0x00;0x00;0x32;0x42           0x00;0x00;0x02;0x42           0x00;0x00;0x02;0x42                                                                                                    | Status           OK           OK           OK           OK           OK           OK           OK           OK           OK           OK           OK           OK           OK           OK           OK           OK           OK           OK           OK              |   |
| Iutput<br>Module name<br>Ctrl/Stat & Ref/Fdbk (8+8bytes)<br>DataLink 1 (2x4bytes)<br>DataLink 2 (2x4bytes)<br>DataLink 4 (2x4bytes)<br>DataLink 5 (2x4bytes)<br>DataLink 5 (2x4bytes)<br>DataLink 7 (2x4bytes)<br>DataLink 8 (2x4bytes)<br>DataLink 8 (2x4bytes)<br>DataLink 8 (2x4bytes)<br>DataLink 9 (2x4bytes) | Address 07 811 1215 1619 2023 2427 2831 3235 3639 4043                       | Format<br>Hex<br>Hex<br>Hex<br>Hex<br>Hex<br>Hex<br>Hex<br>Hex<br>Hex<br>Hex | Value 0x00;0x00;0x04;0x00;0x00 0x00;0x00;0x14;0x41 0x00;0x00;0x28;0x41 0x00;0x00;0x28;0x41 0x00;0x00;0x14;0x42 0x00;0x00;0x12;0x42 0x00;0x00;0x22;0x42 0x00;0x00;0x32;0x42 0x00;0x00;0x00;0x42;0x42 0x00;0x00;0x00;0x42;0x42 0x00;0x00;0x00;0x42;0x42 0x00;0x00;0x00;0x42;0x42 0x00;0x00;0x00;0x42;0x42 0x00;0x00;0x00;0x42;0x42 0x00;0x00;0x00;0x42;0x42 0x00;0x00;0x00;0x42;0x42 0x00;0x00;0x00;0x42;0x42 0x00;0x00;0x00;0x42;0x42 0x00;0x00;0x00;0x42;0x42 0x00;0x00;0x00;0x42;0x42 0x00;0x00;0x00;0x00;0x42;0x42 0x00;0x00;0x00;0x00;0x42;0x42 0x00;0x00;0x00;0x00;0x42;0x42 0x00;0x00;0x00;0x00;0x42;0x42;0x00;0x00; | Status           OK           OK           OK           OK           OK           OK           OK           OK           OK           OK           OK           OK           OK           OK           OK           OK           OK           OK           OK           OK |   |

# **Acyclic Messaging**

This chapter provides information and examples that explain how to use Profibus Class 1 DPV1 Acyclic Messaging to configure and monitor the PowerFlex 750-Series drive through the 20-750-PBUS option module.

| Торіс                              | Page      |
|------------------------------------|-----------|
| About Acyclic Messaging            | <u>57</u> |
| Acyclic Messaging for DPV1 Class 1 | <u>60</u> |
| Example Messaging                  | <u>60</u> |

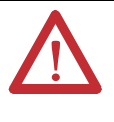

**ATTENTION:** Risk of injury or equipment damage exists. The examples in this publication are intended solely for purposes of example. There are many variables and requirements with any application. Rockwell Automation does not assume responsibility or liability (to include intellectual property liability) for actual use of the examples shown in this publication.

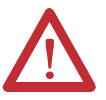

**ATTENTION:** Risk of equipment damage exists. If Acyclic Messages are programmed to write parameter data to Non-Volatile Storage (NVS) frequently, the NVS will quickly exceed its life cycle and cause the drive to malfunction. Do not create a program that frequently uses Acyclic Messages to write parameter data to NVS. Datalinks do not write to NVS and should be used for frequently changed parameters.

## **About Acyclic Messaging**

Acyclic messaging is used to transfer data to the PowerFlex 750-Series drive through the 20-750-PBUS option module and other connected peripherals that do not require continuous updates. Acyclic messaging, or DPV1 messaging in the case of the 20-750-PBUS option module, is also used to configure and monitor a drive's parameters on a Profibus network. Drive parameters as well as peripheral *Host* and *Device* parameters can be accessed via acyclic messaging for a PowerFlex 750-Series drive. For a full list of drive parameters, see the PowerFlex 750-Series AC Drives Programming Manual, publication <u>750-PM001</u>, and for a list of 20-750-PBUS option module *Host* and *Device* Parameters, see <u>Appendix B</u>. To use acyclic messaging read and write services, you need the values of the slot and index to which a parameter is associated. Value ranges for slot and index are shown in <u>Table 5</u>.

| Profibus Slot | Profibus Index | Device                             | Range (Dec.)  |
|---------------|----------------|------------------------------------|---------------|
| 0x00          | 0x00 - 0xFF    | Profibus Parameters <sup>(1)</sup> | 0-255         |
| 0x01 - 0x3F   | 0x00 - 0xFF    | Host Drive (Port 0)                | 0-16383       |
| 0x40 - 0x43   | 0x00 - 0xFF    | Option Module                      | 16384 - 17407 |
| 0x44 - 0x47   | 0x00 - 0xFF    | Port 1 Parameters                  | 17408 - 18431 |
| 0x48 - 0x4B   | 0x00 - 0xFF    | Port 2 Parameters                  | 18432 - 19455 |
| 0x4C - 0x4F   | 0x00 - 0xFF    | Port 3 Parameters                  | 19456 - 20479 |
| 0x50 - 0x53   | 0x00 - 0xFF    | Port 4 Parameters                  | 20480 - 21503 |
| 0x54 - 0x57   | 0x00 - 0xFF    | Port 5 Parameters                  | 21504 - 22527 |
| 0x58 - 0x5B   | 0x00 - 0xFF    | Port 6 Parameters                  | 22528 - 23551 |
| 0x5C - 0x5F   | 0x00 - 0xFF    | Port 7 Parameters                  | 23552 - 24575 |
| 0x60 - 0x63   | 0x00 - 0xFF    | Port 8 Parameters                  | 24576 - 25599 |
| 0x64 - 0x67   | 0x00 - 0xFF    | Port 9 Parameters                  | 25600 - 26623 |
| 0x68 - 0x6B   | 0x00 - 0xFF    | Port 10 Parameters                 | 26624 - 27647 |
| 0x6C - 0x6F   | 0x00 - 0xFF    | Port 11 Parameters                 | 27648 - 28671 |
| 0x70 - 0x73   | 0x00 - 0xFF    | Port 12 Parameters                 | 28672 - 29695 |
| 0x74 - 0x77   | 0x00 - 0xFF    | Port 13 Parameters                 | 29696 - 30719 |
| 0x78 - 0x7B   | 0x00 - 0xFF    | Port 14 Parameters                 | 30720 - 31743 |
| 0x7C - 0x7F   | 0x00 - 0xFF    | Reserved                           | 31744 - 32767 |
| 0x80 - 0xBF   | 0x00 - 0xFF    | Reserved                           | 32768 - 49151 |
| 0xC0 - 0xC3   | 0x00 - 0xFF    | Option Host Parameters             | 49152 - 50175 |
| 0xC4 - 0xC7   | 0x00 - 0xFF    | Port 1 Host Parameters             | 50176 - 51199 |
| 0xC8 - 0xCB   | 0x00 - 0xFF    | Port 2 Host Parameters             | 51200 - 52223 |
| 0xCC - 0xCF   | 0x00 - 0xFF    | Port 3 Host Parameters             | 52224 - 53247 |
| 0xD0 - 0xD3   | 0x00 - 0xFF    | Port 4 Host Parameters             | 53248 - 54271 |
| 0xD4 - 0xD7   | 0x00 - 0xFF    | Port 5 Host Parameters             | 54272 - 55295 |
| 0xD8 - 0xDB   | 0x00 - 0xFF    | Port 6 Host Parameters             | 55296 - 56319 |
| 0xDC - 0xDF   | 0x00 - 0xFF    | Port 7 Host Parameters             | 56320 - 57343 |
| 0xE0 - 0xE3   | 0x00 - 0xFF    | Port 8 Host Parameters             | 57344 - 58367 |
| 0xE4 - 0xE7   | 0x00 - 0xFF    | Port 9 Host Parameters             | 58368 - 59391 |
| 0xE8 - 0xEB   | 0x00 - 0xFF    | Port 10 Host Parameters            | 59392 - 60415 |
| OxEC - OxEF   | 0x00 - 0xFF    | Port 11 Host Parameters            | 60416 - 61439 |
| OxFO - OxF3   | 0x00 - 0xFF    | Port 12 Host Parameters            | 61440 - 62463 |
| 0xF4 - 0xF7   | 0x00 - 0xFF    | Port 13 Host Parameters            | 62464 - 63487 |
| 0xF8 - 0xFB   | 0x00 - 0xFF    | Port 14 Host Parameters            | 63488 - 64511 |
| 0xFC - 0xFF   | 0x00 - 0xFF    | Reserved                           | 64512 - 65535 |

Table 5 - Profibus Slot and Index for Drive and Option Module Parameters

(1) Parameters for Profibus identification and maintenance records.

For accessing any parameter within a drive, a general mechanism is used to map the parameter with a Profibus slot and index number.

Every drive device port has a base slot number which supports 256 indices in a slot. These slot and index combinations are mapped to various drive and option

module parameters through the 20-750-PBUS option module. These are the general formulas used to determine the slot and index numbers for a specific parameter.

Slot Number = Base Slot Number + Quotient of (parameter number / 256) Index Number = Remainder of (parameter number / 256)

Due to Profibus standard requirements of various identification and maintenance functions, there is an exception to the rule for assigning *Host* drive parameters. When accessing drive parameters, the slot number will start at 0x01. This is the formula used to determine the slot number for a *Host* drive parameter.

Slot Number = Base Slot Number + Quotient of (parameter number / 256) + 1

The following examples illustrate the use of these formulas.

**Example 1:** To access drive parameter 25 - [Motor NP Volts], see <u>Table 5</u> to find the slot number associated with Port 0, which can be used to access the first 256 parameters. To access parameters 257...512, the slot number will increment by 1, and so on.

For the drive (Port 0), the base slot number is 0x00 + 1 (per the exception). Therefore, the slot number can be calculated using the general formula:

Slot Number = 0x00 + Quotient of (25 / 256) + 1 (for Drive Host Parameters) = 0x01

The index number will be the remainder of the drive parameter number divided by 256, as shown using this formula:

Index Number = Remainder of (25 / 256) = 25

**Example 2:** To access *Device* **Parameter 5** - [Net Addr Cfg] in the option module when the module is installed in drive Port 4, see <u>Table 5</u> to find the Slot Number associated with Port 4.

For Port 4 *Device* parameters, the base slot number is 0x50. Therefore, the slot number can be calculated using the general formula:

Slot Number = 0x50 +Quotient of (5 / 256) = 0x50

The index number will be the remainder of the Port 4 *Device* parameter number divided by 256, as shown using this formula:

Index Number = Remainder of (5 / 256) = 5

**Example 3:** To access *Host* **Parameter 37** - [**Flt Cfg Logic**] in the option module when the module is installed in drive Port 4, see <u>Table 5</u> to find the Slot Number associated with Port 4 *Host* Parameters.

For Port 4 *Host* parameters, the base slot number is 0xD0. Therefore, the slot number can be calculated using the general formula:

Slot Number = 0xD0 + Quotient of (37 / 256) = 0xD0

The index number will be the remainder of the Port 4 *Host* parameter number divided by 256, as shown using this formula:

Index Number = Remainder of (37 / 256) = 37

#### Acyclic Messaging for DPV1 Class 1

The 20-750-PBUS option module provides the following Profibus DPV1 Class 1 Acyclic Services:

- READ—This service is used to read a parameter in the PowerFlex 750-Series drive or the option module.
- WRITE—This service is used to modify a parameter in the PowerFlex 750-Series drive or the option module.

#### **Example Messaging**

Examples of using Profibus DPV1 Class 1, Acyclic Messaging to read and write a drive parameter is described in this section.

#### Read Example for Drive Parameter 1 - [Output Frequency]

To read the PowerFlex 750-Series drive parameter 1 - [Output Frequency] using a Class 1 Acyclic Read Service, setup a ControlLogix controller (with a MVI56-PDPMV1 Profibus Master). After the master is setup, the ControlLogix tags must be populated with the values to read the parameter as shown in Figure 11.

Drive Parameter 1 - [Output Frequency]:

- Slot Number = 0x00 +Quotient of (1 / 256) + 1 = 1
- Index Number = Remainder of (1 / 256) = 1
- Length in bytes of the value of the parameter (32 bit floating point value) / 8 = 4

To test the Read service, you may manually enter the values as shown below into the MVI56-PDPMV1 controller scoped tags, where a ProSoft MVI56-PDPMV1 Profibus master module is installed in the backplane of the ControlLogix controller rack.

- MVI56PDPMV1.Mailbox.AcyclicRead.Out.SlotNumber = 1
- MVI56PDPMV1.Mailbox.AcyclicRead.Out.SlaveAddress = 3
- MVI56PDPMV1.Mailbox.AcyclicRead.Out.Length = 4
- MVI56PDPMV1.Mailbox.AcyclicRead.Out.Index = 1

Next, manually enter a value of '1' into the MVI56PDPMV1.MailboxCommand.AcyclicRead tag, to send the message.

| HVI56PDPMV1.MailboxCommand                       | () | ()      |                | PDPM\     |
|--------------------------------------------------|----|---------|----------------|-----------|
| MVI56PDPMV1.MailboxCommand.StopMode              | 0  |         | Decimal        | BOOL      |
| -MVI56PDPMV1.MailboxCommand.OperateMode          | 0  |         | Decimal        | BOOL      |
| -MVI56PDPMV1.MailboxCommand.ClearMode            | 0  |         | Decimal        | BOOL      |
| -MVI56PDPMV1.MailboxCommand.SynchCRC             | 0  |         | Decimal        | BOOL      |
| MVI56PDPMV1.MailboxCommand.GetLiveList           | 0  |         | Decimal        | BOOL      |
| MVI56PDPMV1.MailboxCommand.GetSlaveConfig        | 0  |         | Decimal        | BOOL      |
| MVI56PDPMV1.MailboxCommand.SetSlaveMode          | 0  |         | Decimal        | ROOL      |
| MVI56PDPMV1.MailboxCommand.GetSlaveDiagnostics   | 0  | Change  | Value of tag   | to "1" to |
|                                                  | 0  | send Ac | yclic Read C   | ommand.   |
|                                                  | 0  |         | Decimal        | BOOL      |
|                                                  | 0  |         | Decimal        | BOOL      |
| -MVI56PDPMV1.MailboxCommand.AcyclicRead          | 0  | /       | Decimal        | BOOL      |
| MVI56PDPMV1.MailboxCommand.AcyclicWrite          | 0  |         | Decimal        | BOOL      |
| HVI56PDPMV1.Mailbox                              | () | ()      |                | PDPM\     |
| HVI56PDPMV1.Mailbox.GetLiveList                  | () | {}      |                | PDPM\     |
| MVI56PDPMV1.Maibox.GetSlaveConfig                | {} | {}      |                | PDPM\     |
| MVI56PDPMV1.Mailbox.SetSlaveMode                 | {} |         |                |           |
| MVI56PDPMV1.Mailbox.GetSlaveDiagnostics          | {} | Cop     | y or insert va | lues for  |
| MVI56PDPMV1.Mailbox.SetSlaveAddress              | {} | para    | meter read re  | equest:   |
| + MVI56PDPMV1.Mailbox.StartSlaves                | {} | Par     | amotor Slot N  | lumbor    |
| MVI56PDPMV1.Mailbox.StopSlaves                   | () | -Fall   | /e Node Add    | ress      |
| - MVI56PDPMV1.Mailbox.AcvclicRead                | {} | -Len    | oth of Data (  | Bytes)    |
| HVI56PDPMV1.Mailbox.AcyclicRead.Out              | () | -Par    | ameter Index   |           |
| MVI56PDPMV1.Mailbox.AcyclicRead.Out.SlotNumber   | 1  |         | Decimal        | SINT      |
| MVI56PDPMV1.Mailbox.AcyclicRead.Out.SlaveAddress | 3  |         | Decimal        | SINT      |
| MVI56PDPMV1.Mailbox.AcyclicRead.Out.Length       | 4  |         | Decimal        | SINT      |
| MVI56PDPMV1.Mailbox.AcyclicRead.Out.Index        | 1  |         | Decimal        | SINT      |
| MVI56PDPMV1.Mailbox.AcvclicRead.In               | () | ()      |                | PDPM      |
| H-MVI56PDPMV1.Mailbox.AcvclicWrite               | () | {}      |                | PDPM      |
| H-MVI56PDPMV1.Mailbox.Alarm                      | () | {}      |                | PDPM      |
| E-MVI56PDPMV1 CBC                                | () | ()      |                | PDPM      |

Figure 11 - Acyclic Class 1 Read for Parameter 1 - [Output Frequency]

When the message response successfully returns, the data for the Output Frequency parameter will be placed in the tags

MVI56PDPMV1.Mailbox.AcyclicRead.In.Data[] byte array. In the controller program, the return message data may be copied to a locally configured program tag, and converted by correctly assigning the data type for the Local tag to which the data returned from the read request matches. In this drive parameter 1 -[Output Frequency] example, the local tag's data type should be a floating point or a 'REAL' data type.

Acyclic Class 1 Read response data can be viewed as shown in Figure 12.

| Figure 12 - Acyclic Class 1 Read | Response Data for Paramete | 1-[ | Output F | Frequency | ] |
|----------------------------------|----------------------------|-----|----------|-----------|---|
|----------------------------------|----------------------------|-----|----------|-----------|---|

| HVI56PDPMV1.Mailbox.AcyclicRead.Out                  | {}    |   | {}                |                  | PDPM\                    |
|------------------------------------------------------|-------|---|-------------------|------------------|--------------------------|
| H-MVI56PDPMV1.Mailbox.AcyclicRead.Out.SlotNumber     | 1     |   |                   | Decimal          | SINT                     |
| HVI56PDPMV1.Mailbox.AcyclicRead.Out.SlaveAddress     | 3     |   |                   | Decimal          | SINT                     |
| H-MVI56PDPMV1.Mailbox.AcyclicRead.Out.Length         | 4     |   |                   | Decimal          | SINT                     |
| HVI56PDPMV1.Mailbox.AcyclicRead.Out.Index            | 1     |   |                   | Decimal          | SINT                     |
| HVI56PDPMV1.Mailbox.AcyclicRead.In                   | ()    | ſ | Peenone           | o Data from o    | ommand                   |
| MVI56PDPMV1.Mailbox.AcyclicRead.In.ByteCount         | 4     |   | reading t         | he Frequency     | Reference                |
| MVI56PDPMV1.Mailbox.AcyclicRead.In.SlotNumber        | 1     |   | of the PF         | 750 drive. Th    | e Error                  |
| HVI56PDPMV1.Mailbox.AcyclicRead.In.SlaveAddress      | 3     |   | Decode i          | is indicating "N | lo Error".               |
| ⊞-MVI56PDPMV1.Mailbox.AcyclicRead.In.Length          | 4     |   | The Erro          | r Decode Tag     | is "Non-                 |
| MVI56PDPMV1.Mailbox.AcyclicRead.In.Index             | 1     |   | Zero IT a         | n error occurr   | ed in the                |
| MVI56PDPMV1.Mailbox.AcyclicRead.In.ErrorDecode       | 16#00 |   | command response. |                  |                          |
| HVI56PDPMV1.Mailbox.AcyclicRead.In.ErrorCode2        | 16#00 |   |                   | Hex              | SINT                     |
| MVI56PDPMV1.Mailbox.AcyclicRead.In.ErrorCode1        | 16#00 |   |                   | Hex              | SINT                     |
| MVI56PDPMV1.Mailbox.AcyclicRead.In.ExtendedFaultInfo | 0     |   |                   | Decimal          | SINT                     |
| MVI56PDPMV1.Mailbox.AcyclicRead.In.FaultInformation  | 0     |   |                   | Decimal          | SINT                     |
| -MVI56PDPMV1.Mailbox.AcyclicRead.In.Data             | {}    |   | Acyclic           | Read Comma       | ind                      |
| -MVI56PDPMV1.Mailbox.AcyclicRead.In.Data[0]          | 16#b8 |   | Respon            | ise Data. By c   | opying thi               |
| MVI56PDPMV1.Mailbox.AcyclicRead.In.Data[1]           | 16#le |   | data to           | a "Local Progi   | ram Tag"<br>ification of |
| HVI56PDPMV1.Mailbox.AcyclicRead.In.Data[2]           | 16#35 |   | "Float" f         | the value will r | read: 45.0               |
| MVI56PDPMV1.Mailbox.AcyclicRead.In.Data[3]           | 16#42 |   | Hz after          | the conversion   | on.                      |
| MVI56PDPMV1.Mailbox.AcyclicRead.In.Data[4]           | 16#00 |   | 1                 | Hex              | SINT                     |
| HVI56PDPMV1.Mailbox.AcyclicRead.In.Data[5]           | 16#00 |   |                   | Hex              | SINT                     |
| + MVI56PDPMV1.Mailbox.AcvclicRead.In.Data[6]         | 16#00 |   |                   | Hex              | SINT                     |

<u>Figure 13</u> shows the RSLogix ladder logic example, that may be used to interface the MVI56-PDPMV1 module's functional block and perform continuous DPV1 Acyclic Read operations.

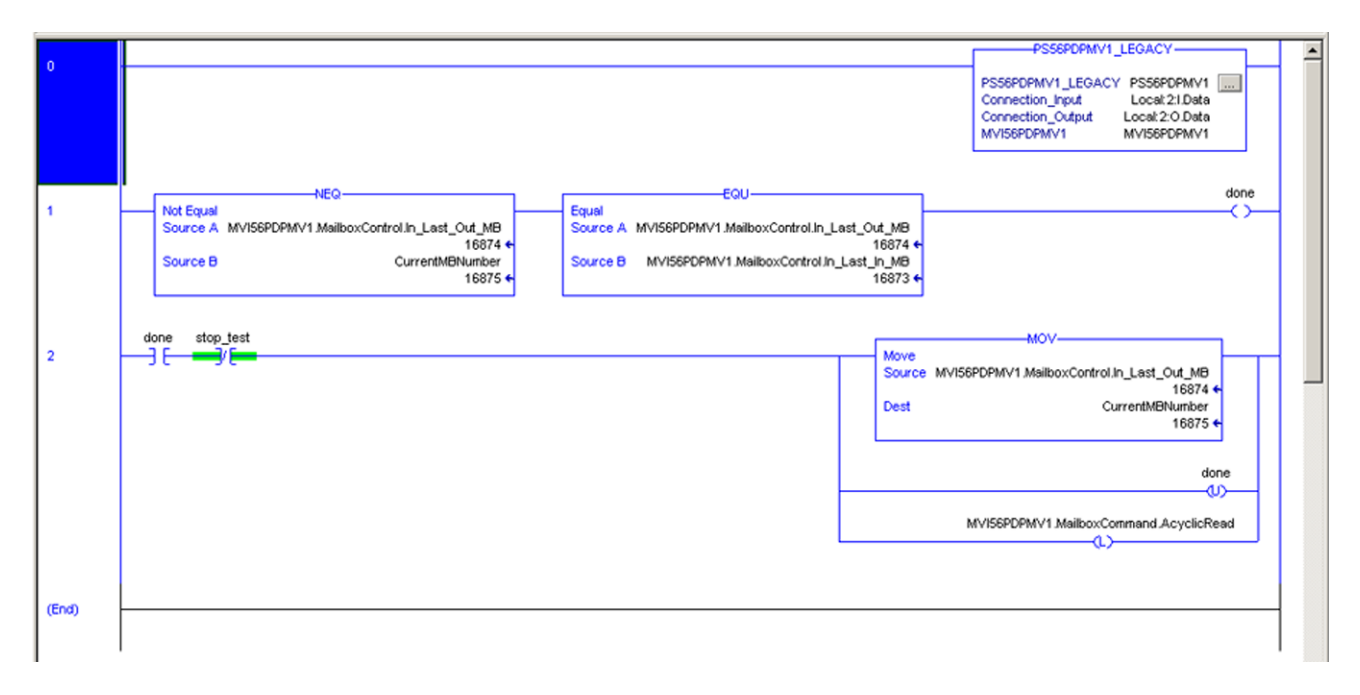

Figure 13 - Acyclic Class 1 Read Response Data using RSLogix Ladder Logic

#### Write Example for Drive Parameter 520 - [Max Fwd Speed]

To write to the PowerFlex 750-Series drive parameter 520 - [Max Fwd Speed] using a Class 1 Acyclic Write Service, setup a ControlLogix controller (with a MVI56-PDPMV1 Profibus Master). After the master is setup, the ControlLogix tags must be populated with the correct slot and index addressing values to write the parameter as shown in Figure 14.

Drive Parameter 520 - [Max Fwd Speed]:

- Slot No. = 0x00 +Quotient of (520 / 256) + 1 = 3
- Index No. = Remainder of (520 / 256) = 8
- Length in bytes of the value of the Parameter (32 bit floating point value) / 8 = 4

To test the Write Service, you may manually enter the values as shown below into the MVI56-PDPMV1 controller scoped tags where a ProSoft MVI56-PDPMV1 Profibus master module has been installed in the backplane of the ControlLogix controller rack.

- MVI56PDPMV1.Mailbox.AcyclicWrite.Out.SlotNumber = 3
- MVI56PDPMV1.Mailbox.AcyclicWrite.Out.SlaveAddress = 3
- MVI56PDPMV1.Mailbox.AcyclicWrite.Out.Length = 4
- MVI56PDPMV1.Mailbox.AcyclicWrite.Out.Index = 8

The data bytes to be written can be entered in the MVI56PDPMV1.Mailbox.AcyclicWrite.Out.Data[] array, or the data may be copied via ladder logic and a locally configured program tag which represents the correct data type, for the data value, to be written to drive parameter 520. In this example, the value would be a floating point or 'REAL' data type. The value shown in Figure 14, indicates a value of 60.00 Hz.

| Figure ' | 14 | Acyclic | Class 1 | Write for | Parameter | 520 - | [Max | Fwd | Speed | ] |
|----------|----|---------|---------|-----------|-----------|-------|------|-----|-------|---|
|----------|----|---------|---------|-----------|-----------|-------|------|-----|-------|---|

| MVI56PDPMV1.MailboxCommand.AcyclicRead            | 0     |            | Decimal         | BOOL         |
|---------------------------------------------------|-------|------------|-----------------|--------------|
| MVI56PDPMV1.MailboxCommand.AcyclicWrite           | 0     | Char       | an Value of t   | an in "1" in |
| -MVI56PDPMV1.Mailbox                              | {}    | send       | Acyclic Write   | Command      |
| MVI56PDPMV1.Mailbox.GetLiveList                   | ()    | <u>}</u> , |                 | 101111       |
| MVI56PDPMV1.Mailbox.GetSlaveConfig                | ()    | {}         |                 | PDPM\        |
| MVI56PDPMV1.Mailbox.SetSlaveMode                  | ()    | { Cor      | ov or insert va | lues for     |
| MVI56PDPMV1.Mailbox.GetSlaveDiagnostics           | ()    | {. par     | ameter write r  | equest:      |
| MVI56PDPMV1.Mailbox.SetSlaveAddress               | ()    | {.         |                 |              |
| HVI56PDPMV1.Mailbox.StartSlaves                   | ()    | (, -Pa     | rameter Slot N  | Number       |
| HVI56PDPMV1.Mailbox.StopSlaves                    | {}    | {Le        | noth of Data (  | Bytes)       |
| MVI56PDPMV1.Mailbox.AcyclicRead                   | ()    | -Pa        | rameter Index   |              |
| MVI56PDPMV1.Mailbox.AcyclicWrite                  | ()    | A -Da      | ta bytes        |              |
| HVI56PDPMV1.Mailbox.AcyclicWrite.Out              | ()    | ( ) (Da    | to hideo mou    | he conied    |
| HVI56PDPMV1.Mailbox.AcyclicWrite.Out.SlotNumber   | 3     | (Da        | n a "Local PLO  | C Tad        |
| MVI56PDPMV1.Mailbox.AcyclicWrite.Out.SlaveAddress | 3     | with       | appropriate of  | data type    |
| HVI56PDPMV1.Mailbox.AcyclicWrite.Out.Length       | 4     | spe        | cification)     |              |
| MVI56PDPMV1.Mailbox.AcyclicWrite.Out.Index        | 8     |            | Decimal         | SINT         |
| HVI56PDPMV1.Mailbox.AcyclicWrite.Out.Data         | ()    | {}         | Decimal         | SINT[2       |
| MVI56PDPMV1.Mailbox.AcyclicWrite.Dut.Data[0]      | 16#00 |            | Hex             | SINT         |
| HV156PDPMV1.Mailbox.AcyclicWrite.Out.Data[1]      | 16#00 |            | Hex             | SINT         |
| HV156PDPMV1.Mailbox.AcyclicWrite.Out.Data[2]      | 16#70 |            | Hex             | SINT         |
| HV156PDPMV1.Mailbox.AcyclicWrite.Out.Data[3]      | 16#42 |            | Hex             | SINT         |
| MVI56PDPMV1.Mailbox.AcyclicWrite.Dut.Data[4]      | 0     |            | Decimal         | SINT         |
| HVI56PDPMV1.Mailbox.AcyclicWrite.Out.Data[5]      | 0     |            | Decimal         | SINT         |
| HVI56PDPMV1.Mailbox.AcyclicWrite.Out.Data[6]      | 0     |            | Decimal         | SINT         |
|                                                   | 0     |            | Decimal         | SINT         |

To manually trigger the message to be sent, enter a value of '1' into the MVI56PDPMV1.MailboxCommand.AcyclicWrite tag.

The message response status indicates success when the data in the 'MVI56PDPMV1.Mailbox.AcyclicWrite.In.ErrorDecode' tag is a value of 0x00. Note that any non-zero value indicates an error has occurred.

Acyclic Class 1 Write response data can be viewed as shown in Figure 15.

| HVI56PDPMV1.Mailbox.AcyclicWrite                      |   | {}    | ()                                |                   | PDPM\     |
|-------------------------------------------------------|---|-------|-----------------------------------|-------------------|-----------|
| -MVI56PDPMV1.Mailbox.AcyclicWrite.Out                 |   | {}    | ()                                |                   | PDPM\     |
| HVI56PDPMV1.Mailbox.AcyclicWrite.Out.SlotNumber       |   | 3     |                                   | Decimal           | SINT      |
| MVI56PDPMV1.Mailbox.AcyclicWrite.Out.SlaveAddress     |   | 3     | Respon                            | se Data from co   | mmand     |
| H-MVI56PDPMV1.Mailbox.AcyclicWrite.Out.Length         |   | 4     | writing t                         | he parameter is   | returned  |
| MVI56PDPMV1.Mailbox.AcyclicWrite.Out.Index            |   | 8     | as indic                          | ation of what pa  | rameter   |
| ⊞-MVI56PDPMV1.Mailbox.AcyclicWrite.Out.Data           |   | {}    | request                           | occurred.         |           |
| -MVI56PDPMV1.Mailbox.AcyclicWrite.In                  |   | {}    | ()                                |                   | PDPM\     |
| HVI56PDPMV1.Mailbox.AcyclicWrite.In.ByteCount         |   | 4     | ·                                 | Decimal           | INT       |
| HVI56PDPMV1.Mailbox.AcyclicWrite.In.SlotNumber        |   | 3     |                                   | Decimal           | SINT      |
| MVI56PDPMV1.Mailbox.AcyclicWrite.In.SlaveAddress      |   | 3     |                                   | Decimal           | SINT      |
| MVI56PDPMV1.Mailbox.AcyclicWrite.In.Length            |   | 4     |                                   | Decimal           | SINT      |
| -MVI56PDPMV1.Mailbox.AcyclicWrite.In.Index            | • | 8     | Respon                            | se Data from co   | mmand     |
| -MVI56PDPMV1.Mailbox.AcyclicWrite.In.ErrorDecode      |   | 16#00 | writing t                         | he Accel 1 Para   | meter of  |
| HVI56PDPMV1.Mailbox.AcyclicWrite.In.ErrorCode2        |   | 16#00 | the PF7                           | 50 drive. The Er  | rror      |
| HVI56PDPMV1.Mailbox.AcyclicWrite.In.ErrorCode1        |   | 16#00 | Decode<br>The Err                 | is indicating "No | o Error". |
| HVI56PDPMV1.Mailbox.AcyclicWrite.In.ExtendedFaultInfo |   | 0     | Zero" if an error occurred in the |                   |           |
| MVI56PDPMV1.Mailbox.AcyclicWrite.In.FaultInformation  |   | 0     | comma                             | nd response.      |           |
| HVI56PDPMV1.Mailbox.AcyclicWrite.In.Data              |   | {}    | ()                                | Hex               | SINT[2    |
| MVI56PDPMV1.Mailbox.Alarm                             |   | {}    | {)                                |                   | PDPM\     |

# Notes:

# Troubleshooting

This chapter provides information for diagnosing and troubleshooting potential problems with the option module and network.

| Торіс                                  | Page      |
|----------------------------------------|-----------|
| Understanding the Status Indicators    | <u>65</u> |
| PORT Status Indicator                  | <u>66</u> |
| MOD Status Indicator                   | <u>67</u> |
| NET A Status Indicator                 | <u>67</u> |
| Viewing Option Module Diagnostic Items | <u>68</u> |
| Viewing and Clearing Events            | <u>70</u> |

## Understanding the Status Indicators

The option module has three status indicators. They can be viewed with the drive cover removed.

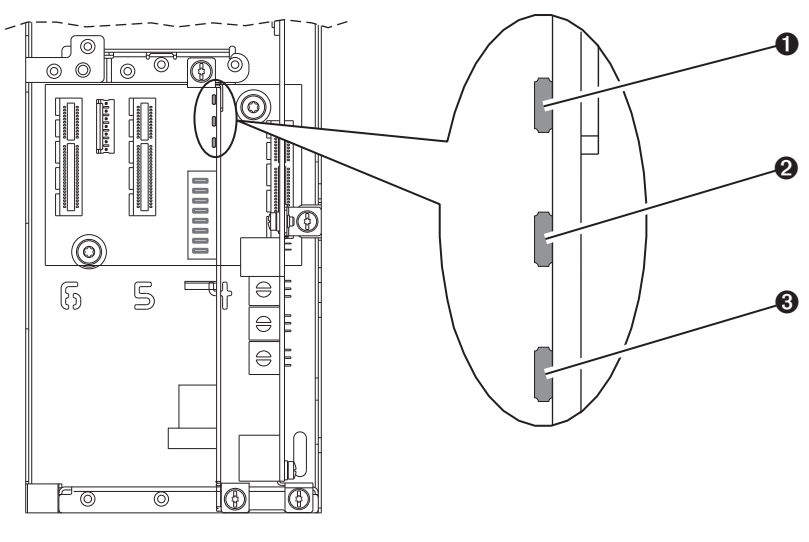

| ltem | Status Indicator | Description           | Page      |
|------|------------------|-----------------------|-----------|
| 0    | PORT             | DPI Connection Status | <u>66</u> |
| 0    | MOD              | Option Module Status  | <u>67</u> |
| €    | NET A            | Profibus Status       | <u>67</u> |

## **PORT Status Indicator**

This red/green bicolor LED indicates the status of the option module connection to the drive as shown in the table below.

| Status         | Cause                                                                 | Corrective Action                                                                                                    |
|----------------|-----------------------------------------------------------------------|----------------------------------------------------------------------------------------------------|
| Off            | The option module is not powered or connected properly to the drive.  | • Securely connect and ground the option module to the drive by fully inserting it into the drive port and tightening its two captive screws to the recommended torque. |
|                |                                                                       | Apply power to the drive.                                                                                                    |
| Flashing Red   | The option module is not receiving any                                | Verify that cables are securely connected.                                                                                                    |
|                | communication from drive.                                             | Cycle power to the drive.                                                                                                    |
| Steady Red     | The option module detected a duplicate or invalid port ID.            | <b>Important:</b> Cycle power to the drive after making any of the following corrections:                                                                               |
|                |                                                                       | • Securely connect and ground the option module to the drive by fully inserting it into the drive port and tightening its two captive screws to the recommended torque. |
|                |                                                                       | <ul> <li>Configure the option module and PowerFlex drive to<br/>use a Datalink that is not already being used by<br/>another peripheral.</li> </ul>                     |
| Flashing Green | The option module is establishing communication with drive.           | No action required. This status indicator will turn steady green or red.                                                                                                |
| Steady Green   | The option module is properly connected and communicating with drive. | No action required.                                                                                                    |
| Steady Orange  | The brand of the option module and drive do not match.                | Connect the option module to a compatible product of the same brand (a PowerFlex 750-Series drive).                                                                     |

## **MOD Status Indicator**

This red/green bicolor LED indicates the status of the option module as shown in the table below.

| Status         | Cause                                                                | Corrective Action                                                                                                    |
|----------------|----------------------------------------------------------------------|----------------------------------------------------------------------------------------------------|
| Off            | The option module is not powered or connected properly to the drive. | • Securely connect and ground the option module to the drive by fully inserting it into the drive port and tightening its two captive screws to the recommended torque. |
|                |                                                                      | Apply power to the drive and network.                                                                                                    |
| Flashing Red   | The option module has failed the firmware test.                      | Cycle power to the drive. Parameter settings may have been changed.                                                                                                    |
|                |                                                                      | Clear faults in the option module.                                                                                                    |
|                |                                                                      | • If cycling power does not correct the problem, the option module parameter settings may have been corrupted. Reset defaults and reconfigure the option module.        |
|                |                                                                      | • If resetting defaults does not correct the problem, update the option module with the latest firmware revision.                                                       |
| Steady Red     | The option module has failed the                                     | Cycle power to the drive.                                                                                                    |
|                | hardware test.                                                       | Replace the option module.                                                                                                    |
| Flashing Green | The option module is operational but is                              | Place the master in RUN mode.                                                                                                    |
|                | not transferring I/O data.                                           | • Configure the option module for the program in the controller.                                                                                                    |
|                |                                                                      | • Program the controller to recognize and transmit I/O to the option module.                                                                                            |
|                |                                                                      | • Normal behavior if no I/O is being transferred.                                                                                                    |
| Steady Green   | The option module is operational and is transferring I/O data.       | No action required.                                                                                                    |

# **NET A Status Indicator**

This red/green bicolor LED indicates the status of the Profibus connection to the 20-750-PBUS option module as shown in the table below.

| Status       | Cause                                                                                | Corrective Actions                                                                                      |
|--------------|--------------------------------------------------------------------------------------|----------------------------------------------------------------------------------------------------|
| Off          | The option module cannot establish network communication or has                      | • Securely connect the option module to the drive and connect it to the network using a Profibus cable. |
|              | experienced a Communication Timeout.                                                 | • Correctly connect the Profibus cable to the Profibus connector.                                       |
|              |                                                                                      | Apply power to the drive.                                                                               |
| Flashing Red | The option module has detected a Network Configuration Error.                        | Re-configure the Profibus module.                                                                       |
| Steady Red   | The option module has experienced an                                                 | Cycle power to the drive.                                                                               |
|              | internal network controller error (Profibus ASIC Self-Test failure).                 | Re-configure the Profibus master.                                                                       |
| Steady Green | The option module is properly connected and communicating over the Profibus network. | No action required.                                                                                     |

## Viewing Option Module Diagnostic Items

If you encounter unexpected communications problems, the option module's diagnostic items may help you or Rockwell Automation personnel troubleshoot the problem. Option module diagnostic items can be viewed with any of these drive configuration tools:

- PowerFlex 20-HIM-A6 or 20-HIM-C6S HIM
- Connected Components Workbench software, version 1.02 or later
- DriveExplorer software, version 6.01 or later
- DriveExecutive software, version 5.01 or later

For details on viewing diagnostic items with the HIM, see the PowerFlex 20-HIM-A6/-C6S HIM (Human Interface Module) User Manual, publication 20HIM-UM001.

| No. | Name             | Description                                                                                                    |
|-----|------------------|----------------------------------------------------------------------------------------------------|
| 1   | Common Logic Cmd | The present value of the Common Logic Command being transmitted to the drive by this option module.                                       |
| 2   | Prod Logic Cmd   | The present value of the Product Logic Command being transmitted to the drive by this option module from the controller.                  |
| 3   | Reference        | The present value of the Reference being transmitted to the drive by this option module.                                                  |
| 4   | Common Logic Sts | The present value of the Common Logic Status being received from the drive by this option module.                                         |
| 5   | Prod Logic Sts   | The present value of the Product Logic Status being received from the drive by this option module from the controller.                    |
| 6   | Feedback         | The present value of the Feedback being received from the drive by this option module.                                                    |
| 7   | Input Size       | The size of the input image in bytes transferred from the network to the drive.                                                           |
| 8   | Output Size      | The size of the output image in bytes transferred from the drive to the network.                                                          |
| 9   | DL Fr Net Avail  | The number of <i>Host</i> <b>DL From Net xx</b> Datalinks currently available to the option module.                                       |
| 10  | DL To Net Avail  | The number of Host <b>DL To Net xx</b> Datalinks currently available to the option module                                                 |
| 11  | DL Fr Net 01 Val | The present value of respective <i>Host</i> <b>DL From Net xx</b> parameter being transmitted to the drive by this option module. (If not |
| 12  | DL Fr Net 02 Val | using a Datalink, its respective value should be zero.)                                                                                   |
| 13  | DL Fr Net 03 Val |                                                                                                    |
| 14  | DL Fr Net 04 Val |                                                                                                    |
| 15  | DL Fr Net 05 Val |                                                                                                    |
| 16  | DL Fr Net 06 Val |                                                                                                    |
| 17  | DL Fr Net 07 Val |                                                                                                    |
| 18  | DL Fr Net 08 Val |                                                                                                    |
| 19  | DL Fr Net 09 Val |                                                                                                    |
| 20  | DL Fr Net 10 Val |                                                                                                    |
| 21  | DL Fr Net 11 Val |                                                                                                    |
| 22  | DL Fr Net 12 Val |                                                                                                    |
| 23  | DL Fr Net 13 Val |                                                                                                    |
| 24  | DL Fr Net 14 Val |                                                                                                    |
| 25  | DL Fr Net 15 Val |                                                                                                    |
| 26  | DL Fr Net 16 Val |                                                                                                    |

#### **Table 6 - Option Module Diagnostic Items**

| No. | Name             | Description                                                                                                    |
|-----|------------------|----------------------------------------------------------------------------------------------------|
| 27  | DL To Net 01 Val | The present value of respective Host <b>DL To Net xx</b> parameter being received from the drive by this option module. (If not |
| 28  | DL To Net 02 Val | using a Datalink, its respective value should be zero.)                                                                         |
| 29  | DL To Net 03 Val |                                                                                                    |
| 30  | DL To Net 04 Val |                                                                                                    |
| 31  | DL To Net 05 Val |                                                                                                    |
| 32  | DL To Net 06 Val |                                                                                                    |
| 33  | DL To Net 07 Val |                                                                                                    |
| 34  | DL To Net 08 Val |                                                                                                    |
| 35  | DL To Net 09 Val |                                                                                                    |
| 36  | DL To Net 10 Val |                                                                                                    |
| 37  | DL To Net 11 Val |                                                                                                    |
| 38  | DL To Net 12 Val |                                                                                                    |
| 39  | DL To Net 13 Val |                                                                                                    |
| 40  | DL To Net 14 Val |                                                                                                    |
| 41  | DL To Net 15 Val |                                                                                                    |
| 42  | DL To Net 16 Val |                                                                                                    |
| 43  | DPI Rx Errs      | The present value of the DPI Receive error counter.                                                                             |
| 44  | DPI Rx Errs Max  | The maximum value (since reset) of the DPI Receive Error counter.                                                               |
| 45  | DPI Tx Errs      | The present value of the DPI Transmit error counter.                                                                            |
| 46  | DPI Tx Errs Max  | The maximum value (since reset) of the DPI Transmit Error counter.                                                              |
| 47  | Net RX Cnt       | Number of Profibus telegrams received by Profibus ASIC.                                                                         |
| 48  | Net RX Err Cnt   | Number of erroneous Profibus telegrams received by the Profibus ASIC since the last time it went into Data Exchange mode.       |
| 49  | Net RX Terr Cnt  | Total number of erroneous Profibus telegrams received by the Profibus ASIC since the last power cycle.                          |
| 50  | Boot Flash Count | Number of times the boot firmware in the option module has been flash updated.                                                  |
| 51  | App Flash Count  | Number of times the application firmware in the option module has been flash updated.                                           |

#### Table 6 - Option Module Diagnostic Items (Continued)

#### Viewing and Clearing Events

The option module has an event queue to record significant events that occur in the operation of the module. When such an event occurs, an entry consisting of the event's numeric code and a timestamp is put into the event queue. You can view the event queue with any of these drive configuration tools:

- PowerFlex 20-HIM-A6 or 20-HIM-C6S HIM
- Connected Components Workbench software, version 1.02 or later
- DriveExplorer software, version 6.01 or later
- DriveExecutive software, version 5.01 or later

For details on viewing and clearing events with the HIM, see the PowerFlex 20-HIM-A6/-C6S HIM (Human Interface Module) User Manual, publication <u>20HIM-UM001</u>.

The event queue can contain up to 32 entries, which are stored in an EEPROM chip—making the event queue nonvolatile. Eventually the event queue will become full, since its contents are retained through option module power cycles and resets. At that point, a new entry replaces the oldest entry. Only an event queue clear operation or the corruption of the EEPROM group containing the event queue will clear the event queue contents. In the latter case, the option module will not generate a fault to indicate that the event queue was corrupted.

Resetting the option module to defaults has no effect on the event queue, other than to log a Code 58 'Module Defaulted' event.

Many events in the event queue occur under normal operation. If you encounter unexpected communications problems, the events may help you or Allen-Bradley personnel troubleshoot the problem. The following events may appear in the event queue.

| Code | Event lext       | Description                                                                                                    |
|------|------------------|----------------------------------------------------------------------------------------------------|
|      |                  | Option Module Events                                                                                                    |
| 1    | No Event         | Text displayed in an empty event queue entry.                                                                                                    |
| 2    | Device Power Up  | Power was applied to the option module.                                                                                                    |
| 3    | Device Reset     | The option module was reset.                                                                                                    |
| 4    | EEPROM CRC Error | The EEPROM checksum/CRC is incorrect, which limits option module functionality. Default parameter values must be loaded to clear this condition. |
| 5    | App Updated      | The option module application firmware was updated.                                                                                              |
| 6    | Boot Updated     | The option module boot firmware was updated.                                                                                                    |
| 7    | Watchdog Timeout | The software watchdog detected a failure and reset the module.                                                                                   |
|      |                  | DPI Events                                                                                                    |
| 8    | DPI Bus Off      | A bus-off condition was detected on DPI.                                                                                                    |
| 9    | DPI Ping Timeout | A ping message was not received on DPI within the specified time.                                                                                |
| 10   | DPI Port Invalid | The option module was not connected to a valid port on a DPI product.                                                                            |
| 11   | DPI Port Changed | The DPI port changed after startup.                                                                                                    |
| 12   | DPI Host Reset   | The drive sent a reset event message.                                                                                                    |
| 13   | DPI Baud 125kbps | The option module detected that the drive was communicating at 125 Kbps.                                                                         |

#### **Table 7 - Option Module Events**

\_

| 14DPI Baud 500kbpsThe option module detected that the drive was communicating at 500 kbps.15DPI Host IrwalidThe option module was connected to an incompatible product.16DPI Dup PortAnother peripheral with the same port number is already in use.17DPI Type 0 LogonThe option module has not received a Type 0 status message within the specified time.18DPI Du LogonThe option module has not received a Type 0 status message within the specified time.20DPI Du LogonThe option module has not received a Datalink keasase the Datalink is not supported or is used by another<br>peripheral.210DPI Du TimeThe option module has sent a 'Soft Control Disable' command to the drive.220DPI Chr DisableThe option module has sent a 'Soft Control Disable' command to the drive.231DPI Chr DisableThe option module has sent a 'Soft Control Disable' command to the drive.242DPI Chr DisableThe option module has sent a 'Soft Control Disable' command to the drive.253DPI Chr DisableThe option module has sent a 'Soft Control Disable' command to the drive.264Si NolineThe option module has sent a 'Soft Control Disable' command to the drive.275DPI Chr DisableThe option module has sent a 'Soft Control Disable' command to the drive.276Si NolineThe option module has sent a 'Soft Control Disable' command to the drive.278Si NolineThe option module has sent a 'Soft Control Disable' command to the drive.279Si NolineThe option module has sent a 'Soft Control Disable' command to the drive. |
|----------------------------------------------------------------------------------------------------|
| 15DPI Host InvalidThe option module was connected to an incompatible product.16DPI Dup PortAnother peripheral with the same port number is already in use.17DPI Type 0 IgomThe option module has logged in for Type 0 control.18DPI Type 0 TimeThe option module has logged in to a Datalink because wessage within the specified time.19DPI D LogomThe option module has logged in a Datalink.20DPI OLFrorThe option module has near treceived a Datalink because the Datalink is not supported or is used by another<br>peripheral.21DPI CT IniseThe option module has sent a 'Soft Control Disable' command to the drive.22DPI CT IniseThe option module has sent a 'Soft Control Disable' command to the drive.24DPI Manual ResetThe option module has sent a 'Soft Control Disable' command to the drive.25DPI Manual ResetThe option module has sent a 'Soft Control Enable' command to the drive.26SI OnlineThe option module has sent a 'Soft Control Enable' command to the drive.27SI Logon ErrorThe option module has logged into the Serial Interface.28SI OnlineThe option module failed to log into the Serial Interface.29Na Link UpA network link was available for the Option Module.30Net Link DownThe network link was available for the Option Module.31Net Dup AddressThe option module exes the same address as another device on the network.32Net Link DownThe network link was available for the Option Module.33Net Dup Address <t< td=""></t<>                                              |
| 16DPI Dup PortAnother peripheral with the same port number is already in use.17DPI Type D LogonThe option module has logged in for Type O control.18DPI Type O TimeThe option module has not received a Type O status message within the specified time.19DPI D LogonThe option module has logged into a Datalink.20DPI D TimeThe option module has not received a Datalink because the Datalink is not supported or is used by another<br>peripheral.21DPI D TimeThe option module has not received a Datalink message within the specified time.22DPI Ctri DisableThe option module has sent a 'Soft Control Disable' command to the drive.23DPI Ctri EnableThe option module has sent a 'Soft Control Enable' command to the drive.24DPI Manual ResetA Client-Server message sent by the option module parameter.25DPI Manual ResetThe option module has sent a 'Soft Control Enable' command to the drive.26Sl OnlineThe option module has logged into the Serial Interface Communications.27S I Logon ErrorThe option module has logged into the Serial Interface.28Sl OnlineThe option module failed to log into the Serial Interface.29Net Link UpA network link was available for the Option Module.30Net Link DuoThe option module etaet a communications fault on the network.31Net Dup AddressThe option module etaet acommunications fault on the network.32Net Link DuoThe option module etaet acommunications fault on the network.33Net Sen Reset                                                       |
| 17DPI Type 0 LaganThe option module has lagged in for Type 0 control.18DPI Type 0 TimeThe option module has not received a Type 0 status message within the specified time.19DPI DL LaganThe option module has lagged into a Datalink.20DPI DE FrorThe option module has not received a Datalink because the Datalink is not supported or is used by another peripheral.21DPI DT TimeThe option module has not received a Datalink because the Datalink is not supported or is used by another peripheral.22DPI Ctrl DisableThe option module has sent a 'Soft Control Disable' command to the drive.23DPI Ctrl EnableThe option module has sent a 'Soft Control Enable' command to the drive.24DPI Manual ResA Client-Server message sent by the option module was not completed within 1 second.25DPI Manual ResThe option module has lagged into the Serial Interface Communications.26SI OnlineThe option module has lagged into the Serial Interface.27S Lagon ErrorThe option module failed to lag into the Serial Interface.28SI Comm FaultThe option module has available for the Option Module.29Net Link UpA network link was available for the Option Module.30Net Link UpA network link was available for the Option Module.31Net Dup AddresThe option module teaceted a communications fault on the network.32Net Link UpA network link was available for the option module.33Net Link UpA network link was available for the option Module.34Net Du                                                      |
| 18DPI Type 0 TimeThe option module has not received a Type 0 status message within the specified time.19DPI DL LogonThe option module has logged into a Datalink.20DPI D. ErrorIne option module has not received a Datalink because the Datalink is not supported or is used by another peripheral.21DPI D. TimeThe option module has not received a Datalink message within the specified time.22DPI CrI DisableThe option module has sent a 'Soft Control Disable' command to the drive.23DPI CrI EnableThe option module has sent a 'Soft Control Disable' command to the drive.24DPI Manual ResetA Client-Server message sent by the option module was not completed within 1 second.25DPI Manual ResetThe option module has logged into the Serial Interface Communications.26SI OnlineThe option module has logged into the Serial Interface.27SI Comm FaultThe option module failed to log into the Serial Interface.28SI Comm FaultSerial Interface Communications.29Net Link UpA network link was available for the Option Module.30Net Link DownThe network link was removed from the Option Module.31Net Dup AddressThe option module sets the same address as another device on the network.32Net Comm FaultThe option module ecceived a reset from the network.33Net Sent ResetAn I/O connection from the network to the option module was closed.34Net OlogenAn I/O connection from the network to the option module has timed out.35Net Idle Faul                                                      |
| 19DPI DL LgonThe option module has logged into a Datalink.20DPI DL ErrorThe option module has not received a Datalink because the Datalink is not supported or is used by another<br>peripheral.21DPI DL TimeThe option module has not received a Datalink message within the specified time.22DPI CrI DisableThe option module has sent a 'Soft Control Disable' command to the drive.23DPI CrI EnableThe option module has sent a 'Soft Control Enable' command to the drive.24DPI Manual ResetThe option module has sent a 'Soft Control Enable' command to the drive.25DPI Manual ResetThe option module was reset by changing its Reset Module parameter.26SI OnlineThe option module has logged into the Serial Interface Communications.27SI Logon ErrorThe option module failed to log into the Serial Interface.28SI Comm FaultThe option module sale send a Sudt Module.29Net Link UpAn Evork link was removed from the Option Module.31Net Dup AddressThe option module detected a communications fault on the network.32Net Comm FaultThe option module detected a communications fault on the network.34Net ConseThe option module detected a niede fault condition on the network (Master in programming mode or slave<br>arrametization in programs).35Net Idle FaultAn/O connection from the network to the option module has been opened.36Net OpeneAn /O connection from the network to the option module has been opened.37Net Idle FaultAn/O connection from the netwo                             |
| 20DPI DL ErrorThe drive rejected an attempt to log in to a Datalink because the Datalink is not supported or is used by another<br>peripheral.21DPI DL TimeThe option module has not received a Datalink message within the specified time.22DPI Ctrl DisableThe option module has sent a 'Soft Control Enable' command to the drive.23DPI Mag TimeoutA Client-Server message sent by the option module was not completed within 1 second.24DPI Mag TimeoutA Client-Server message sent by the option module was not completed within 1 second.24DPI Manual ResetThe option module was reset by changing its Reset Module parameter.24DPI Manual ResetThe option module has logged into the Serial Interface Communications.27SI Logon ErrorThe option module has logged into the Serial Interface.28SI Comm FaultThe option module failed to log into the Serial Interface.29Net Link UpA network link was removed from the Option Module.30Net Link DownThe network link was removed from the Option Module.31Net Dup AddressThe option module detected a communications fault on the network.32Net Comm FaultThe option module detected a communication fault on the network.33Net Sent ResetAni/O connection from the network to the option module was closed.34Net IO CloseAn I/O connection from the network to the option module was closed.35Net IO PenuAn I/O connection from the network to the option module was closed.36Net IO CloseAn I/O connection from the network to the                             |
| 21DPI DL TimeThe option module has not received a Datalink message within the specified time.22DPI Ctrl DisableThe option module has sent a 'Soft Control Disable' command to the drive.23DPI Ctrl EnableThe option module has sent a 'Soft Control Enable' command to the drive.24DPI Mag TimeoutA Client-Server message sent by the option module was not completed within 1 second.25DPI Manual ResetThe option module was reset by changing its Reset Module parameter.26SI OnlineThe option module has logged into the Serial Interface Communications.27SI Logon ErrorThe option module failed to log into the Serial Interface.28SI Comm FaultThe Serial Interface Communications has faulted.29Net Link UpA network link was available for the Option Module.30Net Link UpA network link was removed from the Option Module.31Net Dup AddressThe option module exest the ane address as another device on the network.32Net Comm FaultThe option module received a reset from the network.33Net Sent ResetThe option module received a reset from the network.34Net IO CloseAn //O connection from the network to the option module was closed.35Net IO OppenAn I/O connection from the network to the option module has been opened.34Net IO OppenAn I/O connection from the network to the option module has timed out.35Net IO TimeoutAn I/O connection from the network to the option module has timed out.36Net IO TimeoutAn I/O connection                                                               |
| 22DPI Ctrl DisableThe option module has sent a 'Soft Control Disable' command to the drive.23DPI Ctrl EnableThe option module has sent a 'Soft Control Enable' command to the drive.24DPI Mag TimeoutA Client-Server message sent by the option module was not completed within 1 second.25DPI Manual ResetThe option module was reset by changing its Reset Module parameter.26SI OnlineThe option module was reset by changing its Reset Module parameter.27SI Logon ErrorThe option module failed to log into the Serial Interface Communications.28SI Comm FaultThe Serial Interface Communications has faulted.29St Link UpA network link was available for the Option Module.30Net Link DownThe network link was removed from the Option Module.31Net Dup AddressThe option module uses the same address as another device on the network.32Net Comm FaultThe option module received a reset from the network.33Net Sent ResetThe option module received a reset from the network.34Net IO CloseAn I/O connection from the network to the option module was closed.35Net IO RepenAn I/O connection from the network to the option module has been opened.36Net IO TimeoutAn I/O connection from the network to the option module has timed out.37Net IO TimeoutAn I/O connection from the network to the option module has timed out.38Net IO See ErroAn I/O connection from the network to the option module has timed out.39Net IO TimeoutAn I/O                                                               |
| 23DPI Ctrl EnableThe option module has sent a 'Soft Control Enable' command to the drive.24DPI Mag TimeoutA Client-Server message sent by the option module was not completed within 1 second.25DPI Manual ResetThe option module was reset by changing its Reset Module parameter.26SI OnlineThe option module has logged into the Serial Interface Communications.27SI Logon ErrorThe option module failed to log into the Serial Interface.28SI Comm FaultThe Serial Interface Communications has faulted.29Net Link UpA network link was available for the Option Module.30Net Link DownThe network link was removed from the Option Module.31Net Dup AddressThe option module detected a communications fault on the network.33Net Comm FaultThe option module detected a communications fault on the network.34Net IO CloseAn I/O connection from the network to the option module was closed.35Net IO OpenAn I/O connection from the network to the option module has been opened.36Net IO TimeoutAn I/O connection from the network to the option module has timed out.37Net IO TimeoutAn I/O connection from the network to the option module has been opened.38Net IO TimeoutAn I/O connection from the network to the option module has timed out.39Net IO TimeoutAn I/O connection from the network to the option module has timed out.39Net IO TimeoutAn I/O connection from the network to the option module has timed out.39Net IO Timeout <td< td=""></td<>                                            |
| 24DPI Msg TimeoutA Client-Server message sent by the option module was not completed within 1 second.25DPI Manual ResetThe option module was reset by changing its Reset Module parameter.26SI OnlineThe option module has logged into the Serial Interface Communications.27SI Logon ErrorThe option module failed to log into the Serial Interface.28SI Comm FaultThe Serial Interface Communications has faulted.Net Link Up30Net Link UpA network link was available for the Option Module.31Net Dup AddressThe option module detected a communications fault on the network.32Net Comm FaultThe option module detected a communications fault on the network.33Net Sent ResetThe option module detected a reset from the network.34Net Io CloseAn I/O connection from the network to the option module was closed.35Net Ide FaultThe option module detected an ide fault condition on the network (Master in programming mode or slave parameterization in progress).36Net IO OpenAn I/O connection from the network to the option module has been opened.37Net Io TimeouttAn I/O connection from the network to the option module has timed out.38Net Io Size ErrThe option module received an incorrectly sized I/O packet.39-56Reserved—                                                                                                    |
| 25DPI Manual ResetThe option module was reset by changing its Reset Module parameter.26SI OnlineThe option module has logged into the Serial Interface Communications.27SI Logon ErrorThe option module failed to log into the Serial Interface.28SI Comm FaultThe Serial Interface Communications has faulted.29Net Link UpA network link was available for the Option Module.30Net Link DownThe network link was removed from the Option Module.31Net Dup AddressThe option module detected a communications fault on the network.32Net Comm FaultThe option module detected a communication fault on the network.33Net Sent ResetThe option module detected a communication on the network.34Net IO CloseAn I/O connection from the network to the option module was closed.35Net Ide FaultThe option module detected an idle fault condition on the network (Master in programming mode or slave parameterization in progress).36Net IO OpenAn I/O connection from the network to the option module has been opened.37Net IO TimeoutAn I/O connection from the network to the option module has timed out.38Net IO Size ErrThe option module received an incorrectly sized I/O packet.39-56Reserved—                                                                                                    |
| SI Events26SI OnlineThe option module has logged into the Serial Interface Communications.27SI Logon ErrorThe option module failed to log into the Serial Interface.28SI Comm FaultThe Serial Interface Communications has faulted.Vetwork Events29Net Link UpA network link was available for the Option Module.30Net Link DownThe network link was removed from the Option Module.31Net Dup AddressThe option module detected a communications fault on the network.32Net Comm FaultThe option module detected a communications fault on the network.34Net IO CloseAn I/O connection from the network to the option module was closed.35Net IO OpenAn I/O connection from the network to the option module has been opened.36Net IO OpenAn I/O connection from the network to the option module has timed out.37Net IO TimeoutAn I/O connection from the network to the option module has timed out.38Net IO Size ErrThe option module received an incorrectly sized I/O packet.39-56Reserved—                                                                                                    |
| 26SI OnlineThe option module has logged into the Serial Interface Communications.27SI Logon ErrorThe option module failed to log into the Serial Interface.28SI Comm FaultThe Serial Interface Communications has faulted. <b>Net Unit Up</b> 29Net Link UpA network link was available for the Option Module.30Net Link DownThe network link was removed from the Option Module.31Net Dup AddressThe option module detected a communications fault on the network.32Net Comm FaultThe option module detected a communication fault on the network.33Net Sent ResetThe option module detected a reset from the network.34Net IO CloseAn I/O connection from the network to the option module was closed.35Net IO TimeoutAn I/O connection from the network to the option module has been opened.37Net IO TimeoutAn I/O connection from the network to the option module has timed out.38Net IO Size ErrThe option module received an incorrectly sized I/O packet.39-56Reserved—                                                                                                    |
| 27SI Logon ErrorThe option module failed to log into the Serial Interface.28SI Comm FaultThe Serial Interface Communications has faulted.Net vork Events29Net Link UpA network link was available for the Option Module.30Net Link DownThe network link was removed from the Option Module.31Net Dup AddressThe option module uses the same address as another device on the network.32Net Comm FaultThe option module detected a communications fault on the network.34Net Sent ResetThe option module received a reset from the network.35Net IO CloseAn I/O connection from the network to the option module was closed.36Net IO OpenAn I/O connection from the network to the option module has been opened.37Net IO Size ErrThe option module received an incorrectly sized I/O packet.39-56Reserved—                                                                                                    |
| 28SI Comm FaultThe Serial Interface Communications has faulted.Network Events29Net Link UpA network link was available for the Option Module.30Net Link DownThe network link was removed from the Option Module.31Net Dup AddressThe option module uses the same address as another device on the network.32Net Comm FaultThe option module detected a communications fault on the network.33Net Sent ResetThe option module received a reset from the network.34Net IO CloseAn I/O connection from the network to the option module was closed.35Net IO OpenAn I/O connection from the network to the option module has been opened.36Net IO TimeoutAn I/O connection from the network to the option module has timed out.37Net IO Size ErrThe option module received an increrectly sized I/O packet.39-56Reserved—                                                                                                    |
| Network Events29Net Link UpA network link was available for the Option Module.30Net Link DownThe network link was removed from the Option Module.31Net Dup AddressThe option module uses the same address as another device on the network.32Net Comm FaultThe option module detected a communications fault on the network.33Net Sent ResetThe option module received a reset from the network.34Net IO CloseAn I/O connection from the network to the option module was closed.35Net Idle FaultThe option module detected an idle fault condition on the network (Master in programming mode or slave<br>parameterization in progress).36Net IO OpenAn I/O connection from the network to the option module has been opened.37Net IO TimeoutAn I/O connection from the network to the option module has timed out.38Net IO Size ErrThe option module received an incorrectly sized I/O packet.39-56Reserved—                                                                                                    |
| 29Net Link UpA network link was available for the Option Module.30Net Link DownThe network link was removed from the Option Module.31Net Dup AddressThe option module uses the same address as another device on the network.32Net Comm FaultThe option module detected a communications fault on the network.33Net Sent ResetThe option module received a reset from the network.34Net IO CloseAn I/O connection from the network to the option module was closed.35Net Ide FaultThe option module detected an idle fault condition on the network (Master in programming mode or slave<br>parameterization in progress).36Net IO OpenAn I/O connection from the network to the option module has been opened.37Net IO TimeoutAn I/O connection from the network to the option module has timed out.38Net IO Size ErrThe option module received an incorrectly sized I/O packet.39-56Reserved—                                                                                                    |
| 30Net Link DownThe network link was removed from the Option Module.31Net Dup AddressThe option module uses the same address as another device on the network.32Net Comm FaultThe option module detected a communications fault on the network.33Net Sent ResetThe option module received a reset from the network.34Net IO CloseAn I/O connection from the network to the option module was closed.35Net Idle FaultThe option module detected an idle fault condition on the network (Master in programming mode or slave parameterization in progress).36Net IO OpenAn I/O connection from the network to the option module has been opened.37Net IO TimeoutAn I/O connection from the network to the option module has timed out.38Net IO Size ErrThe option module received an incorrectly sized I/O packet.39-56Reserved—                                                                                                    |
| 31Net Dup AddressThe option module uses the same address as another device on the network.32Net Comm FaultThe option module detected a communications fault on the network.33Net Sent ResetThe option module received a reset from the network.34Net IO CloseAn I/O connection from the network to the option module was closed.35Net Idle FaultThe option module detected an idle fault condition on the network (Master in programming mode or slave parameterization in progress).36Net IO OpenAn I/O connection from the network to the option module has been opened.37Net IO TimeoutAn I/O connection from the network to the option module has timed out.38Net IO Size ErrThe option module received an incorrectly sized I/O packet.39-56Reserved—                                                                                                    |
| 32Net Comm FaultThe option module detected a communications fault on the network.33Net Sent ResetThe option module received a reset from the network.34Net IO CloseAn I/O connection from the network to the option module was closed.35Net Idle FaultThe option module detected an idle fault condition on the network (Master in programming mode or slave parameterization in progress).36Net IO OpenAn I/O connection from the network to the option module has been opened.37Net IO TimeoutAn I/O connection from the network to the option module has timed out.38Net IO Size ErrThe option module received an incorrectly sized I/O packet.39-56Reserved—                                                                                                    |
| 33Net Sent ResetThe option module received a reset from the network.34Net IO CloseAn I/O connection from the network to the option module was closed.35Net Idle FaultThe option module detected an idle fault condition on the network (Master in programming mode or slave<br>parameterization in progress).36Net IO OpenAn I/O connection from the network to the option module has been opened.37Net IO TimeoutAn I/O connection from the network to the option module has timed out.38Net IO Size ErrThe option module received an incorrectly sized I/O packet.39-56Reserved—                                                                                                    |
| 34Net IO CloseAn I/O connection from the network to the option module was closed.35Net Idle FaultThe option module detected an idle fault condition on the network (Master in programming mode or slave<br>parameterization in progress).36Net IO OpenAn I/O connection from the network to the option module has been opened.37Net IO TimeoutAn I/O connection from the network to the option module has timed out.38Net IO Size ErrThe option module received an incorrectly sized I/O packet.39-56Reserved—                                                                                                    |
| 35Net Idle FaultThe option module detected an idle fault condition on the network (Master in programming mode or slave<br>parameterization in progress).36Net IO OpenAn I/O connection from the network to the option module has been opened.37Net IO TimeoutAn I/O connection from the network to the option module has timed out.38Net IO Size ErrThe option module received an incorrectly sized I/O packet.39-56Reserved—                                                                                                    |
| 36Net IO OpenAn I/O connection from the network to the option module has been opened.37Net IO TimeoutAn I/O connection from the network to the option module has timed out.38Net IO Size ErrThe option module received an incorrectly sized I/O packet.39-56Reserved—                                                                                                    |
| 37Net IO TimeoutAn I/O connection from the network to the option module has timed out.38Net IO Size ErrThe option module received an incorrectly sized I/O packet.39-56Reserved—                                                                                                    |
| 38     Net IO Size Err     The option module received an incorrectly sized I/O packet.       39-56     Reserved     —                                                                                                    |
| 39-56 Reserved —                                                                                                    |
|                                                                                                    |
| 57 Option Card Flt Internal option module faults.                                                                                                    |
| 58 Module Defaulted The option module has been set to defaults.                                                                                                    |
| 59 Net Freeze Freeze command has been issued by the Profibus master for this option module.                                                                                                    |
| 60 Net Unfreeze Unfreeze command has been issued by the Profibus master for this option module.                                                                                                    |
| 61 Net Sync Sync command has been issued by the Profibus master for this option module.                                                                                                    |
| 62 Net Unsync Unsync command has been issued by the Profibus master for this option module.                                                                                                    |
| 63 Net Clear Cmd The option module received a Profibus 'Clear Command' from the network master.                                                                                                    |
| 64 Net Set Prm The option module received a Profibus 'Set Parameters' command from the network master.                                                                                                    |
| 65 Net WD Timeout The Profibus ASIC has declared a network timeout.                                                                                                    |

#### Table 7 - Option Module Events (Continued)

# Notes:
# **Specifications**

This appendix presents the specifications for the option module.

| Торіс                 | Page      |
|-----------------------|-----------|
| Communications        | <u>73</u> |
| Electrical            | <u>73</u> |
| Mechanical            | <u>73</u> |
| Environmental         | <u>74</u> |
| Regulatory Compliance | <u>74</u> |

# Communications

| Network    |                                                                   |
|------------|-------------------------------------------------------------------|
| Protocol   | Profibus                                                          |
| Data Rates | 9.6K, 19.2K, 45.45K, 93.75K, 187.5K, 500K, 1.5M, 3M, 6M, and 12M. |
| Media      | The Option Module has auto baud rate detection.                   |
|            | Profibus Cable with DB9 connector                                 |
| Drive      |                                                                   |
| Protocol   | DPI                                                               |
| Data Rates | 500k                                                              |

### Electrical

| Consumption |                                             |
|-------------|---------------------------------------------|
| Drive       | 250 mA at 14 VDC supplied by the host drive |
| Network     | None                                        |

### Mechanical

| Dimensions |                       |
|------------|-----------------------|
| Height     | 15.76mm (0.62 inches) |
| Length     | 130 mm (5.12 inches)  |
| Width      | 83 mm (3.27 inches)   |
| Weight     | 57 g (2 oz.)          |

### Environmental

| Temperature       |                                                                                                    |
|-------------------|----------------------------------------------------------------------------------------------------|
| Operating         | -565 °C (30149 °F)                                                                                                    |
| Storage           | -4085 °C (-40185 °F)                                                                                                    |
| Relative Humidity |                                                                                                    |
| Operating         | 580% non condensing                                                                                                    |
| Non-Operating     | 595% non condensing                                                                                                    |
| Shock (Operating) | 15 g peak acceleration                                                                                                    |
| Vibration         |                                                                                                    |
| Operating         | 2.0 g at 55512 Hz                                                                                                    |
| Non-Operating     | 5 g at 5 Hz2 kHz                                                                                                    |
| Atmosphere        | <b>Important</b> : The option module <b>must not</b> be installed in an area where the ambient atmosphere contains volatile or corrosive gas, vapors or dust. If the option module is not going to be installed for a period of time, it must be stored in an area where it will not be exposed to a corrosive atmosphere. |

## **Regulatory Compliance**

| Certification | Specification            |
|---------------|--------------------------|
| UL            | UL508C                   |
| CE            | IEC50178 and IEC61800-3  |
| cUL           | CAN/ CSA C22.2 No.14-M91 |
| CTick         | EN61800-3                |

**NOTE:** This is a product of category C2 according to IEC 61800-3. In a domestic environment this product may cause radio interference in which case supplementary mitigation measures may be required.

# **Option Module Parameters**

This appendix provides information about the option module parameters.

| Торіс                        | Page      |
|------------------------------|-----------|
| Parameter Types              | <u>75</u> |
| About Parameter Numbers      | <u>76</u> |
| How Parameters Are Organized | <u>76</u> |
| Device Parameters            | <u>76</u> |
| Host Parameters              | <u>78</u> |

### **Parameter Types**

The option module has two types of parameters:

- *Device* parameters are used to configure the option module to operate on the network.
- *Host* parameters are used to configure the option module Datalink transfer and various fault actions with the drive.

You can view option module *Device* parameters and *Host* parameters with any of the following drive configuration tools:

- PowerFlex 20-HIM-A6 or 20-HIM-C6S HIM—use the definition or b is key to scroll to the drive port in which the module resides, press the residers) key, and use the definition or b is key to scroll to the DEV PARAM or HOST PARAM folder.
- Connected Components Workbench software—click the tab for the option module at the bottom of the window, click the Parameters icon in the tool bar, and click the *Device* or *Host* Parameters tab.
- DriveExplorer software—find the option module in the treeview and open its Parameters folder.
- DriveExecutive software—find the option module in the treeview, expand the module in the tree, and open its Parameters folder.

### **About Parameter Numbers**

Each parameter set is numbered consecutively.

Numbered List view order.

| Configuration Tool                                                                                                    | Numbering Scheme                                                                                                    |
|----------------------------------------------------------------------------------------------------|----------------------------------------------------------------------------------------------------|
| <ul> <li>HIM</li> <li>Connected Components Workbench<br/>software</li> <li>DriveExplorer software</li> <li>DriveExecutive software</li> </ul> | The <i>Device</i> parameters and <i>Host</i> parameters begin with<br>parameter 01. For example, <i>Device</i> <b>Parameter 01</b> -<br>[ <b>DPI Port</b> ] and <i>Host</i> <b>Parameter 01</b> - [ <b>Net to Drv DL</b><br><b>01</b> ] are Parameter 1 as indicated by this manual. |
| Acyclic Messaging                                                                                                    | See <u>Chapter 6</u> , <u>Acyclic Messaging</u> .                                                                                                    |

The Device Parameters and Host Parameters are separately displayed in a

### How Parameters Are Organized

### **Device** Parameters

| Para | Parameter                                                                                                    |                                           |                                             |  |  |
|------|----------------------------------------------------------------------------------------------------|-------------------------------------------|---------------------------------------------|--|--|
| No.  | Name & Description                                                                                                    | Details                                   |                                             |  |  |
| 01   | <b>[Port Number]</b><br>Displays the drive port into which the option<br>module is installed. Typically, this will be Port 4, 5,<br>or 6.                                                                                                    | Minimum:<br>Maximum:<br>Type:             | 0<br>7<br>Read Only                         |  |  |
| 02   | <b>[DLs From Net Act]</b><br>Displays the number of controller-to-drive<br>Datalinks that the drive is using based on the I/O<br>connection opened by the controller.                                                                                                    | Minimum:<br>Maximum:<br>Type:             | 0<br>16<br>Read Only                        |  |  |
| 03   | <b>[DLs To Net Act]</b><br>Displays the number of drive-to-controller<br>Datalinks that the controller is using based on the<br>I/O connection opened by the controller.                                                                                                    | Minimum:<br>Maximum:<br>Type:             | 0<br>16<br>Read Only                        |  |  |
| 04   | [Net Addr Src]<br>Displays the source from which the option<br>module's node address is taken. This will be the<br>Node Address switches (see <u>Figure 1 on page 20</u><br>and <u>Table 1 on page 21</u> ), or the value of <i>Device</i><br>Parameter 05 - [Net Addr Cfg]. | Values:<br>Type:                          | 0 = Switches<br>1 = Parameters<br>Read Only |  |  |
| 05   | [Net Addr Cfg]<br>Sets the network node address for the option<br>module if <i>Device</i> Parameter 04 - [Net Addr Src]<br>is set to '1' (Parameters).                                                                                                    | Default:<br>Minimum:<br>Maximum:<br>Type: | 126<br>0<br>126<br>Read/Write               |  |  |
| 06   | [Net Addr Act]<br>Displays the actual network node address used by<br>the option module.                                                                                                    | Minimum:<br>Maximum:<br>Type:             | 0<br>126<br>Read Only                       |  |  |

| Para | meter                                                                                                    |                                                                         |                                                                                    |
|------|----------------------------------------------------------------------------------------------------|-------------------------------------------------------------------------|------------------------------------------------------------------------------------|
| No.  | Name & Description                                                                                                    | Details                                                                 |                                                                                    |
| 07   | [Reset Module]<br>No action if set to '0' (Ready). Resets the option<br>module if set to '1' (Reset Module). Restores the<br>option module to its factory default settings if set<br>to '2' (Set Defaults). This parameter is a command.<br>It will be reset to '0' (Ready) after the command<br>has been performed. | Default:<br>Values:<br>Type:<br>Reset Required:                         | 0 = Ready<br>0 = Ready<br>1 = Reset Module<br>2 = Set Defaults<br>Read/Write<br>No |
|      | When performing a Set Defaults, the drive may<br>detect a conflict. If this occurs, the drive will not<br>allow a Set Defaults action. You must resolve the<br>conflict before attempting a Set Defaults action for<br>the option module.                                                                            |                                                                         |                                                                                    |
|      | ATTENTION: Risk of injury or equip<br>module is transmitting I/O that cont<br>when you reset the option module. I<br>respond before resetting the option                                                                                                    | oment damage exis<br>rols the drive, the<br>Determine how yo<br>module. | sts. If the option<br>drive may fault<br>ur drive will                             |
| 08   | [Net Data Format]<br>Displays the byte alignment for the network data<br>as selected with the Byte Swap switch 8 (see<br>Figure 1 on page 20).                                                                                                    | Default:<br>Values:<br>Type:                                            | 0 = Ltl Endian<br>0 = Ltl Endian<br>1 = Big Endian<br>Read Only                    |
| 09   | <b>[PROFIBUS Mode]</b><br>Displays the Profibus operation mode selected by<br>the user using the mode selection jumper (see<br>page 11). This will be either Normal or PROFIdrive.                                                                                                    | Values:<br>Type:                                                        | 0 = Normal<br>1 = PROFIdrive<br>Read Only                                          |
|      | <b>Important:</b> PROFIdrive is not supported in this version. It is reserved for future firmware update.                                                                                                    |                                                                         |                                                                                    |
| 10   | [PROFIBUS Alarms]<br>Enables or disables generation of alarms on<br>Profibus.                                                                                                    | Default:<br>Values:<br>Type:                                            | 0 = Enable<br>0 = Enable<br>1 = Disable<br>Read/Write                              |
| 11   | <b>[DPV1 Map Mode]</b><br>Enables S7 Controller compatibility.                                                                                                    | Default:<br>Values:                                                     | 0 = Standard<br>0 = Standard<br>1 = S7 Comp                                        |

# Host Parameters

| Parameter |                                                      |                 |            |  |
|-----------|------------------------------------------------------|-----------------|------------|--|
| No        | Name & Description                                   | Details         |            |  |
| 01        | [DL From Net 01]                                     | Default:        | 0          |  |
| 02        | [DL From Net 02]                                     | Default:        | 0          |  |
| 03        | [DL From Net 03]                                     | Default:        | 0          |  |
| 04        | [DL From Net 04]                                     | Default:        | 0          |  |
| 05        | [DL From Net 05]                                     | Default:        | 0          |  |
| 06        | [DL From Net 06]                                     | Default:        | 0          |  |
| 07        | [DL From Net 07]                                     | Default:        | 0          |  |
| 80        | [DL From Net 08]                                     | Default:        | 0          |  |
| 09        | [DL From Net 09]                                     | Default:        | 0          |  |
| 10        | [DL From Net 10]                                     | Default:        | 0          |  |
| 11        | [DL From Net 11]                                     | Default:        | 0          |  |
| 12        | [DL From Net 12]                                     | Default:        | 0          |  |
| 13        | [DL From Net 13]                                     | Default:        | 0          |  |
| 14        | [DL From Net 14]                                     | Default:        | 0          |  |
| 15        | [DL From Net 15]                                     | Default:        | 0          |  |
| 16        | [DL From Net 16]                                     | Default:        | 0          |  |
|           | Sets the port number and parameter number to         | Minimum:        | 0          |  |
|           | which the selected Datalinks should connect. Each    | Maximum:        | 159999     |  |
|           | selected port/parameter will be written with data    | lype:           | Read/Write |  |
|           | written by the controller (outputs from the          | Reset Required: | No         |  |
|           | controller)                                          |                 |            |  |
|           |                                                      |                 |            |  |
|           | If setting the value manually, the parameter value   |                 |            |  |
|           | = (10000 " port number) + (destination parameter     |                 |            |  |
|           | Host Parameter 01 - [DI From Net 01] to write        |                 |            |  |
|           | to Parameter 01 of an optional encoder module        |                 |            |  |
|           | plugged into drive Port 5. The value for <i>Host</i> |                 |            |  |
|           | Parameter 01 - [DL From Net 01] would be             |                 |            |  |
|           | 50001 [(10000 * 5) +1].                              |                 |            |  |
|           |                                                      |                 |            |  |

| Parameter |                                                                                                    |                          |                  |  |
|-----------|----------------------------------------------------------------------------------------------------|--------------------------|------------------|--|
| No        | Name & Description                                                                                                    | Details                  |                  |  |
| 17        | [DL To Net 01]                                                                                                    | Default:                 | 0                |  |
| 18        | [DL To Net 02]                                                                                                    | Default:                 | 0                |  |
| 19        | [DL To Net 03]                                                                                                    | Default:                 | 0                |  |
| 20        | [DL To Net 04]                                                                                                    | Default:                 | 0                |  |
| 21        | [DL To Net 05]                                                                                                    | Default:                 | 0                |  |
| 22        | [DL To Net 06]                                                                                                    | Default:                 | 0                |  |
| 23        | [DL To Net 07]                                                                                                    | Default:                 | 0                |  |
| 24        | [DL To Net 08]                                                                                                    | Default:                 | 0                |  |
| 25        | [DL To Net 09]                                                                                                    | Default:                 | 0                |  |
| 26        | [DL To Net 10]                                                                                                    | Default:                 | 0                |  |
| 27        | [DL To Net 11]                                                                                                    | Default:                 | 0                |  |
| 28        | [DL To Net 12]                                                                                                    | Default:                 | 0                |  |
| 29        | [DL To Net 13]                                                                                                    | Default:                 | 0                |  |
| 30        | [DL To Net 14]                                                                                                    | Default:                 | 0                |  |
| 31        | [DL Io Net 15]                                                                                                    | Default:                 | U                |  |
| 32        | [UL IO Net 16]                                                                                                    | Default:                 | U                |  |
|           | Sets the port number and parameter number to                                                                                                    | Maximum:                 | U<br>1F0000      |  |
|           | which the selected Datamiks should connect. Each<br>selected port/parameter will be read and their                                                                                                    |                          | Pood (M/rito     |  |
|           | values transmitted over the network to the                                                                                                    | Type.<br>Rosot Roquirod: | Nedu/ Wille      |  |
|           | controller. These are parameters read by the                                                                                                    | neset nequireu.          | INU              |  |
|           | controller (inputs to the controller).                                                                                                    |                          |                  |  |
|           | If setting the value manually, the parameter value<br>= (10000 * port number) + (origination parameter<br>number). For example, suppose you want to use<br><i>Host</i> <b>Parameter 17 - [DL To Net 01]</b> to read<br>Parameter 02 of an optional I/O module plugged<br>into drive Port 6. The value for <i>Host</i> <b>Parameter 17</b><br>- <b>[DL To Net 01]</b> would be 60002 [(10000 * 6) + 2].                                                                                                    |                          |                  |  |
| 33        | [Comm Flt Action]                                                                                                    | Default:                 | 0 = Fault        |  |
|           | Sets the action that the option module and drive                                                                                                    | Values:                  | 0 = Fault        |  |
|           | will take if the option module detects that I/O                                                                                                    |                          | 1 = Stop         |  |
|           | communication has been disrupted. This setting is                                                                                                    |                          | 2 = Zero Data    |  |
|           | effective only if I/O that controls the drive is                                                                                                    |                          | 3 = Hold Last    |  |
|           | transmitted through the option module. When                                                                                                    |                          | 4 = Send Flt Cfg |  |
|           | automatically receive commands over the network                                                                                                    | Туре:                    | Read/Write       |  |
|           | again.                                                                                                    | Reset Required:          | No               |  |
|           |                                                                                                    |                          |                  |  |
|           | ATTENTION: Risk of injury or equipment damage exists. <i>Host</i><br>Parameter 33 - [Comm Flt Action] lets you determine the action of the<br>option module and connected drive if I/O communication is disrupted. By<br>default, this parameter faults the drive. You may configure this parameter<br>so that the drive continues to run, however, precautions should be taken<br>to verify that the setting of this parameter does not create a risk of injury<br>or equipment damage. When commissioning the drive, verify that your<br>system responds correctly to various situations (for example, a<br>disconnected cable) |                          |                  |  |

| Para | nmeter                                                                                                    |                                                                                                    |                                                                                                    |
|------|----------------------------------------------------------------------------------------------------|----------------------------------------------------------------------------------------------------|----------------------------------------------------------------------------------------------------|
| No   | Name & Description                                                                                                    | Details                                                                                                    |                                                                                                    |
| 34   | <b>[Idle Fit Action]</b><br>Sets the action that the option module and drive<br>will take if the option module detects that the<br>controller is in program mode or faulted. This<br>setting is effective only if I/O that controls the<br>drive is transmitted through the option module.<br>When the controller is put back in Run mode, the<br>drive will automatically receive commands over<br>the network again. | Default:<br>Values:<br>Type:<br>Reset Required:                                                                                                    | 0 = Fault<br>0 = Fault<br>1 = Stop<br>2 = Zero Data<br>3 = Hold Last<br>4 = Send Flt Cfg<br>Read/Write<br>No                                                                 |
|      | ATTENTION: Risk of injury or equip<br>Parameter 34 - [Idle Fit Action] Id<br>option module and connected drive v<br>this parameter faults the drive. You<br>the drive continues to run, however,<br>ensure that the setting of this param<br>equipment damage. When commiss<br>system responds correctly to various<br>in idle state).                                                                                 | ment damage exis<br>ets you determine<br>when the controlle<br>may configure this<br>precautions shoul<br>eter does not crea<br>ioning the drive, w<br>s situations (for ex | sts. <i>Host</i><br>the action of the<br>r is idle. By default,<br>s parameter so that<br>Id be taken to<br>te a risk of injury or<br>erify that your<br>ample, a controller |
| 35   | [Peer Flt Action]<br>This parameter is functional. However, since the<br>option module does not support peer I/O, any<br>entered value is not used.                                                                                                    | Reserved                                                                                                    |                                                                                                    |
| 36   | [Msg Flt Action]<br>The option module does not support this<br>functionality. Any entered value is not used.                                                                                                    | Reserved                                                                                                    |                                                                                                    |
| 37   | [Flt Cfg Logic]<br>Sets the Logic Command data that is sent to the<br>drive if any of the following is true:                                                                                                    | Default:<br>Minimum:                                                                                                    | 0000 0000 0000 0000<br>0000 0000 0000 000                                                                                                    |
|      | • <i>Host</i> <b>Parameter 33</b> - [Comm Flt Action] is set to '4' (Send Flt Cfg) and I/O communication is disrupted.                                                                                                    | Maximum:                                                                                                    | 0000 0000 0000 0000<br>1111 1111 1111 1111                                                                                                    |
|      | • Host Parameter 34 - [Idle Flt Action] is set to<br>'4' (Send Flt Cfg) and the controller is idle.                                                                                                    | Reset Required:                                                                                                    | No                                                                                                    |
|      | <b>Important:</b> The bit definitions in the Logic<br>Command word for PowerFlex 750-Series drives<br>are shown in <u>Appendix C</u> .                                                                                                    |                                                                                                    |                                                                                                    |
| 38   | [Flt Cfg Ref]<br>Sets the Reference data that is sent to the drive if<br>any of the following is true:                                                                                                    | Default:<br>Minimum:<br>Maximum:                                                                                                    | 0<br>-3.40282 x 10 <sup>38</sup><br>3.40282 x 10 <sup>38</sup>                                                                                                    |
|      | • <i>Host</i> <b>Parameter 33</b> - <b>[Comm Flt Action]</b> is set to '4' (Send Flt Cfg) and I/O communication is disrupted.                                                                                                    | Type:<br>Reset Required:                                                                                                    | Read/Write<br>No                                                                                                    |
|      | • Host Parameter 34 - [Idle Flt Action] is set to '4' (Send Flt Cfg) and the controller is idle.                                                                                                    |                                                                                                    |                                                                                                    |

| Para | meter                                                                                                    |                          |                  |
|------|----------------------------------------------------------------------------------------------------|--------------------------|------------------|
| No   | Name & Description                                                                                                    | Details                  |                  |
| 39   | [Flt Cfg DL 01]                                                                                                    | Default:                 | 0                |
| 40   | [Flt Cfg DL 02]                                                                                                    | Default:                 | 0                |
| 41   | [Flt Cfg DL 03]                                                                                                    | Default:                 | 0                |
| 42   | [Flt Cfg DL 04]                                                                                                    | Default:                 | 0                |
| 43   | [Flt Cfg DL 05]                                                                                                    | Default:                 | 0                |
| 44   | [Flt Cfg DL 06]                                                                                                    | Default:                 | 0                |
| 45   | [Flt Cfg DL 07]                                                                                                    | Default:                 | 0                |
| 46   | [Flt Cfg DL 08]                                                                                                    | Default:                 | 0                |
| 47   | [Flt Cfg DL 09]                                                                                                    | Default:                 | 0                |
| 48   | [Flt Cfg DL 10]                                                                                                    | Default:                 | 0                |
| 49   | [Flt Cfg DL 11]                                                                                                    | Default:                 | 0                |
| 50   | [Flt Cfg DL 12]                                                                                                    | Default:                 | 0                |
| 51   | [Flt Cfg DL 13]                                                                                                    | Default:                 | 0                |
| 52   | [Flt Cfg DL 14]                                                                                                    | Default:                 | 0                |
| 53   | [Flt Cfg DL 15]                                                                                                    | Default:                 | 0                |
| 54   | [Flt Cfg DL 16]                                                                                                    | Default:                 | 0                |
|      | Sets the data that is sent to the Datalink in the                                                                                  | Minimum:                 | 0                |
|      | drive if any of the following is true:                                                                                             | Maximum:                 | 4294967295       |
|      | <ul> <li>Host Parameter 33 - [Comm Flt Action] is set<br/>to '4' (Send Flt Cfg) and I/O communication is<br/>disrupted.</li> </ul> | Type:<br>Reset Required: | Read/Write<br>No |
|      | • <i>Host</i> <b>Parameter 34</b> - <b>[Idle Flt Action]</b> is set to '4' (Send Flt Cfg) and the controller is idle.              |                          |                  |

## Notes:

# Logic Command/Status Words: PowerFlex 750-Series Drives

This appendix presents the definitions of the Logic Command and Logic Status words that are used for PowerFlex 750-Series drives.

### **Logic Command Word**

| Lo | aic | Bits |    |    |    |    |    |    |    |    |    |    |    |    |    |    |    |    |    |    |    |   |   |   |   |   |   |   |   |   |   |                            |                                                                                                    |
|----|-----|------|----|----|----|----|----|----|----|----|----|----|----|----|----|----|----|----|----|----|----|---|---|---|---|---|---|---|---|---|---|----------------------------|----------------------------------------------------------------------------------------------------|
| 31 | 30  | 29   | 28 | 27 | 26 | 25 | 24 | 23 | 22 | 21 | 20 | 19 | 18 | 17 | 16 | 15 | 14 | 13 | 12 | 11 | 10 | 9 | 8 | 7 | 6 | 5 | 4 | 3 | 2 | 1 | 0 | Command                    | Description                                                                                                    |
|    |     |      |    |    |    |    |    |    |    |    |    |    |    |    |    |    |    |    |    |    |    |   |   |   |   |   |   |   |   |   | Х | Normal Stop                | 0 = Not Normal Stop<br>1 = Normal Stop                                                                                                    |
|    |     |      |    |    |    |    |    |    |    |    |    |    |    |    |    |    |    |    |    |    |    |   |   |   |   |   |   |   |   | х |   | Start (1)                  | 0 = Not Start<br>1 = Start                                                                                                    |
|    |     |      |    |    |    |    |    |    |    |    |    |    |    |    |    |    |    |    |    |    |    |   |   |   |   |   |   |   | х |   |   | Jog 1 <sup>(2)</sup>       | 0 = Not Jog 1 (Par. 556)<br>1 = Jog 1                                                                                                    |
|    |     |      |    |    |    |    |    |    |    |    |    |    |    |    |    |    |    |    |    |    |    |   |   |   |   |   |   | х |   |   |   | Clear Fault <sup>(3)</sup> | 0 = Not Clear Fault<br>1 = Clear Fault                                                                                                    |
|    |     |      |    |    |    |    |    |    |    |    |    |    |    |    |    |    |    |    |    |    |    |   |   |   |   | x | x |   |   |   |   | Unipolar Direction         | 00 = No Command<br>01 = Forward Command<br>10 = Reverse Command<br>11 = Hold Direction Control                                                                             |
|    |     |      |    |    |    |    |    |    |    |    |    |    |    |    |    |    |    |    |    |    |    |   |   |   | х |   |   |   |   |   |   | Manual                     | 0 = Not Manual<br>1 = Manual                                                                                                    |
|    |     |      |    |    |    |    |    |    |    |    |    |    |    |    |    |    |    |    |    |    |    |   |   | Х |   |   |   |   |   |   |   | Reserved                   |                                                                                                    |
|    |     |      |    |    |    |    |    |    |    |    |    |    |    |    |    |    |    |    |    |    |    | x | x |   |   |   |   |   |   |   |   | Accel Time                 | 00 = No Command<br>01 = Use Accel Time 1 (Par. 535)<br>10 = Use Accel Time 2 (Par. 536)<br>11 = Use Present Time                                                           |
|    |     |      |    |    |    |    |    |    |    |    |    |    |    |    |    |    |    |    |    | х  | х  |   |   |   |   |   |   |   |   |   |   | Decel Time                 | 00 = No Command<br>01 = Use Decel Time 1 (Par. 537)<br>10 = Use Decel Time 2 (Par. 538)<br>11 = Use Present Time                                                           |
|    |     |      |    |    |    |    |    |    |    |    |    |    |    |    |    |    |    |    | Х  |    |    |   |   |   |   |   |   |   |   |   |   | Ref Select 1               | 000 = No Command                                                                                                    |
|    |     |      |    |    |    |    |    |    |    |    |    |    |    |    |    |    |    | Х  |    |    |    |   |   |   |   |   |   |   |   |   |   | Ref Select 2               | 001 = Ref A Select (Par. 545)                                                                                                    |
|    |     |      |    |    |    |    |    |    |    |    |    |    |    |    |    |    | x  |    |    |    |    |   |   |   |   |   |   |   |   |   |   | Ref Select 3               | 011 = Preset 3 (Par. 573)<br>100 = Preset 3 (Par. 573)<br>100 = Preset 4 (Par. 574)<br>101 = Preset 5 (Par. 575)<br>110 = Preset 6 (Par. 576)<br>111 = Preset 7 (Par. 577) |
|    |     |      |    |    |    |    |    |    |    |    |    |    |    |    |    | Х  |    |    |    |    |    |   |   |   |   |   |   |   |   |   |   | Reserved                   |                                                                                                    |
|    |     |      |    |    |    |    |    |    |    |    |    |    |    |    | х  |    |    |    |    |    |    |   |   |   |   |   |   |   |   |   |   | Coast Stop                 | 0 = Not Coast to Stop<br>1 = Coast to Stop                                                                                                    |
|    |     |      |    |    |    |    |    |    |    |    |    |    |    | х  |    |    |    |    |    |    |    |   |   |   |   |   |   |   |   |   |   | Current Limit Stop         | 0 = Not Current Limit Stop<br>1 = Current Limit Stop                                                                                                    |
|    |     |      |    |    |    |    |    |    |    |    |    |    | х  |    |    |    |    |    |    |    |    |   |   |   |   |   |   |   |   |   |   | Run <sup>(4)</sup>         | 0 = Not Run<br>1 = Run                                                                                                    |
|    |     |      |    |    |    |    |    |    |    |    |    | х  |    |    |    |    |    |    |    |    |    |   |   |   |   |   |   |   |   |   |   | Jog 2 <sup>(2)</sup>       | 0 = Not Jog 2 (Par. 557)<br>1 = Jog 2                                                                                                    |
|    |     |      |    |    |    |    |    |    |    |    | х  |    |    |    |    |    |    |    |    |    |    |   |   |   |   |   |   |   |   |   |   | Reserved                   |                                                                                                    |
|    |     |      |    |    |    |    |    |    |    | Х  |    |    |    |    |    |    |    |    |    |    |    |   |   |   |   |   |   |   |   |   |   | Reserved                   |                                                                                                    |
|    |     |      |    |    |    |    |    |    | Х  |    |    |    |    |    |    |    |    |    |    |    |    |   |   |   |   |   |   |   |   |   |   | Reserved                   |                                                                                                    |
|    |     |      |    |    |    |    |    | Х  |    |    |    |    |    |    |    |    |    |    |    |    |    |   |   |   |   |   |   |   |   |   |   | Reserved                   |                                                                                                    |
|    |     |      |    |    |    |    | Х  |    |    |    |    |    |    |    |    |    |    |    |    |    |    |   |   |   |   |   |   |   |   |   |   | Reserved                   |                                                                                                    |
|    | 1   |      |    |    | 1  | Х  | 1  |    |    |    | 1  |    |    | 1  | 1  | 1  | 1  | 1  | 1  | 1  |    |   | 1 | 1 | 1 |   |   |   | 1 | 1 | 1 | Reserved                   |                                                                                                    |
|    |     |      |    |    | Х  |    |    |    |    |    | 1  |    |    | 1  | 1  |    | 1  | 1  | 1  | 1  |    |   | 1 |   |   |   |   |   |   |   |   | Reserved                   |                                                                                                    |
|    |     |      |    | Х  |    |    |    |    |    |    |    |    |    |    |    |    |    |    |    |    |    |   |   |   |   |   |   |   |   |   |   | Reserved                   |                                                                                                    |
|    |     |      | Х  |    | 1  |    |    |    |    |    | 1  |    |    | 1  | 1  |    | 1  | 1  | 1  | 1  |    |   | 1 |   |   |   |   |   |   |   |   | Reserved                   |                                                                                                    |
|    |     | Х    |    |    |    |    |    |    |    |    |    |    |    |    |    |    |    |    |    |    |    |   |   |   |   |   |   |   |   |   |   | Reserved                   |                                                                                                    |
| _  | Х   |      |    |    |    |    |    |    |    |    |    |    |    |    |    |    |    |    |    |    |    |   |   |   |   |   |   |   |   |   |   | Reserved                   |                                                                                                    |
| Х  |     |      |    |    |    |    |    |    |    |    |    |    |    |    |    |    |    |    |    |    |    |   |   |   |   |   |   |   |   |   |   | Reserved                   |                                                                                                    |

(1) A Not Stop condition (logic bit 0 = 0) must first be present before a 1 = Start condition will start the drive.

(2) A Not Stop condition (logic bit 0 = 0) must first be present before a 1 = Jog 1/Jog 2 condition will jog the drive. A transition to a '0' will stop the drive.

(3) To perform this command, the value must switch from '0' to '1'.

(4) A Not Stop condition (logic bit 0 = 0) must first be present before a 1 = Run condition will run the drive. A transition to a '0' will stop the drive.

# Logic Status Word

| Lo<br>31 | gic  <br>  30 | Bits<br>29 | 28 | 27 | 26       | 25 | 24 | 23  | 22 | 21 | 20 | 19 | 18 | 17 | 16 | 15 | 14 | 13 | 12       | 11 | 10 | 9 | 8        | 7 | 6        | 5 | 4 | 3 | 2 | 1 | 0 | Command           | Description                                                                                                    |
|----------|---------------|------------|----|----|----------|----|----|-----|----|----|----|----|----|----|----|----|----|----|----------|----|----|---|----------|---|----------|---|---|---|---|---|---|-------------------|----------------------------------------------------------------------------------------------------|
|          |               | 20         | 20 |    | 20       | 20 |    | 2.0 |    |    |    |    | 10 |    |    |    |    |    |          |    |    |   | •        |   |          |   |   | - | - | ŀ | X | Run Ready         | 0 = Not Ready to Run                                                                                                    |
|          |               |            |    |    |          |    |    |     |    |    |    |    |    |    |    |    |    |    |          |    |    |   |          |   |          |   |   |   |   | х | - | Active            | I = Ready to Run<br>O = Not Active                                                                                                    |
|          |               |            |    |    |          |    |    |     |    |    |    |    |    |    |    |    |    |    |          |    |    |   |          |   |          |   |   |   |   |   |   | Command Direction | 1 = Active                                                                                                    |
|          |               |            |    |    |          |    |    |     |    |    |    |    |    |    |    |    |    |    |          |    |    |   |          |   |          |   |   |   | x |   |   | Command Direction | 1 = Forward                                                                                                    |
|          |               |            |    |    |          |    |    |     |    |    |    |    |    |    |    |    |    |    |          |    |    |   |          |   |          |   |   | х |   |   |   | Actual Direction  | 0 = Reverse<br>1 = Forward                                                                                                    |
|          |               |            |    |    |          |    |    |     |    |    |    |    |    |    |    |    |    |    |          |    |    |   |          |   |          |   | х |   |   |   |   | Accelerating      | 0 = Not Accelerating                                                                                                    |
|          |               |            |    |    |          |    |    |     |    |    |    |    |    |    |    |    |    |    |          |    |    |   |          |   |          | х |   |   |   |   |   | Decelerating      | 0 = Not Decelerating                                                                                                    |
|          | -             |            |    |    |          |    |    |     |    |    |    |    |    |    |    |    |    |    |          |    |    |   |          |   | x        |   |   |   |   |   |   | Alarm             | 1 = Decelerating<br>0 = No Alarm (Par. 959 & 960)                                                                                                    |
|          |               |            |    |    |          |    |    |     |    |    |    |    |    |    |    |    |    |    |          |    |    |   |          |   |          |   |   |   |   |   |   | Fault             | 1 = Alarm                                                                                                    |
|          |               |            |    |    |          |    |    |     |    |    |    |    |    |    |    |    |    |    |          |    |    |   |          | х |          |   |   |   |   |   |   | Fault             | 0 = NO Fault (Par. 952 & 953)<br>1 = Fault                                                                                                    |
|          |               |            |    |    |          |    |    |     |    |    |    |    |    |    |    |    |    |    |          |    |    |   | х        |   |          |   |   |   |   |   |   | At Setpt Spd      | 0 = Not at Setpoint Speed<br>1 = At Setpoint Speed                                                                                                    |
|          |               |            |    |    |          |    |    |     |    |    |    |    |    |    |    |    |    |    |          |    |    | х |          |   |          |   |   |   |   |   |   | Manual            | 0 = Manual Mode Not Active<br>1 = Manual Mode Active                                                                                                    |
|          |               |            |    |    |          |    |    |     |    |    |    |    |    |    |    |    |    |    |          |    | х  |   |          |   |          |   |   |   |   |   |   | Spd Ref ID 0      |                                                                                                    |
|          |               |            |    |    |          |    |    |     |    |    |    |    |    |    |    |    |    |    | v        | Х  |    |   |          |   |          |   |   |   |   |   |   | Spd Ref ID 1      | 00001 = Auto Ref A (Par. 545)<br>00010 = Auto Ref B (Par. 550)                                                                                                    |
|          |               |            |    |    |          |    |    |     |    |    |    |    |    |    |    |    |    | х  | ^        |    |    |   |          |   |          |   |   |   |   |   |   | Spd Ref ID 3      | 00011 = Auto Preset Speed 3 (Par. 573)                                                                                                    |
|          |               |            |    |    |          |    |    |     |    |    |    |    |    |    |    |    | х  | ~  |          |    |    |   |          |   |          |   |   |   |   |   |   | Spd Ref ID 4      | 00100 = Auto Preset Speed 4 (Par. 574)<br>00101 = Auto Preset Speed 5 (Par. 575)                                                                                                    |
|          |               |            |    |    |          |    |    |     |    |    |    |    |    |    |    |    | x  |    |          |    |    |   |          |   |          |   |   |   |   |   |   | Spd Het IU 4      | 00101 = Auto Preset Speed 5 (Par. 5/5)<br>00110 = Auto Preset Speed 6 (Par. 5/7)<br>00100 = Reserved<br>01001 = Reserved<br>01001 = Reserved<br>01010 = Reserved<br>01010 = Reserved<br>01100 = Reserved<br>01101 = Reserved<br>01101 = Reserved<br>01111 = Reserved<br>01100 = Man Port 0<br>10000 = Man Port 1<br>10010 = Man Port 2<br>10011 = Man Port 3<br>10100 = Man Port 4<br>10101 = Man Port 5<br>10110 = Reserved<br>11001 = Reserved<br>11001 = Reserved<br>11001 = Reserved<br>11001 = Reserved<br>11001 = Reserved<br>11001 = Reserved<br>11001 = Reserved<br>11001 = Reserved<br>11010 = Reserved<br>11010 = Reserved<br>11011 = Man Port 13 (Emb. ENET)<br>1111 = Alternate Man Ref Sel |
|          |               |            |    |    |          |    |    |     |    |    |    |    |    |    | х  |    |    |    |          |    |    |   |          |   |          |   |   |   |   |   |   | Running           | 0 = Not Running<br>1 = Running                                                                                                    |
| _        |               |            |    |    |          |    |    |     |    |    |    |    |    | х  |    |    |    |    |          |    |    |   |          |   |          |   |   |   |   |   |   | Jogging           | U = Not Jogging (Par. 556 & 557)<br>1 = Jogging                                                                                                    |
|          |               |            |    |    |          |    |    |     |    |    |    |    | х  |    |    |    |    |    |          |    |    |   |          |   |          |   |   |   |   |   |   | Stopping          | 0 = Not Stopping<br>1 = Stopping                                                                                                    |
|          |               |            |    |    |          |    |    |     |    |    |    | х  |    |    |    |    |    |    |          |    |    |   |          |   |          |   |   |   |   |   |   | DC Brake          | 0 = Not DC Brake<br>1 = DC Brake                                                                                                    |
|          | 1             |            |    |    |          |    |    |     |    |    | х  |    |    |    |    |    |    |    |          |    |    |   |          |   | 1        |   |   | 1 |   |   | 1 | DB Active         | 0 = Not Dynamic Brake Active                                                                                                    |
|          | +             |            |    | -  |          | -  | -  | -   |    | х  |    |    |    |    |    |    |    |    |          |    |    | - |          | - | -        |   | + |   |   |   | + | Speed Mode        | 0 = Not Speed Mode (Par. 309)                                                                                                    |
|          | -             |            | -  | -  |          |    | -  |     | x  |    |    |    |    |    |    |    |    |    |          | -  | -  |   |          |   | -        | - |   |   |   |   |   | Position Mode     | 1 = Speed Mode<br>Ω = Not Position Mode (Par 309)                                                                                                    |
|          |               |            |    |    |          |    |    |     | ^  |    |    |    |    |    |    |    |    |    |          |    |    |   |          |   |          |   |   |   |   |   |   |                   | 1 = Position Mode                                                                                                    |
|          |               |            |    |    |          |    |    | х   |    |    |    |    |    |    |    |    |    |    |          |    |    |   |          |   |          |   |   |   |   |   |   | Iorque Mode       | 0 = Not Torque Mode (Par. 309)<br>1 = Torque Mode                                                                                                    |
|          |               |            |    |    |          |    | х  |     |    |    |    |    |    |    |    |    |    |    |          |    |    |   |          |   |          |   |   |   |   |   |   | At Zero Speed     | 0 = Not at Zero Speed<br>1 =At Zero Speed                                                                                                    |
|          |               |            |    |    |          | х  |    |     |    |    |    |    |    |    |    |    |    |    |          |    |    |   |          |   |          |   |   |   |   |   |   | At Home           | 0 = Not at Home<br>1 = At Home                                                                                                    |
|          | 1             |            |    |    | х        |    |    |     |    |    |    |    |    |    |    |    |    |    |          |    |    |   |          |   |          |   |   |   |   |   | + | At Limit          | 0 = Not at Limit<br>$1 = \Delta t \text{ Limit}$                                                                                                    |
|          |               |            |    | х  |          |    |    |     |    |    |    |    |    |    |    |    |    |    |          |    |    |   |          |   |          |   |   |   |   |   |   | Current Limit     | 0 = Not at Current Limit                                                                                                    |
|          |               |            | х  |    |          |    |    |     |    |    |    |    |    |    |    |    |    |    |          |    |    |   |          |   |          |   |   |   |   |   |   | Bus Freq Reg      | 0 = Not Bus Freq Reg                                                                                                    |
|          | +             | Х          | -  |    | -        |    |    |     |    | -  | -  |    |    |    |    |    |    |    | -        | -  | -  |   | -        | - | -        | - | + | + | - | + | + | Enable On         | 1 = Bus Freq Reg<br>0 = Not Enable On                                                                                                    |
|          | x             |            |    | -  |          |    | -  |     |    |    |    |    |    |    |    |    |    |    |          |    |    |   |          | - | -        |   | - | - | - | - | - | Motor Overload    | 1 = Enable On<br>Ω = Not Motor Overload                                                                                                    |
|          | ^             |            |    |    | <u> </u> |    |    |     |    |    |    |    |    |    |    |    |    |    | <u> </u> |    |    |   | <u> </u> |   | <u> </u> |   |   | - |   |   | - | Rogon             | 1 = Motor Overload                                                                                                    |
| x        |               |            |    |    |          |    |    |     |    |    |    |    |    |    |    |    |    |    |          |    |    |   |          |   |          |   |   |   |   |   |   | педен             | 1= Regen                                                                                                    |

# **History of Changes**

| Торіс                            | Page      |
|----------------------------------|-----------|
| 750COM-UM004A-EN-P, August 20112 | <u>85</u> |

This appendix summarizes the revisions to this manual. Reference this appendix if you need information to determine what changes have been made across multiple revisions. This may be especially useful if you are deciding to upgrade your hardware or software based on information added with previous revisions of this manual.

### 750COM-UM004A-EN-P, August 20112

Change

This was the first release of this manual.

## Notes:

| Acyclic Messaging                          | Profibus DPV1 acyclic messages are used to transfer data that does not require<br>continuous updates. Typically the read and write services used for acyclic<br>messaging are used to configure, monitor, and diagnose devices over the Profibus<br>network.                                                                                                    |
|--------------------------------------------|----------------------------------------------------------------------------------------------------|
| Connected Components Workbench<br>software | The recommended tool for monitoring and configuring Allen-Bradley products<br>and network communication adapters. It can be used on computers running<br>various Microsoft Windows operating systems. You can obtain a <b>free copy</b> of<br>Connected Components Workbench software at <u>http://</u><br><u>www.ab.rockwellautomation.com/Drives/Software/9328-<br/>ConnectedComponentsWorkbench</u> . |
| ControlFLASH                               | A free software tool used to electronically update the firmware of Allen-Bradley<br>products and network communication adapters. ControlFLASH software is<br>downloaded automatically when the firmware revision file for the product being<br>updated is downloaded from the Allen-Bradley updates website to your<br>computer.                                                                         |

- **Controller** A controller, also called programmable logic controller, is a solid-state control system that has a user-programmable memory for storage of instructions to implement specific functions such as I/O control, logic, timing, counting, report generation, communication, arithmetic, and data file manipulation. A controller consists of a central processor, input/output interface, and memory. See also master.
- **Data Rate** The speed at which data is transferred on the Profibus network. The available data rates depend on the type of cable and total cable length used on the network.

| Data Rate | Maximum Cable Length | Data Rate | Maximum Cable Length |
|-----------|----------------------|-----------|----------------------|
| 9.6 K     | 1000m                | 500 K     | 400m                 |
| 19.2 K    | 1000m                | 1.5 M     | 200m                 |
| 45.45 K   | 1000m                | 3 M       | 100m                 |
| 93.75 K   | 1000m                | 6 M       | 100m                 |
| 187.5 K   | 1000m                | 12 M      | 100m                 |

- **Datalinks** A Datalink is a type of pointer used by PowerFlex 750-Series drives to transfer data to and from the controller. Datalinks allow specified parameter values to be accessed or changed. When enabled, each 32-bit Datalink in a PowerFlex 750-Series drive consumes 4 bytes in the input image table and/or 4 bytes in the output image table of the controller.
- DriveExplorer Software A tool for monitoring and configuring Allen-Bradley products and network communication adapters. It can be used on computers running various Microsoft Windows operating systems. DriveExplorer software, version 6.xx or later, can be used to configure this adapter and connected drive. This software tool has been discontinued and is now available as **freeware** at <u>http://www.ab.com/support/</u> abdrives/webupdate/software.html. There are no plans to provide future updates to this tool and the download is being provided 'as-is' for users that lost their DriveExplorer CD, or need to configure legacy products not supported by Connected Components Workbench software.

| DriveTools SP Software                    | A software suite designed for running on various Microsoft Windows operating systems. This software suite provides a family of tools, including DriveExecutive software (version 3.01 or later), that you can use to program, monitor, control, troubleshoot, and maintain Allen-Bradley products. DriveTools SP software, version 1.01 or later, can be used with PowerFlex 750-Series, PowerFlex 7-Class, and PowerFlex 4-Class drives, and also legacy drives that implement a SCANport communication interface. Information about DriveTools SP software can be accessed at <a href="http://www.ab.com/drives/drivetools">http://www.ab.com/drives/drivetools</a> . |
|-------------------------------------------|----------------------------------------------------------------------------------------------------|
| Fault Action                              | A fault action determines how the option module and connected drive act when<br>a communication fault (for example, a disconnected cable) occurs or when the<br>controller is switched out of run mode. The former uses a communication fault<br>action, and the latter uses an idle fault action.                                                                                                    |
| Fault Configuration                       | When communication is disrupted (for example, a cable is disconnected), the option module and PowerFlex drive can respond with a user-defined fault configuration. The user sets the data that is sent to the drive using specific fault configuration parameters in the option module. When a fault action parameter is set to use the fault configuration data and a fault occurs, the data from these parameters is sent as the Logic Command, Reference, and/or Datalinks.                                                                                                    |
| GSD (Generic Station Description)<br>File | A device database text file used by the network configuration tool to identify a<br>Profibus module and its capabilities. The file is normally registered in the<br>Profibus configuration tool for a device, and is supplied with the device via<br>removable media or on the internet as a download.                                                                                                    |
| HIM (Human Interface Module)              | A device that can be used to configure and control a drive. The PowerFlex 20-<br>HIM-A6 or 20-HIM-C6S HIM can be used to configure PowerFlex 750-Series<br>drives and their connected peripherals.                                                                                                    |
| Hold Last                                 | When communication is disrupted (for example, a cable is disconnected), the option module and PowerFlex drive can respond by holding last. Hold last results in the drive receiving the last data received via the network connection before the disruption. If the drive was running and using the Reference from the option module, it will continue to run at the same Reference.                                                                                                    |
| Idle Action                               | An idle action determines how the option module and connected drive act when<br>the controller is switched out of run mode.                                                                                                    |
| I/O Data                                  | I/O data, sometimes called 'implicit messages' or 'input/output', is time-critical<br>data such as a Logic Command and Reference. The terms 'input' (To Net) and<br>'output' (From Net) are defined from the controller's point of view. Output is<br>produced by the controller and consumed by the option module. Input is<br>produced by the option module and consumed by the controller.                                                                                                    |
| Logic Command/Logic Status                | The Logic Command is used to control the PowerFlex 750-Series drive (for example, start, stop, and direction). It consists of one 32-bit word of output to the option module from the network. The definitions of the bits in this word are shown in <u>Appendix C</u> .                                                                                                    |

|                                                     | The Logic Status is used to monitor the PowerFlex 750-Series drive (for example, operating state, and motor direction). It consists of one 32-bit word of input from the option module to the network. The definitions of the bits in this word are shown in <u>Appendix C</u> .                                                                                                    |
|-----------------------------------------------------|----------------------------------------------------------------------------------------------------|
| Master-Slave Hierarchy                              | An option module configured for a master-slave hierarchy exchanges data with<br>the master device. Usually, a network has one master which is the master device,<br>and all other devices (for example, drives with installed Profibus DPV1 option<br>modules) are slave devices.                                                                                                    |
|                                                     | On a network with multiple masters (called a multi-master hierarchy), each slave device must have one specified master.                                                                                                    |
| Master                                              | A separate module (of a multi-module controller) or a built-in component (of a single-module controller) that provides communication with option modules connected to a network. See also Controller.                                                                                                    |
| MVI56-PDPMV1 Profibus DPV1<br>Master                | A Profibus communication module interface for ControlLogix controllers. It is<br>developed under license from Rockwell Automation, and incorporates<br>proprietary backplane technology that enables data exchange with ControlLogix<br>processors. More information for the MVI56-PDPMV1ControlLogix module<br>can be found at <u>http://www.prosoft-technology.com/content/view/full/8109</u> . |
| Node Address                                        | A unique address identifier for a device assigned to a Profibus network. A<br>Profibus network can have as many as 126 devices connected on it, where each<br>device on the network must have a unique node address between 0 and 126.                                                                                                    |
| NVS (Nonvolatile Storage)                           | NVS is the permanent memory of a device. Devices such as the option module<br>and drive store parameters and other information in NVS so that they are not lost<br>when the device loses power. NVS is sometimes called 'EEPROM'.                                                                                                    |
| Option Module                                       | Devices such as drives, controllers, and computers usually require a network<br>communication option module to provide a communication interface between<br>them and a network such as Profibus. An option module reads data on the<br>network and transmits it to the connected device. It also reads data in the device<br>and transmits it to the network.                                     |
|                                                     | The 20-750-PBUS Profibus DPV1 option module connects PowerFlex 750-<br>Series drives to a Profibus DPV0/DPV1 network. Option modules are<br>sometimes also called 'adapters', 'cards', 'embedded communication options', or<br>'peripherals'. On PowerFlex 750-Series drives, option modules can also be I/O<br>modules, encoder modules, safety modules, and so forth.                           |
| Ping                                                | A message that is sent by a DPI product to its peripheral devices. Pings are used to gather data about the product, including whether it can receive messages and if they can log in for control.                                                                                                    |
| PowerFlex 750-Series (Architecture<br>Class) Drives | Allen-Bradley PowerFlex 750-Series drives are part of the PowerFlex 7-Class family of drives.                                                                                                    |

| Profibus Network                                | A Profibus network uses RS485 to connect devices such as controllers, drives,<br>motor starters and other equipment in automation systems. A Profibus network<br>can support a maximum of 126 devices. Each device is assigned a unique node<br>address and transmits data on the network at the same data rate. A cable is used to<br>connect devices on the network. It contains the bus signal. Devices can be<br>connected to the network in a daisy-chain connection. |
|-------------------------------------------------|----------------------------------------------------------------------------------------------------|
| ProSoft Configuration Builder<br>(PCB) Software | A software tool used to configure the MVI56-PDPMV1 Profibus DPV1 master communication module. The newest version of ProSoft Configuration Builder software is available from <a href="http://www.prosoft-technology.com/content/view/full/10018">http://www.prosoft-technology.com/content/view/full/10018</a> .                                                                                                    |
| Reference/Feedback                              | The Reference is used to send a setpoint (for example, speed, frequency, torque, and so forth) to the drive. It consists of one 32-bit word of output to the option module from the network.                                                                                                    |
|                                                 | Feedback is used to monitor the speed of the drive. It consists of one 32-bit word of input from the option module to the network.                                                                                                    |
| RSLogix 5000 Software                           | RSLogix software is a tool for configuring and monitoring controllers to communicate with connected devices. It is a 32-bit application that runs on various Windows operating systems. Information about RSLogix software can be found at <u>http://www.software.rockwell.com/rslogix</u> .                                                                                                    |
| SI (Serial Interface)                           | A next generation communication interface used by various Allen-Bradley drives, such as PowerFlex 750-Series drives.                                                                                                    |
| Status Indicators                               | LEDs that are used to report the status of the option module, network, and drive.<br>They are on the option module and can be viewed when the drive is powered and<br>its cover is removed.                                                                                                    |
| Stop Action                                     | When communication is disrupted (for example, a cable is disconnected), the option module and drive can respond with a stop action. A stop action results in the drive receiving zero as values for Logic Command, Reference, and Datalink data. If the drive was running and using the Reference from the option module, it will stay running but at zero Reference.                                                                                                    |
| UDDT (User-Defined Data Type)                   | A structure data type that you define during the development of an application (for example, to convert 32-bit REAL parameter data for written and read values to correctly display them in human readable format).                                                                                                    |
| Update                                          | The process of updating firmware in a device. The option module can be updated using various Allen-Bradley software tools. See <u>Updating the Option Module</u> .<br><u>Firmware on page 37</u> for more information.                                                                                                    |
| Zero Data                                       | When communication is are disrupted (for example, a cable is disconnected), the option module and drive can respond with zero data. Zero data results in the drive receiving zero as values for Logic Command, Reference, and Datalink data. If the drive was running and using the Reference from the option module, it will stay running but at zero Reference.                                                                                                    |

#### Index

#### A

acyclic messaging about 57 definition 87 applying power to the option module 25 attentions 16

#### В

baud rate, see data rate bit definitions of Logic Command/Status word for PowerFlex 750-Series drives 84

#### C

cable, Profibus 23 Comm Flt Action Host parameter 79 communication card, see option module compatible products description 13 documentation for 10 components of the option module 11 configuration tools 29 **Connected Components Workbench** software definition/website 87 option module configuration tool 14, 29 connecting option module to the drive 22 to the network 23 ControlFLASH 87 controller 87

#### D

data rate 87 Datalinks (Host parameters DL From Net 01-16 and DL To Net 01-16) definition 87 in I/O image 52 using 53 Device parameters list 76 diagnostic items 68 DL From Net 01-16 Host parameters 78 DL To Net 01-16 Host parameters] 79 DLs From Net Act Device parameter 76 documentation for compatible products 10 DPV1 Map Mode *Device* parameter 77 DriveExecutive software definition/website 88 option module configuration tool 15, 29 DriveExplorer software definition/website 87

free lite version 87 option module configuration tool 14, 29 drives, *see PowerFlex 750-Series* 

(Architecture Class) drives DriveTools SP software 88

### E

EEPROM, see Nonvolatile Storage (NVS) equipment required 13 events clearing/viewing 70 list of 70

#### F

fault action configuring the option module for 33 definition 88 fault configuration configuring the option module for 34 definition 88 faults, *see events* features 12 Flt Cfg DL 01-16 *Host* parameters 81 Flt Cfg Logic *Host* parameter 80 Flt Cfg Ref *Host* parameter 80

#### G

**GSD (Generic Station Description) files** definition/website 88 installing 43

#### Η

HIM (Human Interface Module) accessing parameters with 30 definition 88

DLs To Net Act Device parameter 76

#### hold last

configuring the option module for 33 definition 88

Host parameters list 78-81

I

I/O
 about 51
 communication 55
 definition 88
 understanding the I/O image 52
 idle action 88
 Idle Flt Action Host parameter 80
 installation
 applying power to the option module 25
 connecting to the network 23
 preparing for 19

#### L

#### LEDs, see status indicators Logic Command/Status

bit definitions for PowerFlex 750-Series drives 84 definition 88 in I/O image 52 using 52

#### Μ

#### manual conventions 9 related documentation 10 website 10

Master-Slave hierarchy

configuring option module for 30 definition 89

# messages, *see acyclic messaging or I/O*

MOD status indicator locating 65 troubleshooting with 67 Msg Flt Action *Host* parameter 80 MVI56-PDPMV1 Profibus DPV1 master

89

#### Ν

NET A status indicator locating 65 troubleshooting with 67 Net Addr Act *Device* parameter 76 Net Addr Cfg *Device* parameter 76 Net Addr Src *Device* parameter 76 Net Data Format *Device* parameter 77 network cable 23 network termination 24 network wiring diagram 23 node address definition 89 setting with parameter 30 setting with switches 20 Nonvolatile Storage (NVS) definition 89 in drive 53 in option module 29

### 0

option module applying power 25 compatible products 13 components 11 configuration tools 29 connecting to the drive 22 to the network 23 definition 89 Device parameters list 76-77 features 12 firmware updating 37 Host parameters list 78-81 installation 19-28 node address setting with parameter 30 setting with switches 20 resetting 34 restoring parameters to factory default values 35 specifications 73, 85 viewing its status using parameters 36

#### Ρ

#### parameters

accessing 29 *Device* parameters list 76-77 *Host* parameters list 78-81 numbering scheme 76 restoring to factory default values 35 **Peer Flt Action** *Host* parameter 80 ping 89 **Port Number** *Device* parameter 76

#### **PORT** status indicator locating 65 troubleshooting with 66 PowerFlex 20-HIM-A6 or 20-HIM-C6S **HIM** 30 **PowerFlex 750-Series (Architecture** Class) drives compatible with option module 13 definition 89 **HIM 30** preparing for an installation 19 processor, see controller **Profibus** cable 23 connector for option module 11 data rate 73 network definition 90 specification 90 **PROFIBUS Alarms** Device parameter 77 **PROFIBUS Mode Device parameter** 77 programmable logic controller, see controller **ProSoft Configuration Builder (PCB)** software 90

#### 0

quick start 17

#### R

Reference/Feedback definition 90 in I/O image 52 using 53 regulatory compliance 74 related documentation 10 Reset Module *Device* parameter 77 resetting the option module 34 RSLogix 5000 software 90

#### S

safety precautions 16 Serial Interface (SI) 90 specifications option module 73 Profibus 90

#### status indicators

definition 90 MOD 65, 67 NET A 65, 67 normal operation 25 PORT 65, 66 troubleshooting with 66-67 understanding 65 **stop action** 90

#### Т

technical support 9 tools required 13 troubleshooting 65-71

#### U

UDDT (User-Defined Data Type) 90 update definition 90

guidelines 37

#### W

website for

Connected Components Workbench software 87 DriveExecutive software 88 DriveExplorer software 87 DriveTools SP software 88 GSD files 88 MVI56-PDPMV1 Profibus DPV1 master 89 ProSoft Configuration Builder (PCB) software 90 related documentation 10 RSLogix 5000 software 90 wiring, see cable, Profibus

### Ζ

zero data

configuring the option module for 33 definition 90

### Notes:

## **Rockwell Automation Support**

Rockwell Automation provides technical information on the Web to assist you in using its products. At <u>http://www.rockwellautomation.com/support/</u>, you can find technical manuals, a knowledge base of FAQs, technical and application notes, sample code and links to software service packs, and a MySupport feature that you can customize to make the best use of these tools.

For an additional level of technical phone support for installation, configuration, and troubleshooting, we offer TechConnect support programs. For more information, contact your local distributor or Rockwell Automation representative, or visit <u>http://www.rockwellautomation.com/support/</u>.

For U.S. Allen-Bradley Drives Technical Support — Tel: (1) 262.512.8176, Fax: (1) 262.512.2222, Email: support@drives.ra.rockwell.com, Online: <a href="http://www.ab.com/support/abdrives">www.ab.com/support/abdrives</a>

#### **Installation Assistance**

If you experience a problem within the first 24 hours of installation, review the information that is contained in this manual. You can contact Customer Support for initial help in getting your product up and running.

| United States or Canada            | 1.440.646.3434                                                                                                    |
|------------------------------------|----------------------------------------------------------------------------------------------------|
| Outside United States or<br>Canada | Use the <u>Worldwide Locator</u> at <u>http://www.rockwellautomation.com/support/americas/phone_en.html</u> , or contact your local Rockwell Automation representative. |

### **New Product Satisfaction Return**

Rockwell Automation tests all of its products to ensure that they are fully operational when shipped from the manufacturing facility. However, if your product is not functioning and needs to be returned, follow these procedures.

| United States         | Contact your distributor. You must provide a Customer Support case number (call the phone number above to obtain one) to your distributor to complete the return process. |
|-----------------------|----------------------------------------------------------------------------------------------------|
| Outside United States | Please contact your local Rockwell Automation representative for the return procedure.                                                                                    |

### **Documentation Feedback**

Your comments will help us serve your documentation needs better. If you have any suggestions on how to improve this document, complete this form, publication <u>RA-DU002</u>, available at <u>http://www.rockwellautomation.com/literature/</u>.

#### www.rockwellautomation.com

#### Power, Control and Information Solutions Headquarters

Americas: Rockwell Automation, 1201 South Second Street, Milwaukee, WI 53204-2496 USA, Tel: (1) 414.382.2000, Fax: (1) 414.382.4444 Europe/Middle East/Africa: Rockwell Automation, Pegasus Park, De Kleetlaan 12a, 1831 Diegem, Belgium, Tel: (32) 2 663 0600, Fax: (32) 2 663 0640 Asia Pacific: Rockwell Automation, Level 14, Core F, Cyberport 3, 100 Cyberport Road, Hong Kong, Tel: (852) 2887 4788, Fax: (852) 2508 1846